## •Se Anders Thoresson Kom igång med Wordpress

| FORORD                                         | 2          |
|------------------------------------------------|------------|
| KAPITEL I ATT BYGGA EN WEBBPLATS               |            |
| Det här är Wordpress                           |            |
| Domännamn visar vägen på internet              |            |
| KAPITEL 2 KOM I GÅNG MED WORDPRESS.COM         |            |
| Registrera ett konto                           |            |
| Syns inte inlägget?                            |            |
| Mina bloggar och Adminpanelen                  |            |
| Ändra till Twenty Fourteen                     |            |
| Din andra text                                 |            |
| Skapa din första sida                          | _21        |
| Lägg till bilder                               |            |
| Länka till andra                               |            |
| Håll webbplatsen för dig själv och dina vänner |            |
| KAPITEL 3 JOBBA VIDARE MED DIN WORDPRESS-SAJT  |            |
| Ge webbplatsen ett eget domännamn              |            |
| Åtta typer av inlägg                           |            |
| Kategorier och etiketter                       |            |
| Använd widgets för att visa mer                |            |
| Menyer                                         |            |
| Kommentarer på din webbplats                   | <u>6</u> 1 |
| Publicera från mobiltelefonen                  |            |
| Klistrade inlägg och utvalda bilder            |            |
| Slipp annonser                                 |            |
| Ge bloggen ett snyggare utseende               |            |
| Locka fler läsare                              |            |
| Säkerhetskopia                                 |            |
| Lär dig mer om Wordpress.com                   |            |
|                                                |            |

# Barnhack! Kom igång med programmering

Det här dokumentet är ett extramaterial som hör ihop med Internetguiden "Barnhack! Kom igång med programmering" av Anders Thoresson. Hela boken, och mer extramaterial om Scratch, finns att ladda ned kostnadsfritt här: www.iis.se/guider

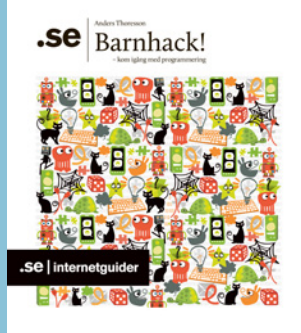

### Förord

Det här är ett XL-material för dig som från grunden vill lära dig att bygga en egen webbplats – och att komma igång så fort som möjligt. Kanske har du läst vår Internetguide *Barnhack!* och vill nu skriva om era programmeringsäventyr, kanske är det något helt annat du vill publicera på nätet. Innehållet börjar med en kort introduktion till vad en webbplats är. Därefter tar vi grunderna i det publiceringsverktyg som den här boken handlar om, Wordpress.com. I tredje kapitlet ger vi webbplatsen fler funktioner.

Lycka till!

Anders Thoresson, Vänersborg, våren 2014

## Kapitel 1 Att bygga en webbplats

Du brukar säkert använda en webbläsare för att surfa på webben. Men har du funderat på vad som händer bakom kulisserna? Ska du bygga en egen webbplats behöver du veta lite om det.

Webben består av ett gigantiskt antal webbservrar runt om i världen. En webbserver är en internetansluten dator som 24 timmar om dygnet väntar på besökare i form av webbläsare.

När du knappar in www.iis.se i webbläsarens adressfält kontaktar den .SE:s webbserver och ställer en fråga. Översatt till mänskligt språk lyder den ungefär: "Kan du vara snäll och skicka mig förstasidan på din webbplats?"

Webbservern svarar med att skicka tillbaka webbsidan med allt innehåll i form av text, bild, video och annat. När webbläsaren tagit emot allt visar den det på din skärm.

För att kunna skapa en webbplats behöver du och dina barn därför tre saker:

- → En server där webbplatsen ska finnas.
- → En adress till servern så att besökare kan hitta till den.
- → En webbsida med text och bilder som servern kan skicka när någon vill surfa in på er webbplats.

Har man aldrig tidigare byggt en webbplats kan allt detta kännas förvirrande. Men misströsta inte, på nätet finns paketlösningar som innehåller allt vad du behöver. En av dem baserar vi hela det här extramaterialet på: WordPress.com.

#### Det här är Wordpress

Wordpress är ett av världens mest använda webbpubliceringsverktyg. Ett publiceringsverktyg är en programvara som gör det enkelt att lägga ut nya artiklar och blogginlägg på webben. När webbplatsen väl fått de funktioner och det utseende du vill ge den är det inte mer komplicerat att publicera nya saker på webben än att skriva ett nytt dokument i datorns ordbehandlare. Utan ett publiceringsverktyg skulle det däremot krävas betydligt fler och mer avancerade moment för varje ny text.

Genom att registrera ett gratiskonto på Wordpress.com får du tillgång till en server där webbplatsen kommer att finnas, en adress och publiceringsverktyget. Precis som på många andra gratistjänster på nätet finns också möjlighet att bli betalande kund. Vilka de är kommer vi att gå igenom senare i boken, men grunderna kommer du att kunna hänga med i utan att det kostar något. En fördel med att välja Wordpress.com är att stora delar av publiceringsverktyget är översatt till svenska. En annan fördel jämfört med många andra liknande tjänster är att du i framtiden kan flytta webbplatsen till en egen webbserver men ändå fortsätta använda Wordpress (se rutan om skillnaden mellan Wordpress.com och Wordpress.org). Kanske blir barnen om ett tag nyfikna på webbprogrammering och webbutveckling, och då finns alla möjligheter att vidareutveckla bloggen utan att den ska flyttas från ett publiceringssystem till ett annat.

#### Domännamn visar vägen på internet

Alla prylar som kopplas upp till internet har något som kallas för en IP-adress. Den används för att se till att saker och ting som skickas via nätet hamnar på rätt ställe, att webbläsaren hittar fram till rätt webbserver, att chattmeddelandet kommer till rätt mobiltelefon och så vidare.

IP-adresser är en kombination av siffror och punkter. 91.226.36.46 leder exempelvis fram till .SE:s webbplats. Testa själv att skriva in den adressen i din webbläsare!

Men sifferkombinationer som 91.226.36.46 är svåra att komma ihåg för oss människor. Lösningen på problemet är domännamn. Vill du besöka .SE:s webbplats är det lättare att komma ihåg www.iis.se än 91.226.36.46.

Domännamn är alltså en teknisk lösning som kopplar begripliga namn till de adresser som alla uppkopplade prylar faktiskt använder. Runt om på nätet finns datorer som fungerar som telefonkataloger. När du matar in www.iis.se i din webbläsare skickar din dator först en fråga till en av dessa kataloger: "På vilken adress finns www.iis.se?" och får "91.226.36.46" som svar.

Genom att använda domännamn istället för sifferadressen blir det också lättare att flytta på nätet. Skulle IP-adressen för .SE:s webbplats ändras behöver inte alla besökare få reda på det. De fortsätter att knappa in www.iis.se precis som vanligt, men bakom kulisserna är svaret från katalogen som håller koll på vilken IP-adress som hör till vilket domännamn ett annat.

När du använder gratistjänsten på Wordpress.com går det bara att använda adresser som slutar på just wordpress.com, exempelvis barnhack.wordpress.com. Det innebär att webbplatsen blir låst hos Wordpress.com. Vill du i framtiden flytta den till en annan tjänst måste ni också byta adress.

Väljer du i stället att skaffa en egen domän har du alla möjligheter att använda den tjänst som passar bäst för tillfället. Om besökarna lärt sig att webbplatsen har adressen www.barnhack.se spelar det ingen roll om den ligger hos Wordpress.com eller om du flyttat den någon annanstans.

Med en egen domän får du också bättre kontroll över e-postadresser. Samma sak gäller där. Du kan skaffa en adress hos exempelvis Googles tjänst Gmail, men väljer du att använda en adress som slutar på gmail.com är du fast. Om du istället kopplar ett eget domännamn till Gmail kan du ta emot och skicka från adressen info@barnhack.se oavsett vilken e-posttjänst du faktiskt använder. Vill du registrera ett svenskt domännamn som slutar på .se kan du börja med att besöka www.iis.se för att hitta ett som är ledigt. På www.iis.se/domaner/regist-rera/tips/ finns några bra saker att tänka på och en lista med alla de återförsäljare, så kallade registrarer, som säljer .se-domäner.

Vill du veta ännu mer om domännamn finns Internetguiden Domännamn – allt du vill veta om din adress på nätet att läsa på www.iis.se/guider.

l kapitel 3 går vi igenom hur du gör för att koppla ett eget domännamn till din webbplats på Wordpress.com.

#### Webbplats eller blogg?

Webbplatser är ett samlingsnamn för alla de olika typer av sidor som går att besöka på webben, oavsett om det handlar om stora nättidningar, privata bloggar eller tjänster som Googles sökmotor eller Facebook. Med Wordpress går det att bygga bloggar men också mer avancerade webbplatser. Eftersom vi inte vet vad du tänker att använda Wordpress till skriver vi "webbplats" istället för "blogg" i den här Internetguiden.

#### Det här är Wordpress.org

Wordpress finns egentligen i två varianter: Den ena är Wordpress.com, den tjänst som den här Internetguiden handlar om. Dessutom finns Wordpress.org. Wordpress.org är en programvara som användaren installerar på sin egen webbserver. Det ger fler möjligheter vad gäller webbplatsens utseende och funktion, men är också ett mer komplicerat sätt att starta sin webbplats.

Fördelen med att börja med just Wordpress.com är att det går snabbt att komma igång, men också att det är förhållandevis enkelt att "byta upp sig" till Wordpress. org om man vill göra det i framtiden.

Båda Wordpress-varianterna utvecklas av ett amerikanskt företag som heter Automattic. Wordpress.org en programvara med öppen källkod och som är gratis att använda.

Om du är nyfiken på Wordpress.org kan du läsa Internetguiden *Skapa en webbplats med Wordpress*. Guiden finns både att läsa och att ladda ner i pdf-format från .SE:s webbplats. Adressen är www.iis.se/guider.

## Kapitel 2 Kom igång med Wordpress.com

Dags att ta de första stegen mot en egen webbplats som är byggd med Wordpress. com. I det här kapitlet lär du dig bland annat hur du registrerar ett konto på Wordpress.com, hur du gör för att publicera text och bild och vad som är skillnaden på det som kallas för sidor och det som kallas för inlägg.

#### Registrera ett konto

|      | WordPress.com                                                                                                    |                                                                                                    |                                                                    |  |
|------|----------------------------------------------------------------------------------------------------|----------------------------------------------------------------------------------------------------|--------------------------------------------------------------------|--|
|      | Skapa ett konto och börja<br>publicera nu.<br>Kom igång<br>Bloggar du redan? Logga in.<br>E-post eller användarnamn | Se en video                                                                                              | Dela med världen, ditt<br>community, eller dina<br>närmaste vänner |  |
|      | Lösenord<br>V Kom Mag mig Hillip Logga in<br>Upptäck vad ledande V<br>Teman - Affär - Funl                          | VordPress.com-bloggare har skrivit om<br>ktioner - Nyheter - Statistik - VIP - Terr<br>En AUT@MATTIC-app | NS of Service - Privacy Policy                                     |  |
| - En |                                                                                                    |                                                                                                    |                                                                    |  |

Vi tar det från början: öppna webbläsaren i din dator och skriv in adressen sv.wordpress.com och klicka på knappen där det står Kom igång.

| WordPress.com                                                                   |                                       | Teman Support Nyheter       | Funktioner Skapa konto Logga in                                                                                                    |
|---------------------------------------------------------------------------------|---------------------------------------|-----------------------------|----------------------------------------------------------------------------------------------------|
| Kom igång med Wor                                                               | dPress.com                            |                             |                                                                                                    |
| E-POSTADRESS                                                                    |                                       | 1                           | ri kommer skicka ett email med en<br>ktiveringslänk, så vänigen trippel-kolla att<br>fu har skrivit in din adress korrekt.                             |
| ANVÄNDARNAMN                                                                    |                                       |                             | Ditt användarnamn måste vara längre än<br>yra tecken och kan bara innehålla små<br>jokstäver och siffror.                                              |
| LÖSENORD                                                                        |                                       | ∯ Göm s                     | Ira lösenord har både små och stora<br>sokstäver samt siffror och symboler, t.ex. I"E<br>1968.<br>P Skopo ett storkt fösenord                          |
| ADDRESS TILL WEBBPLATS                                                          | .wordpre                              | ess.com Gratis 👻            | /äij en adress till din webbplats. Du kan<br>indra din WordPress.com-adress senare. If<br>rou don't want a blog you can sign up for<br>ust a username. |
| information om varje uppgrade                                                   | WordPress.com Beginner                | WordPress.com Premiu        | m WordPress.com Business                                                                                                    |
| eCommerce                                                                       | ×                                     | ×                           | ×                                                                                                    |
| Gratis blogg                                                                    | ~                                     | ~                           | ~                                                                                                    |
| Anpassad Adress                                                                 | ×                                     | ~                           | ~                                                                                                    |
| Utrymme                                                                         | 3 GB                                  | 13 GB                       | Obegränsat                                                                                                    |
| Inga annonser                                                                   | ×                                     | ~                           | ~                                                                                                    |
| Anpassad Design                                                                 | ×                                     | *                           | ~                                                                                                    |
| VideoPress                                                                      | ×                                     | ×                           | ~                                                                                                    |
| Premium-teman                                                                   | ×                                     | ×                           | Obegränsat                                                                                                    |
| Support                                                                         | Community                             | Personliga email            | Live-chatt                                                                                                    |
|                                                                                 | Gratis                                | \$166:00<br>\$99.00 årligen | \$686:00<br>\$299.00 årligen                                                                                                    |
| Genom att skapa ett konto<br>godikänner du de fascinerande<br>användarvilkoren. | Skapa blogg                           | Testa<br>gratis Uppgrade    | ra Testa Uppgradera<br>gratis                                                                                                    |
| TESTA GRATIS Pro                                                                | ova valfri uppgradering i 14 dagar. C | iratisl                     |                                                                                                    |

På sidan som öppnas matar du in din e-postadress. Till den kommer ett bekräftelsemejl att skickas och därför måste du skriva in en adress som fungerar.

Därefter väljer du ett användarnamn och ett lösenord. För en guldstjärna i kanten skapar du ett helt nytt lösenord som du inte använder på några andra tjänster på nätet, och som dessutom är någorlunda långt. Tips om vad som är ett bra lösenord finns i Internetguiden *It-säkerhet för privatpersoner.* 

Slutligen ska du välja en adress till din webbplats. Här kan du antingen välja en adress som slutar på .wordpress.com, till exempel barnhack.wordpress.com eller

att köpa ett egen domännamn. Tills vidare nöjer vi oss med att använda gratisalternativet wordpress.com.

Längst ned på sidan finns en tabell som jämför gratistjänsten med de två alternativ som kostar pengar. Extrafinesserna som betalande användare får är en del av kapitel tre. Här och nu klickar du på Skapa blogg längst ned i gratistjänstens kolumn.

#### Wordpress och svenska

Även om det är möjligt att välja svenska som språk på Wordpress.com är det lite si och så med översättningen. Vissa sidor är helt översatta, på andra finns det rester på engelska och somliga sidor är inte översatta alls.

#### Mitt bekräftelsemejl från Wordpress.com kommer inte

Om det inte dyker upp något mejl från Wordpress.com i din inkorg finns två saker att göra:

- I. Kolla att du matat in rätt adress.
- 2. Om du gjort det, kolla om mejlet fastnat i spamfiltret.

| WordPress.com             |                                                                                                    |
|---------------------------|----------------------------------------------------------------------------------------------------|
| STEG 1<br>Anpassa din w   | ebbplats                                                                                                    |
| Titel                     | Barnhack                                                                                                    |
| Slogan (valfritt)         | Hackande barn och deras föräldrar<br>Med några ord, berätta vad webbplatsen handlar om.                                                                                     |
| Språk                     | sv - Svenska                                                                                                    |
| Mål för mitt<br>bloggande | <ul> <li>En gång i veckan ○ En gång i månaden ● Inget</li> <li>Hur ofta skulle du vilja blogga? Vi hjälper dig uppnö ditt mål med smarta påminnelser via e-post.</li> </ul> |
|                           | Nists steg →                                                                                                    |

Nästa steg är att ge din webbplats ett namn och eventuellt en slogan. Namnet är obligatoriskt medan en slogan är valfri. Kan du inte komma på en nu går det bra att lägga till den senare.

På denna sida väljer du också vilket språk du kommer att använda i dina artiklar och blogginlägg.

Längst ned på sidan går det att aktivera påminnelser via e-post. Vill du publicera nya texter en gång i veckan eller en gång i månaden kan Wordpress.com skicka dig ett mejl som påminnelse om du vill.

Klicka på Nästa steg.

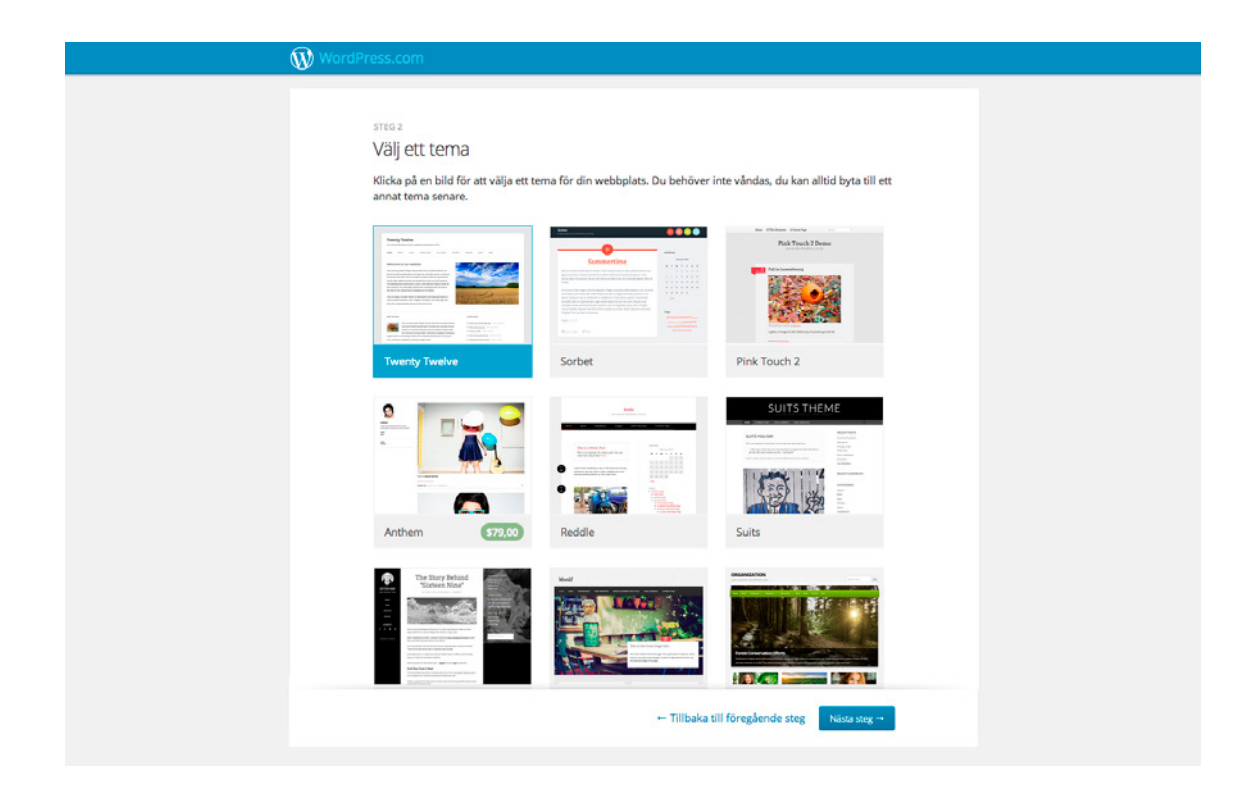

Nu har det blivit dags att bestämma utseende till din webbplats. Här finns många att välja på. Vissa är gratis, andra kostar pengar. Valet du gör nu går att ändra senare. I den här guiden väljer vi Twenty Fourteen, ett av de så kallade teman som utvecklas av Automattic, företaget bakom Wordpress.

Om Twenty Fourteen inte syns, klicka på knappen för att visa fler teman tills dess att det dyker upp. Om det ändå inte blir möjligt att välja Twenty Fourteen, välj något av de andra tills vidare.

När du valt ett utseende, klicka på Nästa steg.

l steg tre har du möjlighet att anpassa utseendet på det tema du har valt. Men tills vidare nöjer vi oss med standardinställningarna och klickar oss därför vidare.

Ett sätt att få besökare till din webbplats är att tipsa om nya artiklar och blogginlägg på Twitter och Facebook. Med Wordpress.com kan nya rubriker automatiskt skickas ut i de sociala nätverken. Men vi väntar även med denna inställning. *Nästa steg*.

| Ø | WordPress.com                                        |                                   |                      |                      |                        |  |
|---|------------------------------------------------------|-----------------------------------|----------------------|----------------------|------------------------|--|
|   | STEG S<br>Skapa ditt först<br>Dags att skapa din web | :Ə İNİÄgg<br>bplats första inlägg | , Vad vill du posta? |                      |                        |  |
|   | ≫ <sup>‡</sup><br>Text                               | ito<br>Foto                       | )<br>Video           | 66<br>Citat          | ය <sup>ව</sup><br>Länk |  |
|   |                                                      |                                   |                      |                      |                        |  |
|   |                                                      |                                   |                      |                      |                        |  |
|   |                                                      |                                   |                      |                      |                        |  |
|   |                                                      |                                   |                      |                      |                        |  |
|   |                                                      |                                   | ← Tillt              | oaka till föregående | steg Nästa steg →      |  |

Äntligen dags att skapa innehåll till din nya webbplats! Välj Text.

| ı ditt första inlägg<br>skapa din webbplats första inlägg. Vad vill du posta? |                                                                                                    |
|-------------------------------------------------------------------------------|----------------------------------------------------------------------------------------------------|
| Rubrik (valfritt)                                                             | L Infoga bild                                                                                                    |
| B I ≡ ≡ 46 ≡ ≡ € 82 ≡ ×                                                       |                                                                                                    |
|                                                                               |                                                                                                    |
|                                                                               |                                                                                                    |
|                                                                               |                                                                                                    |
|                                                                               |                                                                                                    |
| Etiketter (valfritt, separera med komma)                                      |                                                                                                    |
| Avbrys Fört                                                                   | handsgranska Spara utkast                                                                                                    |
|                                                                               |                                                                                                    |
|                                                                               |                                                                                                    |
|                                                                               |                                                                                                    |
|                                                                               |                                                                                                    |
|                                                                               | ditt första inlägg         ikapa din webbplats första inlägg. Vad vill du posta?         Rubrik (valfritt)         I IIIIIIIIIIIIIIIIIIIIIIIIIIIIIIIIIII |

Nu dyker tre fält upp på skärmen. I det översta skriver du in rubriken, i det stora i mitten texten och längst ned kan du välja att skriva in så kallade etiketter, ibland också kallade för taggar.

Över den stora rutan där du ska skriva in texten finns ett antal knappar. Flera av dem känner du kanske igen från ett vanligt ordbehandlingsprogram. Med dem kan du göra texten fet eller kursiv. Testa gärna nu, resten av knapparna återkommer vi till.

Etiketter är ord som beskriver vad en artikel eller ett blogginlägg handlar om. Genom att använda etiketter på ett smart sätt blir det därmed enklare för dem som besöker din webbplats att hitta innehåll som de är intresserade av.

Kategorier är nära släkt med etiketter och ger dig ytterligare ett sätt att skapa struktur på din webbplats. Eftersom en text inte måste ha etiketter lämnar vi det fältet tomt tills vidare. I kapitel tre går vi sedan igenom hur etiketter och kategorier kan användas för att göra din webbplats bättre.

Under taggrutan finns två knappar: Spara utkast sparar din text som ett utkast, Förhandsgranska gör det möjligt att förhandsgranska hur den kommer att se ut för dina besökare. När du är nöjd klickar du på Nästa steg.

Nu har du publicerat den första texten på din nya webbplats!

| 🕅 Läsare Statistik                                                                                                    | Min blogg                                                                 | 🖉 Nytt inlägg 📮 📃                                                                                                   |
|----------------------------------------------------------------------------------------------------|---------------------------------------------------------------------------|----------------------------------------------------------------------------------------------------|
| Mina bloggar                                                                                                    |                                                                           |                                                                                                    |
| Här är en översikt över din blog<br>Härifrån kan du hantera dina<br>inlägg, sidor, kommentarer och<br>anpassa din bloggs utseende. | Barnhack<br>hackandebarn.wordpress.com                                    |                                                                                                    |
| Skapa ny blogg                                                                                                    | Adminpanel - Inlägg - Sidor - Statistik - Delning -                       | Byt tema - Anpassa Uppgradera                                                                                       |
|                                                                                                    |                                                                           |                                                                                                    |
| UPPGRADERA<br>Go Premium                                                                                                    | GÖR MER COMMUNITY<br>Funktioner Support<br>Store Forum<br>Taman WordCames | OM OSS FRAN VARA BLOGGAR<br>Our Story Daily Prompt: Never Surrender<br>Integritet Celebrating Our WordPress.com Roc |
| An AUTOMATTIC Opus                                                                                                    | Developers WordPress.org                                                  | Matt Mullenweg A Feminist Mix for International Wo                                                                  |
|                                                                                                    |                                                                           |                                                                                                    |

Efter att du klickat dig vidare hamnar du på den här översiktssidan som heter Mina bloggar. Vi ska strax gå igenom några av alternativen som finns här, men ska du givetvis klicka på din webbplats namn i mitten på sidan för att besöka den för första gången.

#### Syns inte inlägget?

Ibland händer det att inlägget inte publiceras när du klickar dig vidare från sidan där du skriver ditt första inlägg. Istället sparas det som ett utkast. Om det inte finns något inlägg på din webbplats när du besöker den är det antagligen det som har hänt.

Bläddra i så fall fram någon sida, tills du kommer till rutan som handlar om Adminpanelen. Öppna Adminpanelen i din webbläsare, välj Alla inlägg under menyalternativet Inlägg i spalten till vänster.

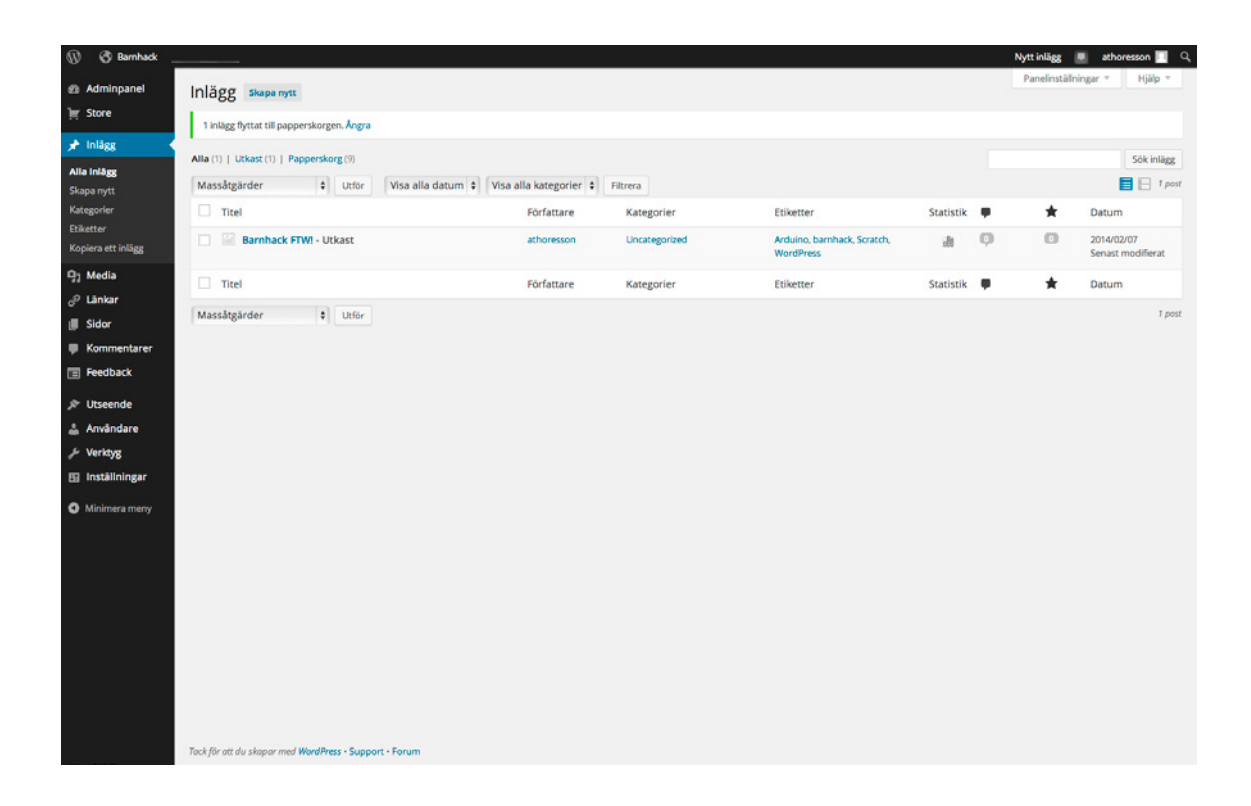

Sannolikt står det Utkast efter rubriken på ditt inlägg. Om du för muspekaren över rubriken dyker några alternativ upp, välj Snabbredigera.

| SNABBREDIGERA                      | Kategorier    | Etiketter                                |
|------------------------------------|---------------|------------------------------------------|
| Titel Barnhack FTW!                | Artikel       |                                          |
| Permolänk barnhack-ftw             | Blogg<br>Tips |                                          |
| Datum 02-Feb \$ 07, 2014 @ 13 : 16 | Uncategorized | Väntar på granskning                     |
| Lösenord –ELLER– Priv              | at            | Stotu   Utkast  Klistro det här inlägget |
|                                    |               |                                          |
| Avbryt                             |               | Uppdatera                                |

I rutan Status ändrar du från Utkast till Publicerat och klickar sedan på Uppdatera.

Klicka nu på Wordpress-ikonen, ett vitt W längst till vänster i menyraden, för att ta dig tillbaka till startsidan.

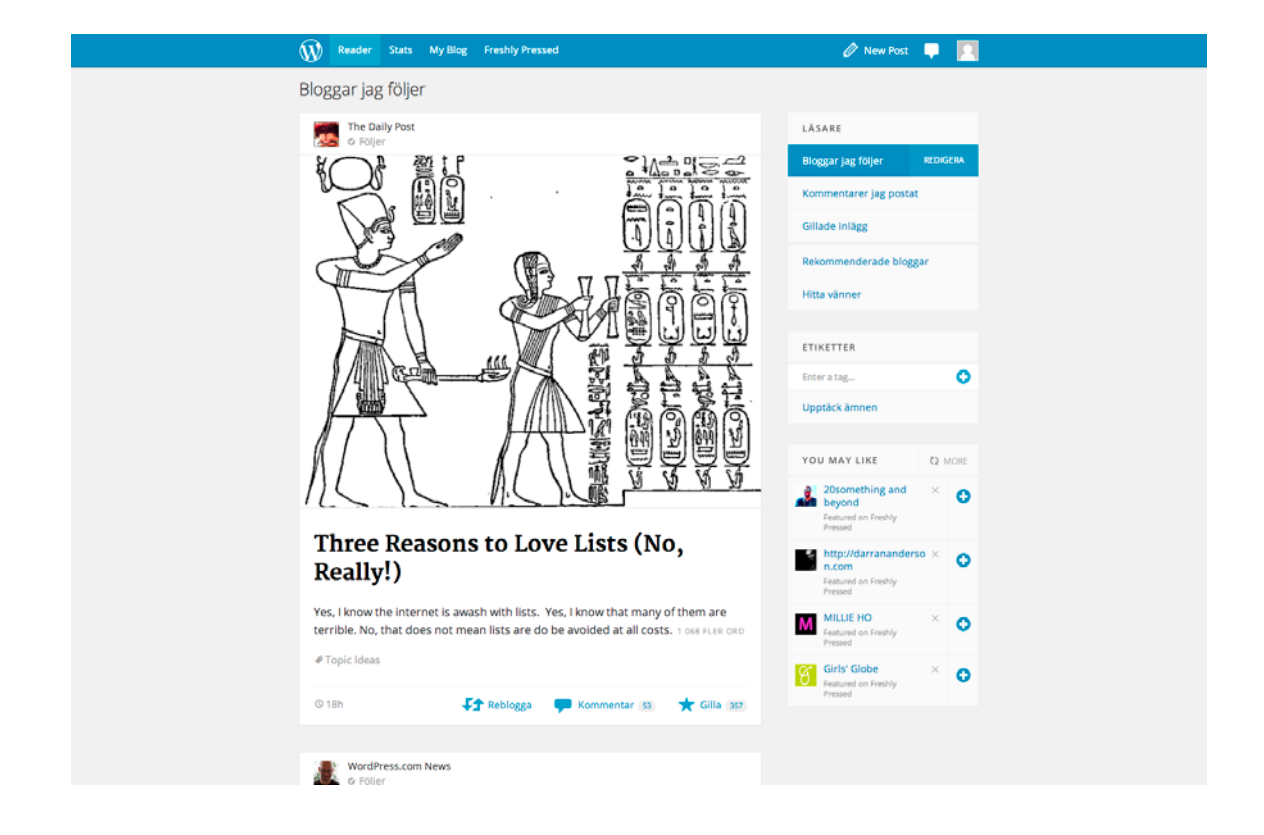

Det här är sidan du kommer att hamna på varje gång du loggar in på ditt Wordpress-konto. På Wordpress.com går det att följa bloggar som du hittar och tycker är intressanta. Om och när du gör det kommer nya inlägg från dem att dyka upp här, under rubriken Bloggar jag följer.

Funktionerna på startsidan kan du senare utforska på egen hand. Nu ska vi fortsätta att bygga din egen webbplats.

#### Mina bloggar och Adminpanelen

Webbplatser på Wordpress.com kan skötas från två olika sidor. Den enklare är den som heter Mina bloggar. Det är på den här sidan du hamnar varje gång du loggar in till ditt Wordpress-konto.

På Mina bloggar hittar du bland annat snabbknappar för att publicera nya texter och för att se statistiken som visar hur många besökare din webbplats har. På Mina bloggar finns två olika knappar för att skapa nya inlägg. Den ena finns i den blå menylisten och heter Nytt inlägg. Ett klick på den tar dig vidare till den enklare textredigerare vi använt för de första två inläggen. Lite längre ner på sidan och till höger om namnet på din webbplats finns länken Skapa nytt inlägg. Ett klick där tar dig till den mer avancerade sidan för din webbplats. Den sidan heter Adminpanelen.

| result       Image: Provide the set of the set of the set                                                                                                    | Panelinställningar * Hjäls                                                                                                    |                                                   |                                                                                                    |
|----------------------------------------------------------------------------------------------------|----------------------------------------------------------------------------------------------------|---------------------------------------------------|----------------------------------------------------------------------------------------------------|
| <pre>stand and a stand a decision of the stand a decision of the stand a decis</pre>                                                                                                    |                                                                                                    |                                                   |                                                                                                    |
| <pre>star<br/>star<br/>star<br/>star<br/>star<br/>star<br/>star<br/>star</pre>                                                                                                    |                                                                                                    | IPress.com. Enable Now or Learn More.             | Gamma Tighten your account's security: Two-step authentication is now a                                                      |
| Note:     Welcome to WordPress.com     Some heipful resources:       Weicome to WordPress.com     Weicome to WordPress.com     Weicome to WordPress.com       Weicome to WordPress.com     Weicome to WordPress.com     Weicome to WordPress.com                                                                                                    |                                                                                                    |                                                   | Adminpanel                                                                                                    |
| <pre>start route start route route start route route start route route start route route route start route route r</pre>                                                                                                    | HD Some helpful resources:                                                                                                    |                                                   | Welcome to WordPress.com!                                                                                                    |
| <ul> <li>And databases and yould be toget out at the databases and yould be toget out at the databases and yould be toget out at the databases and yould be toget out at the databases and yould be toget out at the databases and yould be toget out at the databases and yould be toget out at the databases and yould be toget out at the database and yould be toget out at the database and yould be toget out at the databases and yould be toget out at the database and yould be toget out at the database and you at the database and you at the database and you at</li></ul>                                                                                                    | In your dashboard:                                                                                                    | to WordPress.com Video                            | You are now in your blog's "dashboard" where you can write new<br>posts and control lots of important settings and features. |
| advectors.see, see, advect     advectors.see, see, advectors.see, advectors.see, advecto                                                                                                    | Skriv ett inlägg     General settings                                                                                                    | Save Dri                                          | Your dashboard address is only visible to you and it's at:                                                                   |
| <pre>interface provide subject for the subject for the subject</pre>                                                                                                    | <ul> <li>Din profil</li> </ul>                                                                                                    | Visual Pittan                                     | athoresson.wordpress.com/wp-admin/                                                                                           |
| approx 267       Unit unit unit unit unit unit unit unit u                                                                                                    | <ul> <li>Välj ditt tema</li> <li>Upgrades store: supercharge your blog</li> </ul>                                                                                                    | Putashi                                           | Have any technical guestions? Our documentation pages are                                                                    |
| Minute Vieweigen   Vieweigen Vieweigen   Vieweigen Vieweigen<                                                                                                    | Elsewhere:                                                                                                    | Move to Tra                                       | open 24/7                                                                                                    |
| South and a set of the set of the se                                                                                                    | VILLAD 27433 o WordPress.tv                                                                                                    |                                                   |                                                                                                    |
| Image: Control of the state of the state                                                                                                    | 02-05 of ++++ A Support dygnet runt                                                                                                    | 02:05 4                                           |                                                                                                    |
| Provide Land       Type Ligged deters din one-odds all att dina likaner får veta tils mer om dig.         Ingert       I foorthere       I foorthere         I foorthere       I foorthere       I foorthere         I foorthere       I foorthere       I foorthere <td><ul> <li>Learn WordPress.com: Our zero-to-nero guide.</li> </ul></td> <td></td> <td></td>                                                                                                    | <ul> <li>Learn WordPress.com: Our zero-to-nero guide.</li> </ul>                                                                                                    |                                                   |                                                                                                    |
| Includence date one side al at data likeser flow text its more one dige         Increment         Increment         Ander fine signa poter materiande som aktriggens för tittlike.         Uttrymmeskor:         Increment materiande som aktriggens för tittlike.         Uttrymmeskor:         Increment materiande som aktriggens för tittlike.         Uttrymmeskor:         Increment materiande som aktriggens för tittlike.         Uttrymmeskor:         Intrymmeskor:         Intrymmeskor:                                                                                                    | Remind Me Later Hide this so                                                                                                    |                                                   | 1                                                                                                    |
| I korthet   Primary   I korthet   Primary     I korthet   Primary     I korthet     Primary     I korthet     Primary     I korthet     Primary     I korthet     Primary     I korthet     Primary     I korthet     Primary     I korthet     Primary     I korthet     Primary     I korthet     Primary     I korthet     Primary     I korthet     Primary     Primary     Primary     Primary     Primary     Primary     Primary     Primary     Primary     Primary     Primary     Primary     Primary   Primary   Primary   Primary   Primary   Primary   Primary   Primary   Primary   Primary   Primary   Primary   Primary   Primary   Primary   Primary   Primary   Primary    Primary  <                                                                                                    |                                                                                                    |                                                   | Tip: Uppdatera din om-sida så att dina läsare får veta lite mer om dig.                                                      |
| I fortite     I fortite     I fortite <td></td> <td></td> <td></td>                                                                                                    |                                                                                                    |                                                   |                                                                                                    |
| ** 2 nigg 1 nig   ** 2 nigg 1 nig   WordVresscom nunning Twenty Fourteen theme.   Mainer motverkar att skidppost posts pols mysbplast.   Utrymmeskout   ** 2 nigg   ** 2 nigg   ** 2 nigg   Mainer motverkar att skidppost posts pols mysbplast.   Utrymmeskout   ** 2 nigg   ** 2 nigg   ** 2 nigg   ** 2 nigg   ** 1 nigg   ** 1 nigg <td>* 1</td> <td>ft</td> <td>I korthet</td>                                                                                                    | * 1                                                                                                    | ft                                                | I korthet                                                                                                    |
| WordPress.com running Twenty, Fourieri fibere.   Akimet motywkar att skiaposot postas ja din webgelss.   Utrymmeskoo   I 1072 MB Space Allowed   I 1072 MB Space Allowed   I 1072 MB Space Allowed   I 1072 MB Space Allowed   I 1072 MB Space Allowed   I 1074 MB Space Allowed   I 1074 MB Spac                                                                                                    |                                                                                                    |                                                   | 📌 2 inlagg 📗 1 sida                                                                                                    |
| Aktione:   Mixine:   Utrymnesixvot   Q1 2072 MB Space Allowed   Q2 1007 MB (0%) Space Lued     Activity   Q1 1072 MB Space Allowed   Q2 1007 MB (0%) Space Lued     Activity   Met andra inligg   Jun 10h, 255 en   Met andra inligg (Redgera)     Vira alla   Topplista   New post: Hit andra inligg (Redgera)   New post: Hit andra inligg (Redgera)   Vira alla   Topplista   Nyheter på WordPresscom   Nyheter på WordPresscom   New them Rev)   Aktive (Lueder, Space Lued)   New them Rev)   Aktive for MordPresscom   New them Rev)   Avkinge a Spatial Liabh Biogers Widen Their Support Systems on NordPresscom   New them Rev)   Avkinge a Spatial Liabh Biogers Widen Their Support Systems on NordPresscom   New them Rev)   Avkinge a Spatial Liabh Biogers Widen Their Support Systems on NordPresscom   New them Rev)   Avkinge a Spatial Liabh Biogers Widen Their Support Systems on NordPresscom   New them Rev)   Avkinge a Spatial Liabh Biogers Widen Their Support Systems on NordPresscom   New them Rev)   Avkinge a Spatial Liabh Biogers Widen Their Support Systems on NordPresscom   New them Review   Avkinge a Spatial Liabh Biogers Widen Their Support Systems on NordPresscom   New them Review   New them Review   New them Review Min die Spatial Liabh Biogers Widen Their Support Systems on NordPr                                                                                                    |                                                                                                    | your mind?                                        | WordPress.com running Twenty Fourteen theme.                                                                                 |
| Utrymmeskod   92 1072 MB Space Allowed   92 1072 MB Space Allowe                                                                                                    |                                                                                                    |                                                   | Akismet motverkar att skräppost postas på din webbplats.<br>Det finns inga poster markerade som skräppost för tillfället.    |
| Pg 2022MS Space Alowed Pg 000 MB (0%) Space Lied     Activity   Recently Published   Jun 12h, 355 em Mitta andra inlage   Jun 12h, 355 em Mitta andra inlage   Jun 12h, 355 em Mitta andra inlage   Jun 12h, 355 em Mitta andra inlage   Jun 12h, 355 em Mitta andra inlage   Jun 12h, 355 em Mitta andra inlage   Jun 12h, 355 em Mitta andra inlage   Jun 12h, 1014 fm   Verw post: Hitt andra inlage (Redigera)   New post: Hitt andra inlage (Redigera)   Topplista   Typietre på WurdtPresscon   Nyheter på WurdtPresscon   WordtPresscon   Mext taharts Bilgeers Widen Their Support Systems on   WordtPresscon   Mext taharts Bilgeers Widen Their Support Systems on   WordtPresscon   Mext taharts Bilgeers Widen Their Support Systems on   WordtPresscon   Mext taharts Dilgeers Widen Their Support Systems on   WordtPresscon   Mext taharts Dilgeers Widen Their Support Systems on   WordtPresscon   Mext taharts Dilgeers Widen Their Support Systems on   WordtPresscon   Mext taharts Dilgeers Widen Their Support Systems on   WordtPresscon   Mext taharts Dilgeers Widen Their Support Systems on   WordtPresscon   Mext taharts Dilgeers Widen Their Support Systems on   WordtPresscon   WordtPresscon   WordtPresscon   WordtPresscon   WordtPresscon   WordtPresscon   WordtPresscon   WordtPresscon </td <td></td> <td></td> <td>Utrymmeskvot</td>                                                                                                    |                                                                                                    |                                                   | Utrymmeskvot                                                                                                    |
| Activity   Recently Published   Jun Tzh, 355 million   Jun Tzh, 355 million   Dina saker   New post: Mit andra inligg (Badigera)   New post: Mit andra inligg (Badigera)   New post: Mit andra inligg (Badigera)   Topplista   Nyheter på Wurdhresscom   Nyheter på Wurdhresscom   Nyheter på Wurdhresscom   Nyheter på Wurdhresscom   Nyheter på Wurdhresscom   Nothales crafts Course: Linkedin, Tumbi, and Path   Nubliske crafts Course: Linkedin, Tumbi, and Path   Nubliske crafts Course: Linked                                                                                                    |                                                                                                    | ast                                               | Ф1 3 072 MB Space Allowed Ф1 0,00 MB (0%) Space Used                                                                         |
| Recently Zublished<br>Jan 17th, 355 cm Mitt andra inlagg<br>Jan 17th, 1014 fm Hej<br>Dina saker • • • • • • • • • • • • • • • • • • •                                                                                                    |                                                                                                    |                                                   | Activity                                                                                                    |
| artery Arter på Wordfresson<br>New post: Hit andra inlagg (Redigera)<br>New post: Hit andra inlagg (Redigera)<br>New post: New theorem Poly<br>New them: Poly<br>New them: Poly<br>New them: Poly<br>New them: Naking a Splats. jamary Eddion<br>New Themse Muking a Splats. jamary Eddion<br>New Themse Muking a Splats. jamary Eddion                                                                                                    |                                                                                                    |                                                   | Recently Published                                                                                                    |
| Jun toth, tot 4 fm Heji   Dina saker    Dina saker    New post: Hiti andra inlagg (Redigera)    New post: Hitij (Redigera)    Topplista    Topplista    Nyheter på WordPresscom Puolara bolgger   Nyheter på WordPresscom Puolara bolgger   Nyheter på WordPresscom Metalara bolgger   Nyheter på WordPresscom Netsen there   Net therm: Poly Publicke Crash Course: Luhedin, Tumbri, and Path   Strukter Charles Crash Course: Luhedin, Tumbri, and Path Netset therm: Poly   New therm: Poly Publicke Crash Course: Luhedin, Tumbri, and Path   Strukter Strukter Strukter Free Minutes with Steve Bithe   Viscaltarians Linda bolger Netter Strukter   Strukter Strukter Strukter Strukter   New therm: Poly Publicke Crash Course: Luhedin, Tumbri, and Path   Strukter Strukter Strukter   New therm: Poly Publicke Crash Course: Luhedin, Tumbri, and Path   Strukter New therm: Poly   New therm: Poly New therm: Poly   New therm: Poly New therm: Poly   New therm: Poly New therm: Poly   New therm: Poly New therm: Poly   New therm: Poly New therm: Poly   New therm: Poly New therm: Poly   New therm: Poly New therm: Poly   New therm: Poly New therm: Poly   New therm: Poly New therm: Poly   New therm: Poly New therm: Poly                                                                                                    | od.                                                                                                    | Ingen statistik tillgänglig för denna tidsperiod. | Jan 17th, 3:55 e m Mitt andra inlägg                                                                                         |
| Dina saker     New post: Mit andra inligg (Redgers)   New post: Hiej (Redgers)     Topplista   Topplista   Nyheter på WordPress.com   Nyheter på WordPress.com   Nyheter på WordPress.com   New them: Poly   Nues them: Poly   Nues them: Poly <tr< td=""><td></td><td></td><td>Jan 10th, 10:14 fm Heji</td></tr<>                                                                                                    |                                                                                                    |                                                   | Jan 10th, 10:14 fm Heji                                                                                                    |
| arrery Rev post: Mitt andra inligg (Badigera)<br>New post: Hiej (Redigera)<br>Topplista<br>Tybeter på WordPress.com<br>Populise tonger<br>Nyheter på WordPress.com<br>Som Heach: Now Systems on<br>WordPress.com<br>NordPress.com<br>NordP |                                                                                                    |                                                   | Dina sakar                                                                                                    |
| New post: Mitt andra inlagg (Rødigera)     Top       New post: Hiej (Rødigera)     Top       Toppista     Top       Nyheter på WordPress.com     Mest kölv (under gårdageri)       Nyheter på WordPress.com     Mest kölv (under gårdageri)       Nyheter på WordPress.com     Mest kölv (under gårdageri)       Nyheter på WordPress.com     Mest kölv (under gårdageri)       Nyheter på WordPress.com     Mest kölv (under gårdageri)       Nyheter på WordPress.com     Mest kölv (under gårdageri)       Nyheter på WordPress.com     Mest kölv (under gårdageri)       Nyheter på WordPress.com     Mest kölv (under gårdageri)       Nyheter på WordPress.com     Mest kölv (under gårdageri)       Nyheter på WordPress.com     Mest kölv (under gårdageri)       Nyheter på WordPress.com     Mest kölv (under gårdageri)       Nyheter på WordPress.com     Mest kölv (under gårdageri)       Nyheter på WordPress.com     Mest kölv (under gårdageri)       Nyheter på WordPress.com     Mest kölv (under gårdageri)       Nyheters Kölvers Byhei     Nyheters Kölvers Byhei       Nyheters Kölf and Subs     New Konsek Kölf and Subs                                                                                                    |                                                                                                    |                                                   |                                                                                                    |
| Image: Section Section Sectio                                                                                                    | and the second second se |                                                   | New post: Mitt andra inlägg (Redigera)                                                                                       |
| Image: spin section of the section of the section                                                                                                    | Visa alla                                                                                                    | Visa alta                                         | New post: Hejl (Redigera)                                                                                                    |
| Topplista                                                                                                    |                                                                                                    | den gångna veckan) Mest sökta                     |                                                                                                    |
| Wyheter på WordPress.com       Nyheter på WordPress.com <ul> <li>Om Themen, Two Ways: Customizing Trenty Fourteen</li> <li>Mental Health Blaggers Widen Their Support Systems on WordPress.com</li> <li>Om Themen: Two Ways: Customizing Trenty Fourteen</li> <li>Mental Health Blaggers Widen Their Support Systems on WordPress.com</li> <li>New theme: Phay</li> <li>Publicite Crash Course: Linkedin, Tumble, and Path</li> <li>Dublicite Crash Course: Linkedin, Tumble, and Path</li> <li>Verdifices: Sace Dourse: Easebook, Google+, and Twitter</li> <li>Two WordPressers Making a Splash: January Edition</li> <li>New Themes Molf and Suits</li> </ul>                                                                                                    |                                                                                                    | under gårdagen)                                   | Topplista                                                                                                    |
| Nyhater på WordPress.com                                                                                                    |                                                                                                    |                                                   | Nyheter på WordPress.com Populära bloggar Färskpressat Senaste                                                               |
| A Che Theme, Two Ways: Customizing Twenty Fourteen     Wertal Health Bloggers Wales Their Support Systems on     WordPress.com     Publicite Crash Course: Linkedin, Tumbir, and Path     Publicite Crash Course: Linkedin, Tumbir, and Path     Publicite Crash Course: Sacebook, Google+, and Twitter     Time Theme: Montes with Serve Bighthe     WordPresses Making a Splash: January Edition     Were Theme: Mont and Suits                                                                                                    |                                                                                                    |                                                   | Nyheter på WordPress.com                                                                                                    |
|                                                                                                    |                                                                                                    |                                                   | A One Theme, Two Ways: Customizing Twenty Fourteen                                                                           |
| Image         Image         Image <td< td=""><td></td><td></td><td>Mental Health Bloggers Widen Their Support Systems on<br/>WordPress.com</td></td<>                                                                                                    |                                                                                                    |                                                   | Mental Health Bloggers Widen Their Support Systems on<br>WordPress.com                                                       |
| Follower start connection to that an end of the second second secon                                                                                                    |                                                                                                    |                                                   | New theme: Poly     New theme: Poly                                                                                          |
| Five Minutes with Serve Byche     WordPresers Making a Splank Jenuary Edition     NorThernes: Morif and Suits                                                                                                    |                                                                                                    |                                                   | Publicize Crash Course: Facebook, Google+, and Twitter                                                                       |
| WordPressers Making a Splash: January Edition New Themes: Motif and Suits                                                                                                    |                                                                                                    |                                                   | D Five Minutes with Steve Blythe                                                                                             |
|                                                                                                    |                                                                                                    |                                                   | WordPressers Making a Splash: January Edition New Themes: Motif and Suits                                                    |
| Cet Inspired: Blog Ideas for 2014                                                                                                    |                                                                                                    |                                                   | Get Inspired: Blog Ideas for 2014                                                                                            |
| Show Yourself Off in 2014: Profiles. Portfolios, and Personal Pages                                                                                                    |                                                                                                    |                                                   | Show Yourself Off in 2014: Profiles, Portfolios, and Personal Pages                                                          |

l Adminpanelen, där färgen på listen överst på sidan är svart, hittar du menyalternativ både för att skapa nya inlägg och sidor på din webbplats, men också för massor av inställningar som påverkar hur webbplatsen ser ut och fungerar. Skillnaden på sidor och inlägg förklaras i rutan här bredvid.

l själva verket är alternativen från den enklare sidan Mina bloggar genvägar direkt in till motsvarande alternativ i Adminpanelen. Undantaget är just Nytt inlägg i menylisten som tar dig till ett enklare gränssnitt för att skriva nya inlägg på din webbplats.

#### Ändra till Twenty Fourteen

Om Twenty Fourteen inte fanns bland valen när du bestämde utseende till din webbplats går det nu att ordna i efterhand. Ta dig till Adminpanelen och välj Teman under menyalternativet Utseende i spalten till höger.

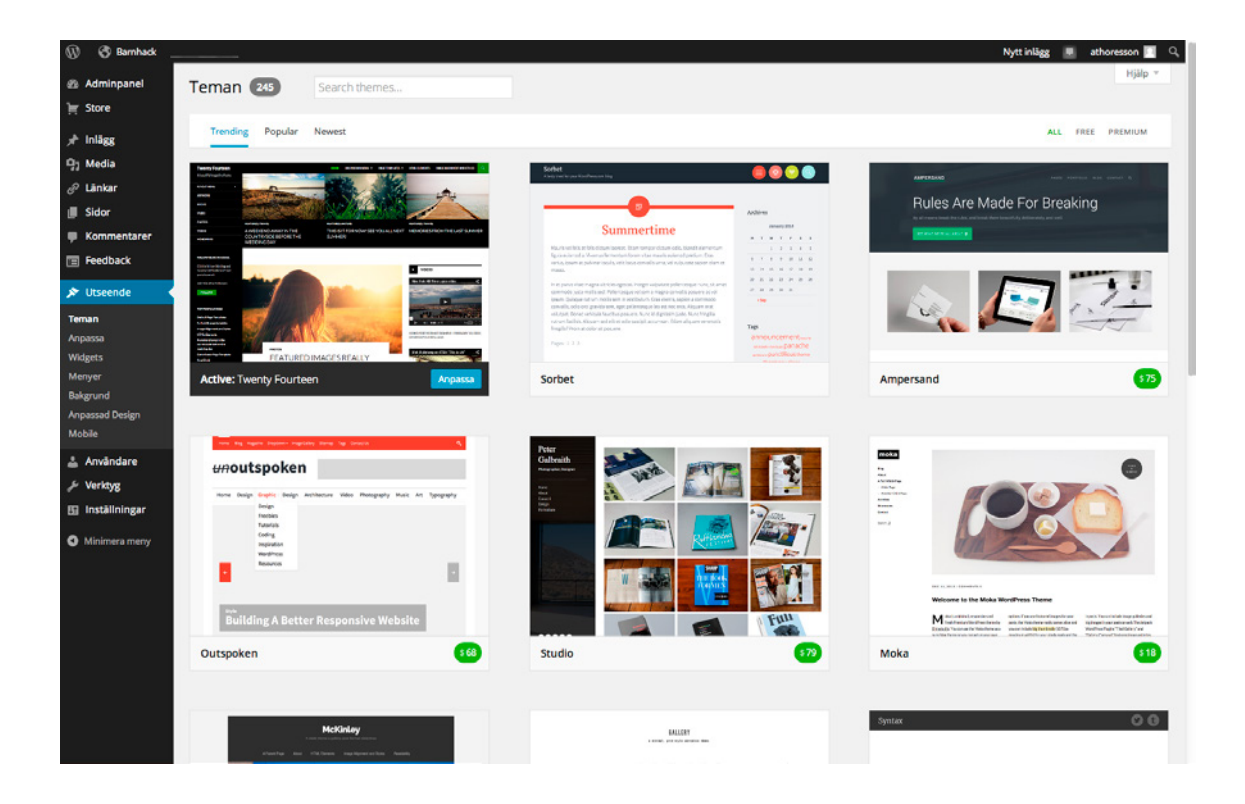

l sökrutan överst på sidan skriver du in "twenty fourteen" och väljer sedan att aktivera det utseendet när det dyker upp nedanför. Om du inte kunde välja Twenty Fourteen från början kommer du behöva göra några extramoment senare dels när vi ska anpassa menyn till din webbplats, dels när vi ska jobba med något som kallas för widgets. Om saker och ting inte ser likadant ut på skärmen som i den här guiden, håll då utik efter en ruta i marginalen som förklarar vad du ska göra!

#### Din andra text

Från startsidan finns en snabbknapp för att skriva ett nytt inlägg. I den blå menylisten finns alternativet Nytt inlägg.

| 🛞 Läsare Stat       | istik Min blogg                |                               |                                    | 🖉 Nytt inlägg                                                                            |  |
|---------------------|--------------------------------|-------------------------------|------------------------------------|------------------------------------------------------------------------------------------|--|
| Vad vill du posta?  |                                |                               |                                    |                                                                                          |  |
|                     | r≉ to<br>Text Foto             | I Video                       | 66<br>Citat                        | e <sup>₽</sup><br>Länk                                                                   |  |
|                     |                                |                               |                                    |                                                                                          |  |
| GET UPGRADED        | DO MORE<br>Funktioner<br>Store | COMMUNITY<br>Support<br>Forum | FÖRETAG<br>Our Story<br>Integritet | FROM OUR BLOGS<br>Daily Prompt: Blogger of Repute<br>Pin It Pin It. Good: Making the Mos |  |
| An AUTOMATTIC joint | Teman<br>Developers            | WordCamps<br>WordPress.org    | Användarvilkor<br>Matt Mullenweg   | New theme: Poly<br>Daily Prompt: But No Cigar                                            |  |
|                     |                                |                               |                                    |                                                                                          |  |
|                     |                                |                               |                                    |                                                                                          |  |
|                     |                                |                               |                                    |                                                                                          |  |
|                     |                                |                               |                                    |                                                                                          |  |
|                     |                                |                               |                                    |                                                                                          |  |

| Title (optional)       Image: Photo         B I m III III III IIII IIIIIIIIIIIIIIII                                                                                                    | Ŵ "       | isare Statistik | Min blogg          |                    |                              | 🖉 Nytt inlägg 🌄 📃                                     |
|----------------------------------------------------------------------------------------------------|-----------|-----------------|--------------------|--------------------|------------------------------|-------------------------------------------------------|
| B       I       Image: Control of the second second | Ŵ         | Title (optional |                    |                    |                              | Late Insert Photo                                     |
| Tags (optional, comma separated)         Spara utkast       Coccel Page         Spara utkast       Coccel Page         Förhandsgranska       Publish Post         Get UPGRADED       D0 MORE         Co Premium       Förhandsgranska         Store       Forum         Store       Forum         Teman       WordCamps         Användavillkor       New theme: Poly         Daily Prompt: But No Cigar                                                                                                    |           | B I Mee         | ⊟ = 46 ± ± ±       |                    |                              |                                                       |
| GET UPGRADED       D0 MORE       COMMUNITY       Förthandsgranska       Rubbish Post         GET UPGRADED       D0 MORE       COMMUNITY       FörETAG       FROM OUR BLOGS         Go Prentum       Funktioner       Support       Our Story       Daily Prompt: Blogger of Repute         Store       Forum       Integritet       Pin It Pin It Good: Making the Mos         An AUTOMATTIC jaint       Developers       WordPress.org       Matt Mulenweg       Daily Prompt: But No Cigar                                                                                                    |           |                 |                    |                    |                              |                                                       |
| GET UPGRADED       Do MORE       COMMUNITY       FÖRTAG       FADM OUR BLOGS         GET UPGRADED       Do MORE       COMMUNITY       FÖRTAG       FADM OUR BLOGS         Get UPGRADED       Do MORE       COMMUNITY       FÖRTAG       FADM OUR BLOGS         Score       Forum       Integritet       Pinit Pin It. Good: Making the Mos         Score       Forum       Integritet       Pinit Pin It. Good: Making the Mos         An AUTOMATTIC jaint       Developers       WordPress.org       Matt Mulenweg       Daily Prompt: Blut No Cigar                                                                                                    |           |                 |                    |                    |                              |                                                       |
| GET UPGRADED     DO MORE     COMUNITY     FÖRETAG     FROM OUR BLOGS       GET UPGRADED     DO MORE     COMUNITY     FÖRETAG     FROM OUR BLOGS       Go Premium     Store     Forum     integritet     Pin It Pin It Good: Making the Mos       An AUTOMATTIC joint     Developers     Word/Press.org     Mait Multineneg     Daily Prompt: But No Cigar                                                                                                    |           |                 |                    |                    |                              |                                                       |
| Spara utkast         Cancel Past         Förhandigranska         Publish Pest           GET UPGRADED         DD MORE         COMMUNITY         FÖRETAG         FROM OUR BLOGS           Go Prentium         Funktioner         Support         Our Story         Daily Prompt: Biogger of Repute           Score         Forum         Integritet         Pin.t Pin It Good: Making the Mos         Teman           An AUTOMATTIC joint         Developers         WordPress.org         Matt Mulenweg         Daily Prompt: But No Cigar                                                                                                    |           | Tags (optional  | , comma separated) |                    |                              |                                                       |
| GET UPGRADED         DO MORE         COMMUNITY         FÖRETAG         FROM OUR BLOGS           Co Premum         Funktioner         Support         Our Story         Daily Prompt: Blogger of Repute           Store         Forum         Integritet         Pin.t Pin.It Good: Making the Mos           Teman         WordCamps         Användarvilkor         New theme: Poly           An AUTOMATTIC joint         Developers         WordPress.org         Matt Mulenweg         Daily Prompt: But No Cigar                                                                                                    |           | Spara utkast    | Cancel Post        |                    |                              | Förhandsgranska Publish Post                          |
| GET UPGRAGED         DO MORE         COMMUNITY         FÖRETAG         FROM OUR BLOGS           Co Premum         Funktioner         Sopport         Our Story         Daily Prompt: Blogger of Repute           Store         Forum         Integritet         Pin.t Pin.It Good: Making the Mos           Teman         WordCamps         Användarvilkor         New theme: Poly           An AUTOMATTIC joint         Developers         WordPress.org         Matt Mulenweg         Daily Prompt: But No Cigar                                                                                                    |           |                 |                    |                    |                              |                                                       |
| Co Prenum         Foundation         Support         Source         Foundation           Score         Forum         Integritet         Pin It., Pin It cools: dashing the Mos.,           Teman         WordCamps         Anvandazvilkor         New theme: Poly           An AUTOMATTIC joint         Developers         WordPress.org         Matt Mullenweg         Daily Prompt: But No Cigar                                                                                                    | GET UPGRA | DED             | DO MORE            | COMMUNITY          | FÖRETAG                      | FROM OUR BLOGS                                        |
| An AUTOMATTIC joint Developers WordPress.org Mutt Mullenweg Daily Prompt: But No Cigar                                                                                                    | Go Premi  | um              | Store<br>Teman     | Forum<br>WordCamps | Integritet<br>Användarvilkor | Pin It Pin It Good: Making the Mos<br>New theme: Poly |
|                                                                                                    | An AUTON  | ATTIC joint     | Developers         | WordPress.org      | Matt Mullenweg               | Daily Prompt: But No Cigar                            |
|                                                                                                    |           |                 |                    |                    |                              |                                                       |
|                                                                                                    |           |                 |                    |                    |                              |                                                       |

Som du kanske lägger märke till är en del av texten och menyalternativen här på svenska, annat är på engelska. Tyvärr är det så här det ser ut i Wordpress.com. En del av texterna är översatta till svenska, andra inte.

Skriv nu ditt andra inlägg och publicera det.

| 🔬 Liisare Statistii                                                                | Min blogg                                             |                                                             |                                                                        | 🖉 Nytt inlågg 🌄 📃                                                                                                    |
|------------------------------------------------------------------------------------|-------------------------------------------------------|-------------------------------------------------------------|------------------------------------------------------------------------|----------------------------------------------------------------------------------------------------|
| 🔮 Post pu                                                                          | blished!                                              |                                                             |                                                                        | Visa inlägg Start a New Post                                                                                                    |
| AMPLIFY YOUR POST<br>Reach 1000s of new<br>more for free usin<br>Promote This Now- | r people on Facebook<br>ig Headliner.fm.              | , Twitter, Tumbir, and                                      | SUPERCHARGE YOUR BLOG<br>Get all the upgrades you ne<br>Skoffa WordPre | ed at just \$99 per year.<br>vs com Premium                                                                                              |
|                                                                                    |                                                       |                                                             |                                                                        |                                                                                                    |
| GET UPGRADED                                                                       | DO MORE<br>Funktioner<br>Store<br>Teman<br>Developers | COMMUNITY<br>Support<br>Forum<br>WordCamps<br>WordPress.org | FORETAG<br>Our Story<br>Integritet<br>Användarvilkor<br>Matt Mullenweg | FROM OUR BLOGS<br>Daily Prompt: Blogger of Repute<br>Pin It Pin It Good: Making the Mos<br>New theme: Poly<br>Daily Prompt: But No Cigar |
|                                                                                    |                                                       |                                                             |                                                                        |                                                                                                    |
|                                                                                    |                                                       |                                                             |                                                                        |                                                                                                    |

På sidan som dyker upp som bekräftelse på att inlägget är publicerat klicka på Min blogg i den blå menylisten.

#### Sidor och inlägg – vad är skillnaden?

Innehållet på en webbplats byggd med Wordpress är av två olika slag: Sidor eller inlägg. På sidorna finns innehåll som inte uppdateras särskilt ofta. En sida är tidlös. Ett exempel är en Om-sida som beskriver vad webbplatsen handlar om. Ett annat exempel är en Kontakt-sida med kontaktuppgifter. Inlägg är det vi förknippar med en blogg, där nya texter läggs till i kronologisk ordning. Oftast sorterade så att det senaste inlägget är det som hamnar överst och därför är det som besökare först ser när de kommer till webbplatsen.

Det finns däremot inga skillnader mellan sidor och inlägg när det gäller vilken typ av innehåll som kan finnas på dem. Text, bild, video och ljud går att använda på både sidor och inlägg.

#### Skapa din första sida

Dags att skapa en sida på din webbplats. Från Mina bloggar, klicka på Sidor i raden under namnet på din webbplats.

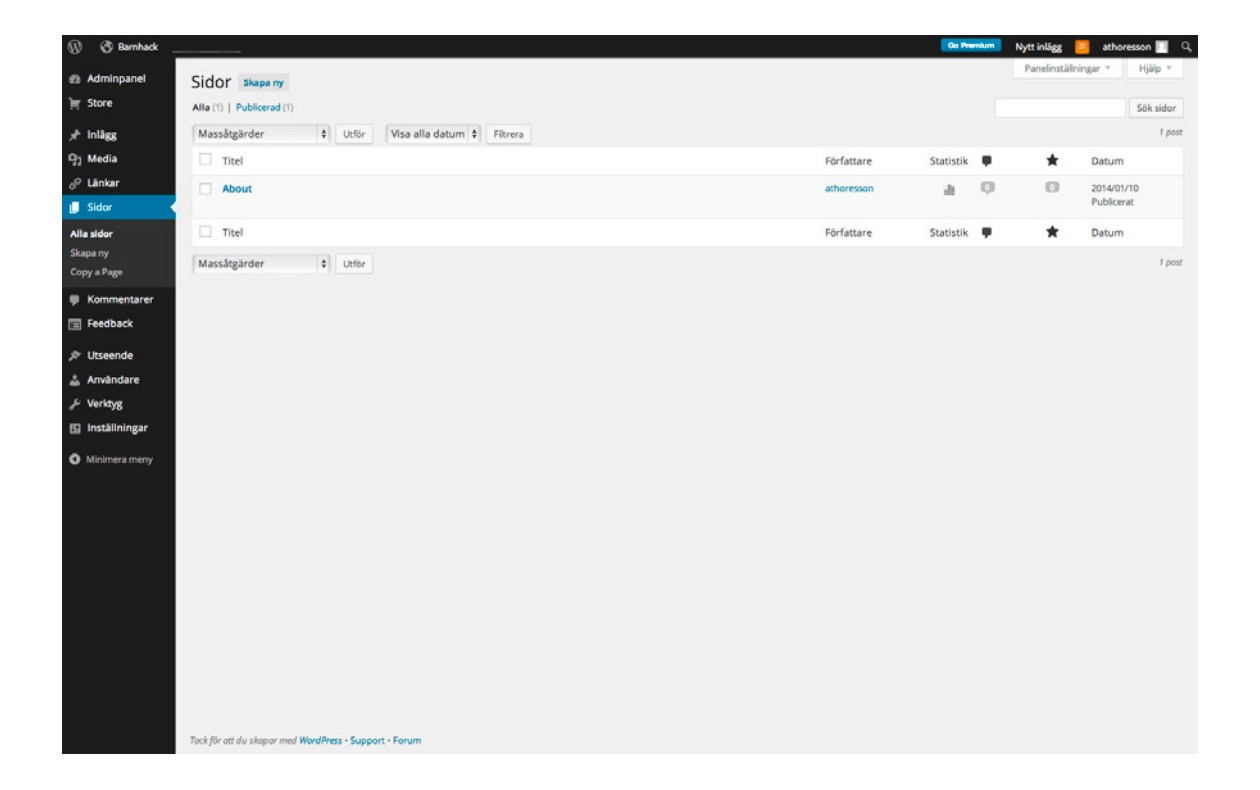

Som du ser finns det redan en sida som heter About. I listan över sidor går det att klicka på rubrikerna. Med ett klick på About öppnar du en textredigerare där du kan ändra texten så att den beskriver din webbplats.

| About       Publicer         SS       Permain hot http://athoreson.undropers.com/about Pergers_Vais Numa kenting       Publicer         Variation       Publicer       Publicer         State       Publicer       Publicer         State       Publicer                                                                                                    | re Ri          | edigera sida skapa ny                                                                                                    |                                                  |                                                          |
|----------------------------------------------------------------------------------------------------|----------------|----------------------------------------------------------------------------------------------------|--------------------------------------------------|----------------------------------------------------------|
| Permalanck http://shoreson.wordpess.com/about/ %eiges %a sit % Hama kontex       For handsgranka and         Star       Star       Star         Star       If I = if (4 f = f = f (4 f = f = f ) )       If I = if (4 f = f = f )       If I = if (4 f = f = f )       <                                                                                                    |                | About                                                                                                    |                                                  | Publicera                                                |
| P2 Lagt till media       P Lagt till media       P Lagt till till p Lagt till till p Lagt till till p Lagt till till p Lagt till till p Lagt till till p Lagt till till p Lagt till till p Lagt till till till till p Lagt till till till till till till till ti                                                                                                    | Pedia          | ermalänic http://athoresson.wordpress.com/about/ Redigera Visa sida Hämta kortlänk                                                                                                    |                                                  | Förhandsgranska ändrin                                   |
| B I me I in 44 E E E I I E I I E E E E I E E E E E                                                                                                    | okar           | 1 Lägg till media 🕘 Lägg till Omröstning 🔄 Add Contact Form                                                                                                    | Visuell Text                                     | 9 Status: Publicerat Redigera                            |
| dir This is an example of a page. Unlike posts, which are displayed on your blog's front page in the order they're published, pages are better suited or more timeless content that you want to be easily accessible. Ilike your About or Contact information. Click the Edit link to make changes to this page or add another page. Immentative edited in the order they're published, pages are better suited or more timeless content that you want to be easily accessible. Ilike your About or Contact information. Click the Edit link to make changes to this page or add another page. Immentative edited in the order they're published, pages are better suited or more timeless content that you want to be easily accessible. Ilike your About or Contact information. Click the Edit link to make changes to this page or add another page. Immentative edited in the order they're published, page are better suited or more timeless content that you want to be easily accessible. Ilike your About or Contact information. Click the Edit link to make changes to this page or add another page. Immentative edited in the order they're published, page are better suited or more timeless content that you want to be easily accessible. Ilike your About or Contact information. Click the Edit link to be easily accessible. Ilike your About or Contact information. Click the Edit link to be easily accessible. Ilike your About or Contact information. Click the Edit link to be easily accessible. Ilike you accessible. Ilike you acce                                                                                                    | tor            | B I ∞ Ε Ε 66 Ε Ξ Ξ 2 2 2 Ξ ♥ X ■                                                                                                    |                                                  | Synlighet: Offentligt Redigera                           |
| 90°       suite for more timeles content that you want to be easily       Pyte til papenkorgn       Updet         92 accessible, like your About or Contact information. Click the Edit link       Sidettribut       Sidettribut         sceede       windrare       Sidettribut       Sidettribut         windrare       Sidettribut       Sidettribut       Sidettribut         sittling ar       Areal ord: 57       Senast andrard en januari 10, 2014 ki. 940 fm       Ordinig         Writing Helper       Image: Side Display       Sidettribut       Sidettribut         Copy a Page:       Image: Side Display       Sidettribut       Areal ord: 57         Side Copy a Page:       Image: Side Display       Sidettribut       Areal ord: 57         Side Copy a Page:       Image: Side Display       Image: Side Display       Areal ord: 57         Side Copy a Page:       Image: Side Display       Image: Side Display       Areal ord: 57         Side Copy a Page:       Image: Side Display       Image: Side Display       Areal ord: 57         Side Copy a Page:       Image: Side Display       Image: Side Display       Areal ord: 57         Image: Side Display       Image: Side Display       Image: Side Display       Areal ord: 57         Side Display       Image: Side Display       Image: Side Display       Image: Si                                                                                                    | dor            | his is an example of a page. Unlike posts, which are displayed on<br>our blog's front page in the order they're published, pages are better                                               |                                                  | Publicerat den: 10 Jan, 2014 @ 09:4<br>Redigera          |
| Gomentairer<br>eedback<br>tsteende<br>windare<br>ertkyg<br>ställninger<br>tilmera metry<br>Söoldg p<br>Arnal ord. 57<br>Sooldg p<br>Arnal ord. 57<br>Sooldg p<br>Arnal ord. 57<br>Arnal ord. 57<br>Sooldg p<br>Arnal ord. 57<br>Sooldg p<br>Arnal ord. 57<br>Sool                                                                                                    | ry s<br>Page a | uited for more timeless content that you want to be easily<br>iccessible, like your About or Contact information. Click the Edit link<br>o make changes to this page or add another page. |                                                  | Flytta till papperskorgen Uppdate                        |
| Seedback       Mall         txseedb       Mall         rxdarare       Sdexday B         rxdard rxd ford 52       Senast andrat den januari 10,2014 k6.90 fm         Writing Helper       Writing Helper         Copyr Page       Writing Januari 10,2014 k6.90 fm         Gilla & Dela       Arge utvaki bild         Filmers mery       Gilla & Dela         King Helper       Arge utvaki bild         King Helper       Arge utvaki bild         King Helper       Arge utvaki bild         King Helper       Arge utvaki bild         King Helper       Arge utvaki bild         King Helper       Arge utvaki bild         King Helper       Arge utvaki bild                                                                                                    | mmentarer      |                                                                                                    |                                                  | Sidattribut                                              |
| Inimitation and and a standard mail       Standard mail       Ordining         Standard mail       Ordining       Ordining         Standard mail       Standard mail       Ordining         Standard mail       Ordining       Ordining         Standard mail       Ordining       Ordining         Writing Helper       Standard mail       Ordining         Oper a Page       Ordining       Ordining         Oper an exclusing page as a template.       Ordining       Ordining         Standard mail       Arge ubvald bild       Arge ubvald bild         Standard mail       Ordining       Ordining         Oper an exclusing page as a template.       Inimitation       Arge ubvald bild         Standard mail       Standard mail       Arge ubvald bild         Standard mail       Standard mail       Arge ubvald bild         Standard mail       Standard mail       Arge ubvald bild         Standard mail       Standard mail       Arge ubvald bild         Standard mail       Standard mail       Arge ubvald bild         Standard mail       Standard mail       Arge ubvald bild         Standard mail       Standard mail       Arge ubvald bild         Standard mail       Standard mail       Arge ubvald bild     <                                                                                                    | edback         |                                                                                                    |                                                  | Mall                                                     |
| Skokdgr p     Areal ord: 57     Senast andrate den jaunaari 10, 2014 kt, 940 rm     Ording       Writing Helper     Copy a Page     Urvald bild     Arge uzvald bild       Cilla & Dela     *       ** Show sharing buttons.     *                                                                                                    | seende         |                                                                                                    |                                                  | Standardmall \$                                          |
| Solvage 5<br>Arcal ord: 57<br>Writing Helper<br>Copy a Page<br>Use an existing page as a template.                                                                                                    | rktvg          |                                                                                                    |                                                  | Ordning                                                  |
| Stordag p<br>Anal ord. 57<br>Writing Helper<br>Copy a Page<br>Use an existing page as a template.<br>Cilla & Dela<br>Cilla & Dela<br>Cilla & De | ställningar    |                                                                                                    |                                                  | 0                                                        |
| Writing Helper                                                                                                    | nimera meny    | Novigr p                                                                                                    | Sanast ändrat dan januari 10, 2014 kl. 9:40 f.m. | Behöver du hjälp? Använd fiken Hjälp<br>uppe till höger. |
| Writing Helper     urvald bild       Copy a Page<br>Use an existing page as a template.     Age urvald bild       Gilla & Dela     *       Gilla & Dela     *       Show Ikes.     *       Show sharing buttons.     *                                                                                                    |                | iner vr.v. 27                                                                                                    | sense and a certainant to, 2014 K. SAUTH         |                                                          |
| Copy a Page<br>Use an existing page as a template.                                                                                                    |                | Nriting Helper                                                                                                    | *                                                | Utvald bild                                              |
| Gilla & Dela *                                                                                                    |                | boyy a Page<br>Ise an existing page as a template.                                                                                                    |                                                  | Ange utvald bild                                         |
| <ul> <li>✓ Show likes.</li> <li>✓ Show sharing buttons.</li> </ul>                                                                                                    |                | Silla & Dela                                                                                                    | *                                                |                                                          |
| Show sharing buttons.                                                                                                    | 5              | ✓ Show likes.                                                                                                    |                                                  |                                                          |
|                                                                                                    | 6              | Show sharing buttons.                                                                                                    |                                                  |                                                          |

Textredigeraren som dyker upp nu mer avancerad än den du använde för att skriva dina två första inlägg. Det är så här textverktyget i Adminpanelen ser ut. Det här materialet går successivt igenom de viktigaste funktionerna. Och vi börjar med det som kallas för permalänk (se rutan intill för en förklaring om vad permalänkar är). Precis under textfältet för sidans rubrik, där det nu står About, står det Permalänk följt av en webbadress som inleds med adressen till din webbplats och avslutas med About. Eftersom webbplatsen ska vara på svenska är det givetvis bra om också adresserna till de olika sidorna är på svenska. About ska därför ändras till om. Klicka på Redigera och gör den ändringen.

| About                                             |          |           |                |
|---------------------------------------------------|----------|-----------|----------------|
| Permalänk: http://athoresson.wordpress.com/about/ | Redigera | Visa sida | Hämta kortlänk |
|                                                   |          |           |                |
|                                                   |          |           |                |
|                                                   |          |           |                |
|                                                   |          |           |                |
| Om min webbplats                                  |          |           |                |
| Permalänk: http://athoresson.wordpress.com/om/    | edigera  | /isa sida |                |
|                                                   |          |           |                |

Radera sedan den engelska texten som är sidans innehåll och skriv dit något som beskriver vad din webbplats handlar om. När du är klar sparar du ändringarna genom att klicka på den blå knappen där det står Uppdatera.

Nu är det dags att ta en titt på resultatet. I över vänstra hörnet på skärmen finns en jordglob och bredvid den står namnet på din webbplats. Klicka där för att lämna administrationssidan och ta dig till din webbplats så som dina besökare ser den.

| (i) (i) Barnhack • Sluta följ<br>Barnhack<br>En webplats för barn som lär<br>sig programmering |                                                                                                    | Nyttinlägg 😕 athoresson 🔳 🤇 🕷 |
|------------------------------------------------------------------------------------------------|----------------------------------------------------------------------------------------------------|-------------------------------|
|                                                                                                | ANUARI 17,2014 @ UANAENKOMMENTAR @ REDICERA  Nu skriver jag text nummer två.                                   |                               |
|                                                                                                | HEJ!<br>© JANUARI 10,2014 @ LÄMNAEN KOMMENTAR @ REDIGERA<br>Detta är det första inlägget på min nya webbplats! |                               |

I menyraden som dina besökare ser är texten längst till höger nu ändrad från About till Om min webbplats. Klickar du på länken tas du till sidan som har fått adressen www.dinwebbplats.se/om istället för www.dinwebbplats.se/about.

#### Textredigeraren ser inte ut som den ska

Den mer avancerade textredigeraren i Wordpress.com har två lägen. Det vi använder heter Visuell och fungerar som ett ordbehandlingsprogram vilket bland annat innebär att fet stil visas som fet stil, kursiv text som kursiv text och så vidare.

Det andra läget kallas för Text. I Text-läget använder Wordpress.com istället så kallade HTML-taggar. HTML är det språk som används för att skapa länkar och annat på webben.

Den visuella editorn skapar HTML-taggar när du sparar dina texter, men vill du hellre skriva dem själv aktiverar du Text-läget genom att välja den fliken.

#### Vad är en permalänk?

Permalänkar är adresserna till de enskilda sidor och inlägg som du har publicerat på din webbplats. Permalänkar gör det möjligt för andra att besöka eller länka till enskilda sidor och inlägg utan att först ta vägen via startsidan på din webbplats. Permalänken som leder till en viss sida eller ett visst inlägg är ibland identisk med sidans eller inläggets rubrik, men det behöver inte vara så. I exemplet här bredvid, där vi ändrar din webbplats Om-sida, är inte permalänken och sidans rubrik densamma. Detta gör det möjligt att ha korta adresser som är lätta för dina besökare att komma ihåg men ändå ha riktiga rubriker som beskriver innehållet på sidan.

#### Lägg till bilder

Både sidor och inlägg blir snyggare och intressantare med bilder. I Wordpress finns en funktion som heter Mediabiblioteket. Dit kan du ladda upp bilder för att sedan använda dem på din webbplats. Nya bilder kan du antingen ladda upp i förväg eller samtidigt som du skriver en ny sida eller gör ett nytt inlägg. Vi börjar med att ladda upp bilden i förväg och därför ska du ta dig till Adminpanelen.

| 🛞 🔇 Barnhack                                                              |                                                                                                    |                                                                                                    | 🖸 Da Hamilum 🛛 Nytt inlägg 😕 athoresson 🗾 🔍                                                 |
|---------------------------------------------------------------------------|----------------------------------------------------------------------------------------------------|----------------------------------------------------------------------------------------------------|---------------------------------------------------------------------------------------------|
| 2 Adminpanel                                                              | Adminpanel                                                                                                    |                                                                                                    | Panelinställningar * Hjälp *                                                                |
| Hem<br>Comments I've Made<br>Statistik för webbplats<br>Akismet statistik | Welcome to WordPress.com!<br>You are now in your blogs "dashboard" where you can write new<br>posts and control lots of important settings and features.                                                                 | Share Welcome to WordPress.com Video                                                                                                    | Some helpful resources:<br>In your dashboard:<br>• Skriv et: Inligg                         |
| Mina bloggar<br>Bloggar jag följer<br>Omnisearch                          | Your dashboard address is only visible to you and it's at:<br>athoresson.wordpress.com/wp-admin/<br>Need help getting started? Visit our zero-to-hero guide<br>Have any technical questions? Our documentation pages are | Visual Hitles Deal<br>Sales Per<br>Putters I                                                                                                    | General settings     Din profil     Välj ditt tema     Lorades store: supercharme your blog |
| )≓ Store<br>≁ Inlägg                                                      | open 24/7                                                                                                    | More to Tra<br>VELSOP                                                                                                    | Elsewhere:<br>• WordPress.tv                                                                |
| 9 Media                                                                   | Bibliotek                                                                                                    | 02:05 4                                                                                                    | Support dygnet runt     Learn WordPress.com: Our zero-to-hero guide.                        |
| 🔗 Lânkar                                                                  | Lagg til                                                                                                    |                                                                                                    | Remind Me Later Hide this screen                                                            |
| Kommentarer Feedback  Utseende                                            | Tip: Get more readers by upgrading your current web address, athor<br>A custom domain name makes your site easier for people to find, mu<br>Register athoresson.com for only \$18 per year.                              | esson.wordpress.com, to a custom domain name like athoresson.com.<br>kes it look more professional, and it lets you personalize your site with its own, uniq | ¥ ue web address.                                                                           |
| Anvandare                                                                 | l korthet                                                                                                    | A Quick Draft                                                                                                    |                                                                                             |
| <ul> <li>Inställningar</li> </ul>                                         | ★ 2 Inlägg I sida<br>WordPress.com running Twenty Fourteen theme.                                                                                                    | Titel                                                                                                    |                                                                                             |
| Minimera meny                                                             | Akismet motverkar att skråppost postas på din webbplats.<br>Det finns inga poster markerade som skråppost för tilfället.<br>Utrymmeskvot                                                                                 | whats on your minur                                                                                                    |                                                                                             |
|                                                                           | 93 3 072 MB Space Allowed 93 0,00 MB (0%) Space Used                                                                                                    | Spara utkast                                                                                                    |                                                                                             |
|                                                                           | Activity                                                                                                    | Utkast     Ett inlägg med en länk januari 21, 2014     Det här är en Wordpressguide som ges ut av .SE.                                                       |                                                                                             |
|                                                                           | Recently Published                                                                                                    |                                                                                                    |                                                                                             |

I menyn till vänster finns alternativet Media. Välj Lägg till i undermenyn som dyker upp när du för muspekaren över Media.

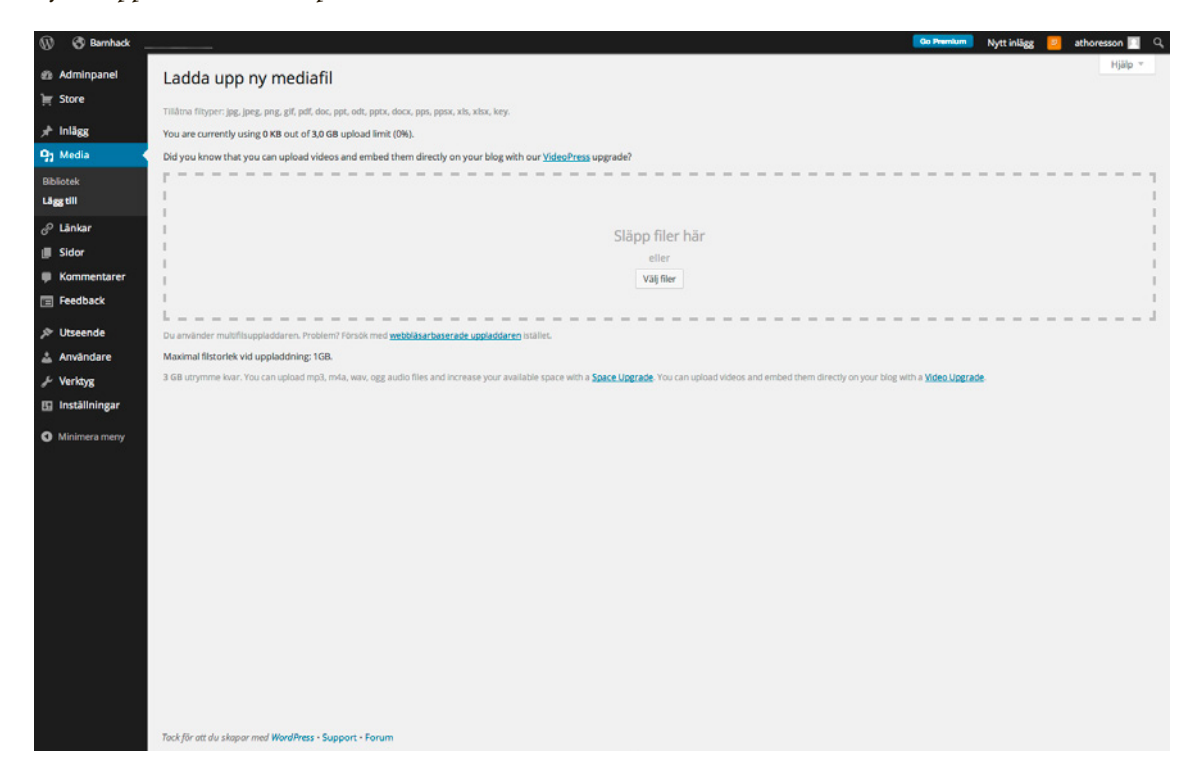

Som du ser i beskrivningen längst upp på sidan kan du ladda upp mer än bilder. Det går också att ladda upp pdf-dokument och filer från ordbehandlings- och kalkylprogram. Däremot går det inte att ladda upp filmer så länge du använder gratisversionen av Wordpress.com. För filmer krävs extrafunktionen VideoPress. För att kunna ladda upp ljudfiler behövs extrafunktionen Space Upgrade. Om du däremot laddar upp dina filmer och ljud till andra sajter på nätet, exempelvis YouTube, går det att visa dem därifrån även på din Wordpress-webbplats.

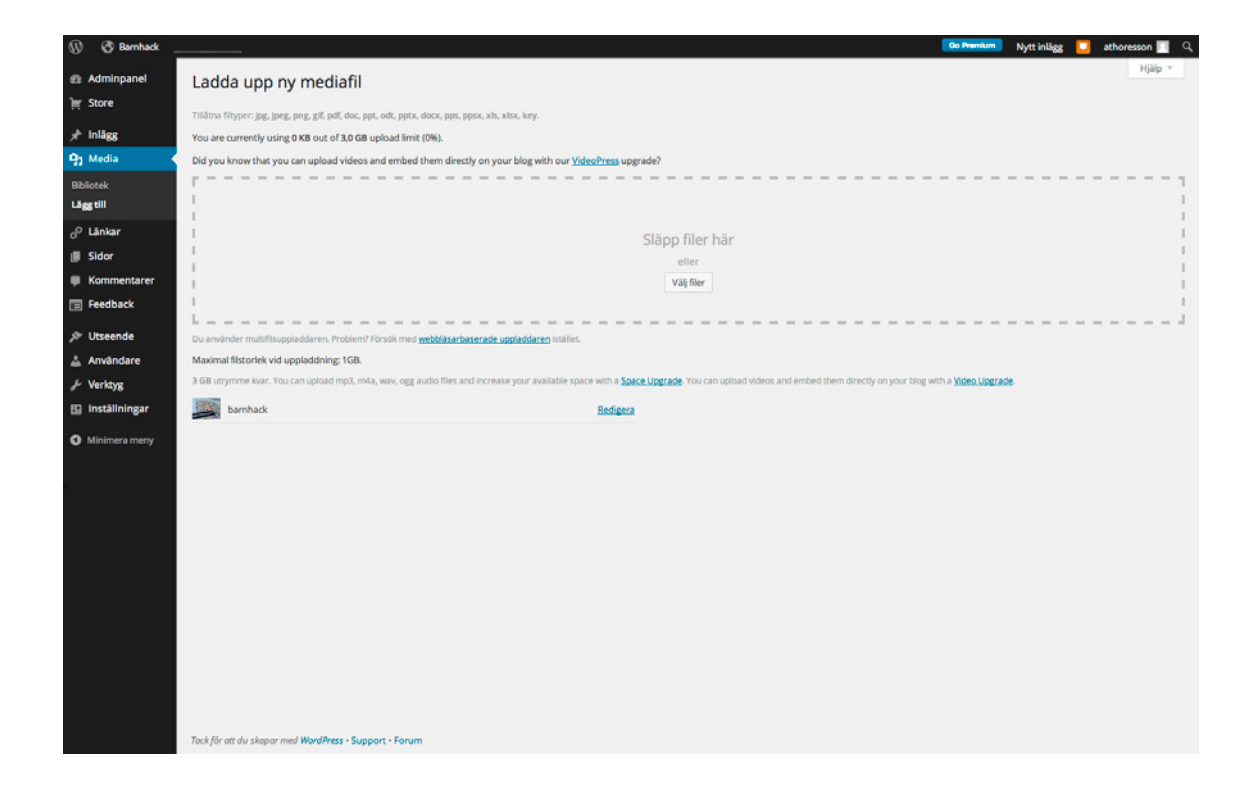

När uppladdningen är klar visas en miniatyrversion av din bild. Det går att lägga till fler bilder direkt, men nu går vi vidare genom att klicka på Redigera.

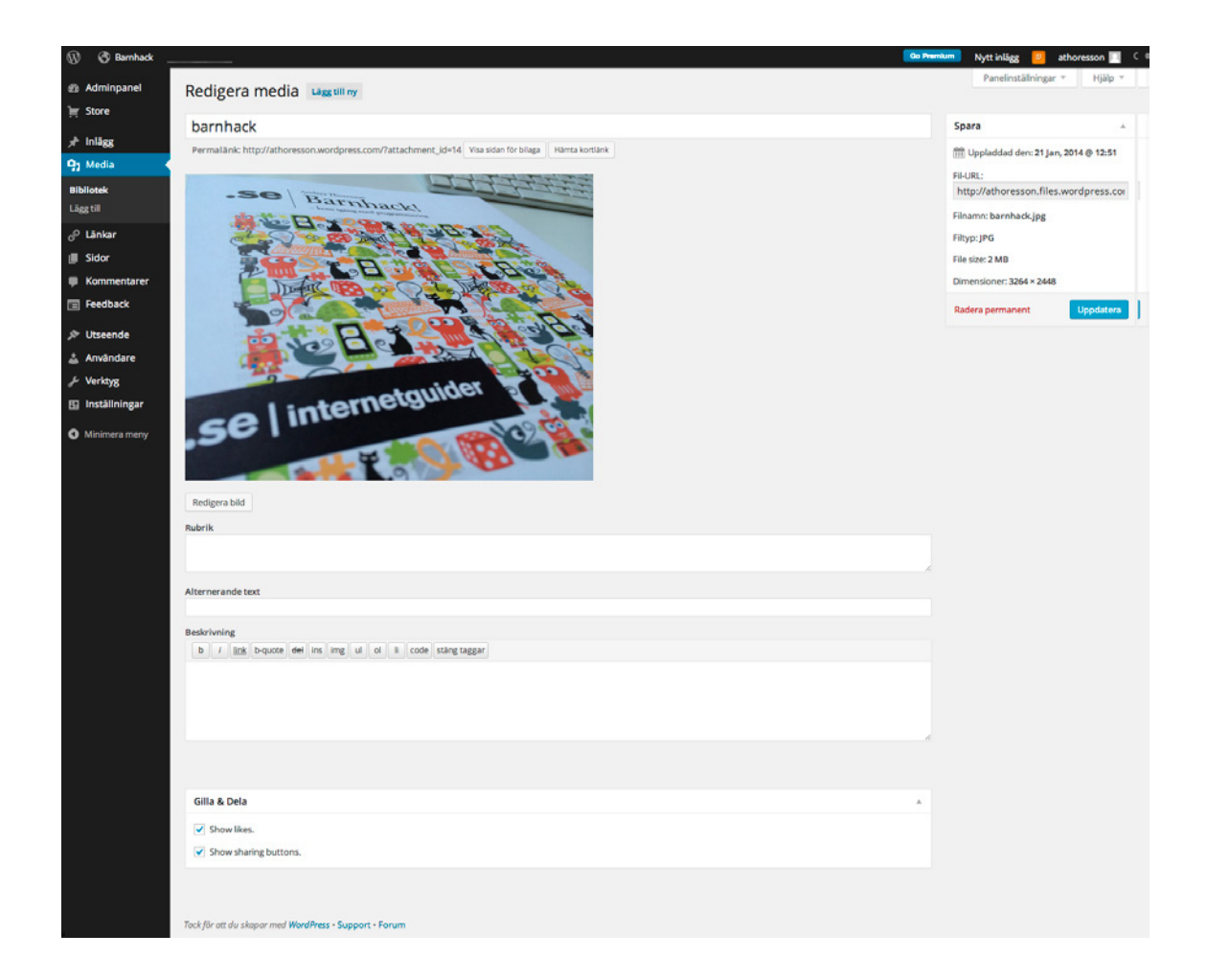

Här har du nu möjlighet att lägga till lite mer information om din bild innan du sparar den till webbplatsens mediabibliotek. Hur mycket information du väljer att lägga till är valfritt. En beskrivning som innehåller några nyckelord kan göra det lättare att hitta bilden igen senare, om du räknar med att ladda upp många till din webbplats. Rubrik och alternerande text används på olika sätt i olika teman. I Twenty Fourteen placeras rubriken ut som en bildtext under bilden.

Nu ska du lägga till bilden du just laddade upp i det första inlägget du skrev. Välj Inlägg i Adminpanelens meny till väster. Klicka på Alla inlägg och sedan på rubriken på det första.

| Bamhadk     Can here     Can here                                                                   | num 🛛 Nytt inlägg 📴 athoresson 🔝                                  |
|----------------------------------------------------------------------------------------------------|-------------------------------------------------------------------|
| dminpanel Redigera inlägg Skapa nytt                                                                | Panelinställningar * Hjälp *                                      |
| itore                                                                                               | Publicera                                                         |
| nlägg Permalänk http://athoresson.wordpress.com/2014/01/10/he// Redigera Visa inlägg Himta kortiink |                                                                   |
|                                                                                                    | Förhandsgranska ändringar                                         |
| anytt<br>B 7 mit E E 66 E E E 2 2 2 2 2 2 2                                                         | Status: Publicerat <u>Redigera</u> Suplichet: Offentilet Pediases |
| gener Detta Se det företa jel Seget nå min ava webbnistel                                           | Dublicerat den: 10 Jan. 2014 @ 10:14                              |
| era ett inlägg                                                                                      | Redigera                                                          |
| Aedia                                                                                               | Publicera: Not Connected Visa                                     |
| änkar                                                                                               | Flytta till papperskorgen Uppdatera                               |
| ldor                                                                                                |                                                                   |
| Kommentarer                                                                                         | Format                                                            |
| eedback                                                                                             | ●  Standard                                                       |
| Jtseende                                                                                            | O G Bild                                                          |
| uvåndare                                                                                            | 🔿 💽 Video                                                         |
| lerktyg<br>Stitular o                                                                               | 🔿 🎜 Ljud                                                          |
| nställningar Antal ord: 9 Senast andrat den januari 10, 2014 kl. 10,114 f m                         | 0 66 Citat                                                        |
| linimera meny Writing Helper                                                                        | O 🔄 Galleri                                                       |
| Kopiera ett inlägg                                                                                  |                                                                   |
| Use an existing post as a template.                                                                 | Kategorier                                                        |
|                                                                                                    | Alla kategorier Mest använda                                      |
| Gilla & Dela                                                                                        | Uncategorized                                                     |
| Show likes.                                                                                         | + Lägg till ny kategori                                           |
| Show sharing buttons.                                                                               |                                                                   |
|                                                                                                    | Etiketter                                                         |
|                                                                                                    | Lägg till                                                         |
|                                                                                                    | Separera etiketter med kommatecken                                |
|                                                                                                    | Văli frân de mest anvânda etiketterna                             |
|                                                                                                    | Utvald bild                                                       |
|                                                                                                    | Ange utvald bild                                                  |
|                                                                                                    |                                                                   |
|                                                                                                    |                                                                   |

Bland knapparna ovanför inläggets text finns Lägg till media. Klicka där.

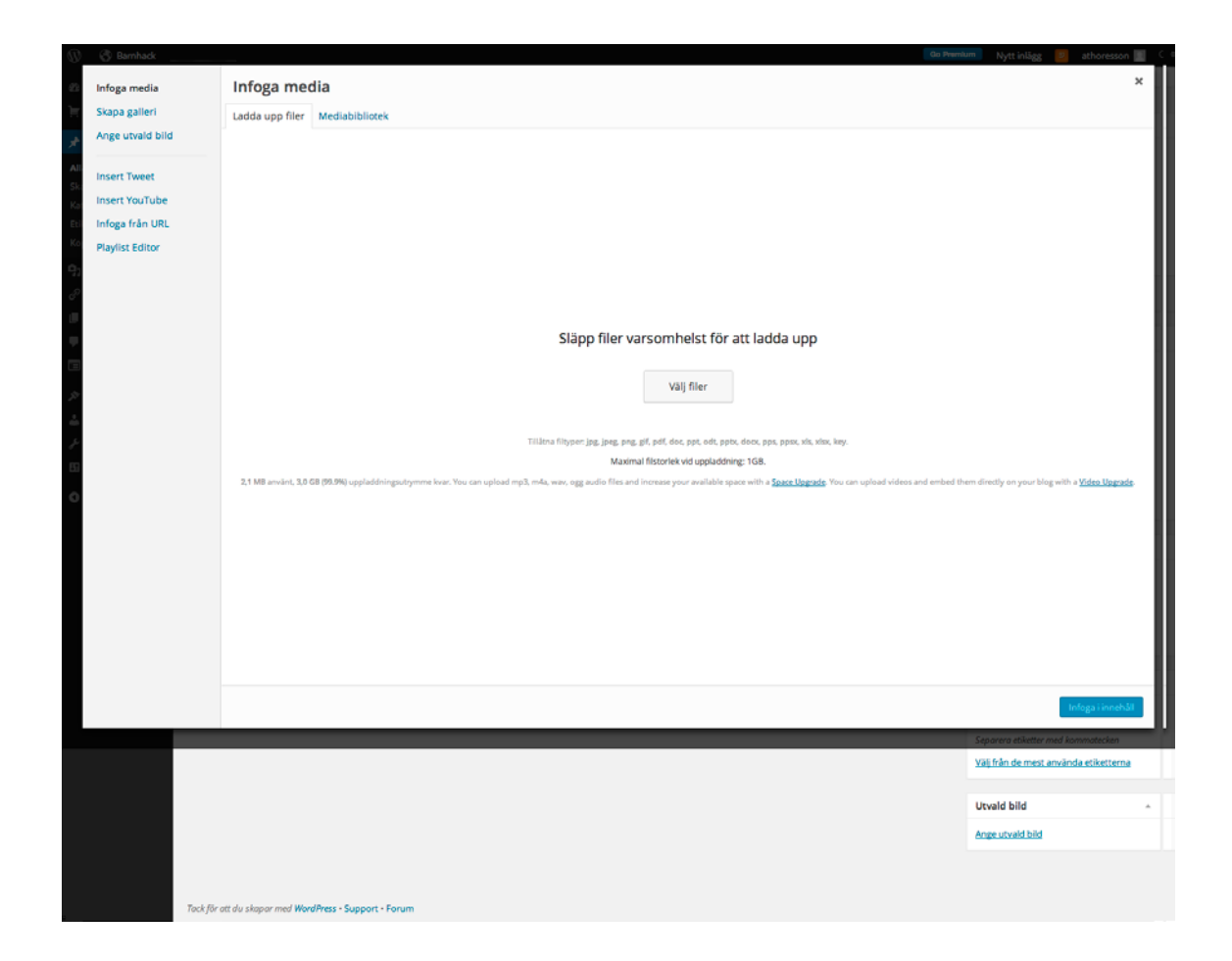

Upp dyker nu rutan för att ladda upp nya bilder. Om du vill ladda upp bilder samtidigt som du skriver ett nytt inlägg är det här du gör det, på samma sätt som du nyss gjorde. Men nu ska du använda en bild som redan laddats upp till din webbplats och väljer därför Mediabibliotek.

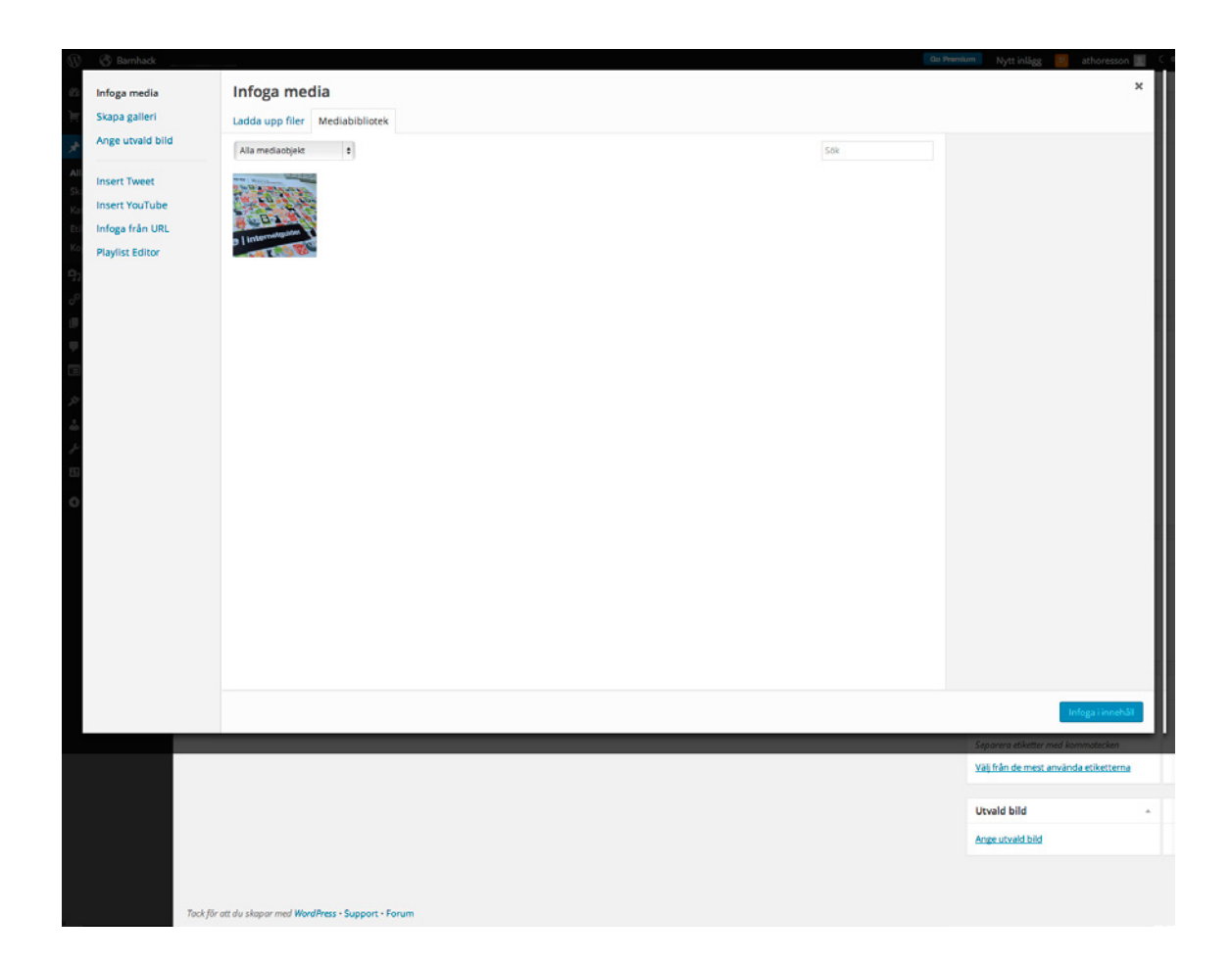

Här kan du nu välja bland alla de mediafiler som redan finns uppladdade. I sökrutan kan du mata in sökord och i flervalsrutan kan du välja vilka typer av filer som ska visas.

Eftersom du än så länge bara laddat upp en bild finns det bara en att välja. Klicka på den.

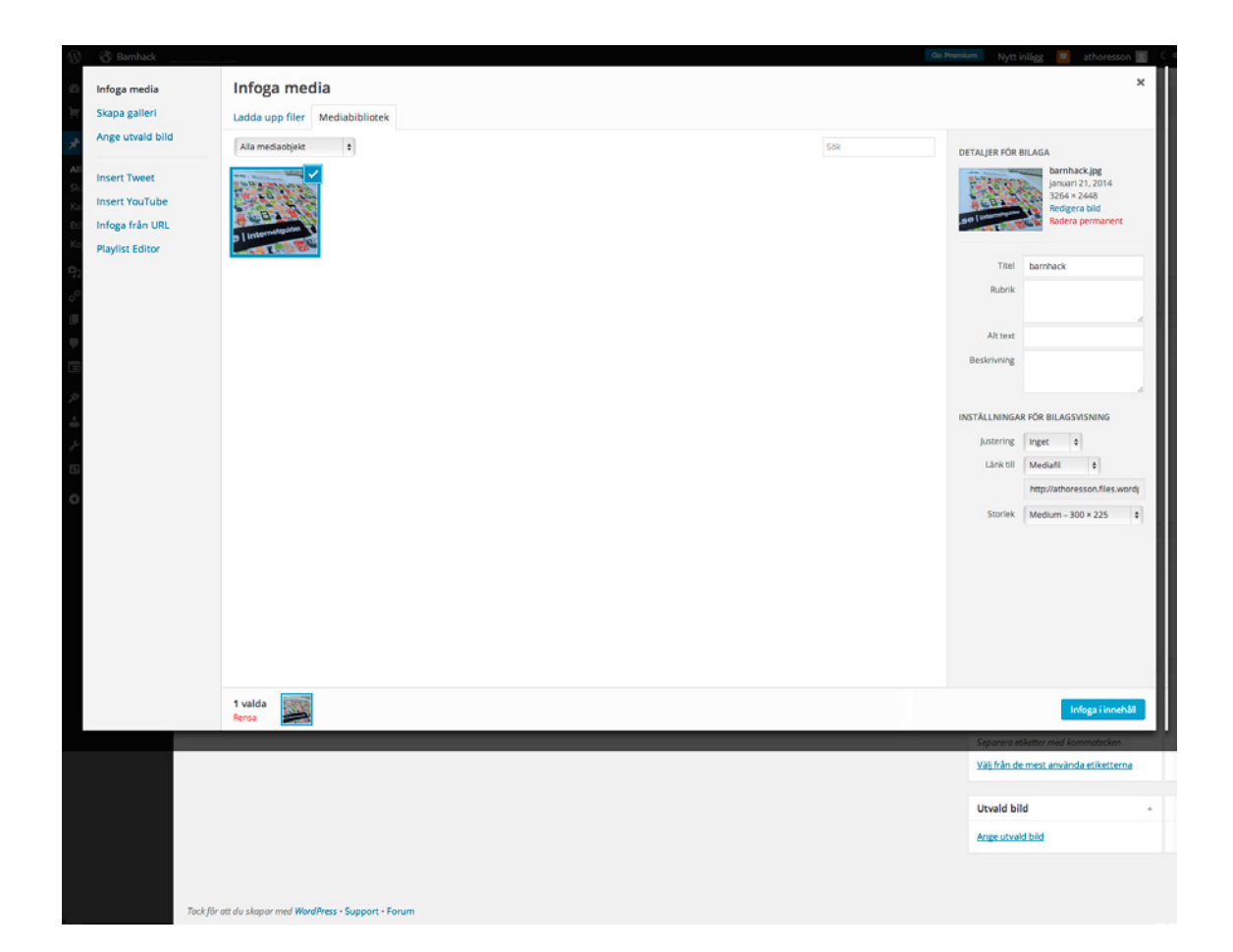

Till höger dyker då nya valmöjligheter upp. Här finns möjlighet att ändra i informationen som finns sparad om bilden, men framför allt möjligheten att lägga till den i texten du jobbar med.

Med Justering väljer du var bilden ska hamna i förhållande till texten. Med Länk till väljer du om det ska gå att klicka på bilden och vad som i så fall ska hända. Mediafil öppnar bilden, Sida för bilaga öppnar bilden på en sida som är en del av din webbplats, Anpassad URL gör det möjligt att länka till valfri sida på webben och med Inget är bilden inte klickbar. Med Storlek väljer du hur stor bilden ska vara. För tillfället kan du nöja dig med de valen som redan är gjorda. Klicka på Infoga i innehåll.

| 🛞 🔇 Barnhack                      |                                                                                                | Go Prem                                           | 🚥 Nytt inlägg 🛄 athoresson 🔟 🤇         |
|-----------------------------------|------------------------------------------------------------------------------------------------|---------------------------------------------------|----------------------------------------|
| 2 Adminpanel                      | Redigera inlägg skapa nytt                                                                     |                                                   | Panelinställningar * Hjälp *           |
| 🗑 Store                           | hedigera magg                                                                                  |                                                   |                                        |
|                                   | Hej!                                                                                           |                                                   | Publicera 🔺                            |
| 📌 inlägg                          | Permalänk: http://athoresson.wordpress.com/2014/01/10/hej/ Redigera Visa inlägg Hämta kortlänk |                                                   | Förhandsgranska ändringar              |
| Alla inlägg                       | 🛐 Lägg till media 🛛 🐵 Lägg till Omröstning 🔄 Add Contact Form                                  | Visuell Text                                      | 9 Status: Publicerat Redigera          |
| Skapa nytt<br>Kategorier          | B I ∞ E E 66 E E E E Ø 12 E ♥ X ■                                                              |                                                   | Synlighet: Offentligt Redigera         |
| Etiketter                         |                                                                                                |                                                   | m Publicerat den: 10 Jan, 2014 @ 10:14 |
| Kopiera ett inlägg                | Contractor and and and and and and and and and and                                             |                                                   | Redigera                               |
| 93 Media                          |                                                                                                |                                                   | Publicera: Not Connected Visa          |
| <sub>ି</sub> ନ Länkar             | Detta är det första                                                                            |                                                   | Flytta till papperskorgen Uppdatera    |
| 📕 Sidor                           |                                                                                                |                                                   |                                        |
| Kommentarer                       | se internetguide                                                                               |                                                   | Format 🔺                               |
| Feedback                          | CHART OF BOARD                                                                                 |                                                   | ●  Standard                            |
|                                   | inlägget på min nya webbplats!                                                                 |                                                   | O D Notering                           |
| 🚢 Användare                       |                                                                                                |                                                   | O S Video                              |
| & Verktyg                         |                                                                                                |                                                   | O J Ljud                               |
| E Inställningar                   | Sölnväg: p<br>Antial ord: 9                                                                    | Senast ändrat den januari 10. 2014 kl. 10:14 f.m. | ⊖ 66 Citat                             |
| A 101                             |                                                                                                |                                                   | 🔿 🔗 Länk                               |
| <ul> <li>Minimera meny</li> </ul> | Writing Helper                                                                                 | A.                                                | 🔿 🔄 Galleri                            |
|                                   | Kopiera ett inlägg                                                                             |                                                   |                                        |
|                                   | Use an existing post as a template.                                                            |                                                   | Kategorier                             |
|                                   |                                                                                                |                                                   | Alla kategorier Mest använda           |
|                                   | Gilla & Dela                                                                                   | *                                                 | Uncategorized                          |
|                                   | Show likes.                                                                                    |                                                   | + Lägg till ny kategori                |
|                                   | Show sharing buttons.                                                                          |                                                   |                                        |
|                                   |                                                                                                |                                                   | Etiketter -                            |
|                                   |                                                                                                |                                                   |                                        |
|                                   |                                                                                                |                                                   | Lagg till                              |
|                                   |                                                                                                |                                                   | Separera ebketter med kommatecken      |
|                                   |                                                                                                |                                                   | Vali fran de mest anvanda etiketterna  |
|                                   |                                                                                                |                                                   | Utvald bild                            |
|                                   |                                                                                                |                                                   | Anne utvald hild                       |
|                                   |                                                                                                |                                                   | Charles as could write                 |
|                                   |                                                                                                |                                                   |                                        |
|                                   |                                                                                                |                                                   |                                        |

Nu ska du vara tillbaka i redigeringsvyn, med bilden tillagd i ditt inlägg. Bilden infogas först i inlägget eller på den plats där markören stod när du klickade på Lägg till media. Är du inte nöjd med bildens placering kan du markera den, radera, placera markören där du tror att du vill ha bilden och försöka igen. När du är nöjd klickar du på Uppdatera. Sedan kan du öppna din webbplats och se resultatet.

| 🛞 🖑 Barnhack 🍳 Följer                              | * Gilla f        | 🗈 Reblogga |            |                                                |   |                  | Nytt inlägg 😕 athoresson 🔟 🤇 |
|----------------------------------------------------|------------------|------------|------------|------------------------------------------------|---|------------------|------------------------------|
| Barnhack                                           |                  |            |            |                                                |   | OM MIN WEBBPLATS | ٩                            |
| En webbplats för barn som lär<br>sig programmering |                  |            |            |                                                |   |                  |                              |
|                                                    |                  |            |            |                                                |   |                  |                              |
|                                                    |                  |            | HEJ        | 1                                              |   |                  |                              |
|                                                    |                  |            | () JANUAR  | 1 10, 2014 🛔 ATHORESSON 🗰 LÄMNA EN KOMMENTAR 🖉 |   |                  |                              |
|                                                    |                  |            | 100000     |                                                |   |                  |                              |
|                                                    |                  |            | se         | A men webbplats:                               | a |                  |                              |
|                                                    |                  |            |            | THE CALL AND A DESCRIPTION OF THE PARTY OF     |   |                  |                              |
|                                                    |                  |            | SHARETHIS  | 💀 Press This 💟 Twitter 📑 Facebook 🔯 Google     |   |                  |                              |
|                                                    |                  |            | GILLA      | 🖈 Gilla                                        |   |                  |                              |
|                                                    |                  |            |            | Bli den första att gilla det här.              |   |                  |                              |
|                                                    |                  |            |            |                                                |   |                  |                              |
|                                                    |                  |            | NEXT POST  | r                                              |   |                  |                              |
|                                                    |                  |            | Mitt andra | ainlägg                                        |   |                  |                              |
|                                                    |                  |            |            |                                                |   |                  |                              |
|                                                    |                  |            | KOMME      | NTERA                                          |   |                  |                              |
|                                                    |                  |            | Skriv din  | kommentar här                                  |   |                  |                              |
|                                                    |                  |            |            |                                                |   |                  |                              |
| The Twenty Fourteen Theme. Blogga me               | ed Word Press.co | m.         |            |                                                |   |                  |                              |

Sannolikt upptäcker du att resultatet ser ut ungefär så här. Inte så snyggt. Gå tillbaka till Adminpanelen och öppna inlägget igen. Om du klickar på bilden dyker två ikoner upp. Genom att klicka på den som påminner om en stoppskylt raderar du bilden, om du klickar på den som ser ut som en tavla öppnar du en ruta med bildinställningar.

|                              | - V X -                                                      |                                                                                                    |                             |
|------------------------------|--------------------------------------------------------------|----------------------------------------------------------------------------------------------------|-----------------------------|
| Market Contraction           |                                                              |                                                                                                    | ×                           |
|                              | Redigera bild                                                | Avancerade inställningar                                                                                                    |                             |
| webbplats!                   | Storlek<br>130%<br>120%<br>110%<br>100%<br>90%<br>80%<br>70% | Evere ipsum dolor sit amet consectetuer velit pretium<br>euismod ipsum enim. Mi cursus at a mollis senectus id arcu gravida quis urna.<br>Sed et felis id tempus Morbi mauris tincidunt enim In mauris. Pede eu risus<br>velit libero natoque enim lorem adipiscing ipsum consequat. In malesuada et<br>sociis tincidunt tempus pellentesque cursus convallis ipsum Suspendisse. Risus |                             |
| firm un image 14 alignae     | 50%<br>Justering                                             | In ac quis ut Nunc convallis laoreet ante Suspendisse Nam. Amet amet urna                                                                                                    |                             |
| and in wp-intage-14 anginton | Alternerande text                                            | harnhack                                                                                                    | ari 21, 2014 kl. 1:19 e m . |
|                              | Rubrik                                                       |                                                                                                    |                             |
| a template.                  | Länkadress                                                   | Inget Nuvarande länk Länkad till bild<br>Ange en länk-URL eller klicka ovan för förinställda.                                                                                                    |                             |
|                              | Uppdatera Av                                                 | bryt                                                                                                    | *                           |
| ons.                         |                                                              |                                                                                                    |                             |
| _                            |                                                              |                                                                                                    | _                           |

Välj Vänster som Justering istället för Inget. Klicka därefter Uppdatera för att stänga rutan. Och sedan Uppdatera en gång till, den blå knappen längst till höger, för att spara ändringarna i ditt inlägg.

#### KOM IGÅNG MED WORDPRESS

| 🛞 ổ Barnhack 🕫 Följer               | * Gilla        | F3 Reblogga    |                           |                                                                     | Nytt inlägg 💷 athoresson 🔟 🕻 |
|-------------------------------------|----------------|----------------|---------------------------|---------------------------------------------------------------------|------------------------------|
| Barnhack                            |                |                |                           |                                                                     |                              |
| sig programmering.                  |                |                |                           |                                                                     |                              |
|                                     |                |                | HEJ!                      |                                                                     |                              |
|                                     |                |                | ③ JANUARI 1<br>REDIGERA   | 10,2014 🛔 ATHORESSON 🗭 LÄMNA EN KOMMENTAR 🖉                         |                              |
|                                     |                | .se   internet |                           | Detta är det första inlägget på min nya<br>webbplats!               |                              |
|                                     |                |                |                           | T On dessa annonser                                                 |                              |
|                                     |                |                |                           | Occasionally, some of your insistes may see an autoentisement hore. |                              |
|                                     |                |                | SHARE THIS:               | 💽 Press This 💟 Twitter 📑 Facebook 🔂 Google                          |                              |
|                                     |                |                | GILLA                     | ★ Gilla                                                             |                              |
|                                     |                |                |                           | Bil den första att gilla det här.                                   |                              |
|                                     |                |                |                           |                                                                     |                              |
|                                     |                |                | NEXTPOST<br>Mitt andra in | inlägg                                                              |                              |
|                                     |                |                | KOMMEN                    | NTERA                                                               |                              |
|                                     |                |                | Skriv din k               | kommentar här                                                       |                              |
|                                     |                |                |                           |                                                                     |                              |
| The Twenty Fourteen Theme. Blogga r | med Word Press | .com.          |                           |                                                                     |                              |

Nu så! Med bilden till vänster och texten till höger ser det bättre ut. Men kanske dök det upp en ruta som informerar om annonser också på din webbplats, precis som det gjorde i bilden ovan? Annonser är ett sätt för Wordpress.com att tjäna pengar på sina gratiskonton. Om du inte vill att det ska finnas annonser på din webbplats går det att betala för att slippa dem.

#### Respektera upphovsrätten!

När du laddar upp bilder till din webbplats, respektera upphovsrätten och använd bara bilder som du får lov att använda! Affischen Creative Commons kan laddas ner på www.iis.se/guider. Sätt upp den på väggen så blir det lättare att välja rätt licens.
# Länka till andra

Länkar är en viktig del av webben. Några tips om hur du kan locka besökare till din webbplats och förhoppningsvis få dem att sprida länkar som leder till den kommer senare. Först är det dags för dig att lära dig hur du länkar till andra.

| Redigera inlägg skapa nytt                                                                                                    |                                              |                                            | Panelinställning                   | ar * Hjälp      |
|----------------------------------------------------------------------------------------------------|----------------------------------------------|--------------------------------------------|------------------------------------|-----------------|
| Barnhack FTW!                                                                                                    |                                              |                                            | Publicera                          |                 |
| Permalänk: http://andersthoresson.se/2014/02/07/barnhack-ftw/ Redig                                                                                                | ra Hämta kortlänk                            |                                            | Spara utkast                       | Förhandsgranski |
| 🖞 Lägg till media 🗌 🍙 Lägg till Omröstning 🗌 🛅 Add Contact Form 🗌                                                                                                  |                                              | Visuell Text                               | 9 Status: Utkast Redi              | gera            |
| B I ~~ □ □ 44 ≟ ≟ ₫ 🔗 🖓 ☲ 🂞 兴 📰                                                                                                    |                                              |                                            | Synlighet: Offentlig               | t Redigera      |
| Lorem ipsum dolor sit <u>amet</u> , <u>consectetur</u> adipisicing elit, sed do<br><u>elusmod</u> tempor <u>incididun</u> t ut labore et adipisicing elita, sed do | enim                                         |                                            | m Publicera den: 7 Feb<br>Redigera | b, 2014 @ 13:16 |
| aligning ex ea commode consequat. Duis autoinande abouts nor<br>reprehenderit in voluptate velit esse cillum dolore eu fugiat null                                 | 1.<br>)                                      |                                            | Flytta till papperskorge           | n Publicera     |
| culpa qui officia <u>deserun</u> t mollit <u>anim</u> id est <u>Jaborum</u> .                                                                                      | '                                            |                                            | Format                             |                 |
|                                                                                                    |                                              |                                            | 🔿 🖈 Standard                       |                 |
|                                                                                                    |                                              |                                            | 🔿 📄 Notering                       |                 |
|                                                                                                    |                                              |                                            | 💿 🕍 Bild                           |                 |
|                                                                                                    |                                              |                                            | 🔿 🕞 Video                          |                 |
|                                                                                                    |                                              |                                            | 🔿 🎜 Ljud                           |                 |
| Sökväg: p                                                                                                    | Second Sector su ath                         | mrasson dan fahruari 26, 2014 ki 10-17 f m | 🔿 66 Citat                         |                 |
| Antal Gro. 0                                                                                                    | School and all available                     | bresson demetrican 20, 2014 kt. 10.171 mg  | 🔿 🔗 Länk                           |                 |
| Writing Helper                                                                                                    |                                              | *                                          | 🔿 🔛 Galleri                        |                 |
| Kopiera ett inlägg                                                                                                    | Request Feedback                             |                                            | Kategorier                         |                 |
| and an emphasized have an eccliptore.                                                                                                    | eet recover of this trait before publishing. |                                            | -                                  |                 |

Skapa ett nytt inlägg och markera ett eller flera av orden. När du gör det aktiveras två av knapparna i raden ovanför rutan där du skriver text. Den ena visar tre länkar i en kedja, den andra en kedja som brister.

| Pedigera inlägg skan met                                                                                   |                                                                                                    | Panelinställningar * Hjälp *                     |
|----------------------------------------------------------------------------------------------------|----------------------------------------------------------------------------------------------------|--------------------------------------------------|
| Redigera intagg Skapa iyu                                                                                  |                                                                                                    |                                                  |
| Barnhack FTW!                                                                                              |                                                                                                    | Publicera 🍝                                      |
| Permalänk: http://andersthoresson.se/2014/02/07/barnhack                                                   | -ftw/ Redigera Hämta kortlänk                                                                                          | Spara utkast Förhandsgranska                     |
| 9) Lägg till media 🛞 Lägg till Omröstning 🔚 Add Con                                                        | tact Form Visuell Text                                                                                                 | 9 Status: Utkast Redigera                        |
| B I ** = = ** = = = = = = = = = = = = = =                                                                  | XII                                                                                                    | Synlighet: Offentligt Redigera                   |
| Lorem ipsum dolor sit amet, consectetur adipisicing e<br>elusmod tempor incidente ut labore et dolore mage | lit, sed do<br>alígua. Ut enim                                                                                         | m Publicera den: 7 Feb, 2014 🖝 13:16<br>Redigera |
| aliquip ex ea commodo conseguat. Duis aute irure do                                                        | ipona nisi ut<br>Ior in                                                                                                | Publicera: Not Connected Visa                    |
| reprehenderit in voluptate velit esse sillum dolore eu                                                     | fugiat nulla                                                                                                    | Flytta till papperskorgen Publicera              |
| pariatur. Excepteur sint occaecat cupidatat non proid                                                      | Infoga/redigera länk X                                                                                                 |                                                  |
| culpa dur onicia <u>gesetsuis</u> monic <u>anin</u> in esciagorani.                                        | Ange destinations adress                                                                                               | Format                                           |
|                                                                                                    | URL http://                                                                                                    | 🔘 🖈 Standard                                     |
|                                                                                                    | Titel                                                                                                    | 🔿 🔛 Notering                                     |
|                                                                                                    | Oppna länken i ett nytt fönster/flik                                                                                   | 🖲 📓 Bild                                         |
|                                                                                                    | - Martin Law Martin Law M                                                                                              | ○ E Video                                        |
| Sökvåg: p                                                                                                  | Ferer kanka til befintligt innehall                                                                                    | 0 33 Lud                                         |
| Antal ord: 68                                                                                              | Avbryt Lagg till Lank kon den februari 26, 2014 kl. 10:17 f m                                                          | O & Link                                         |
| Writing Helper                                                                                             |                                                                                                    | O 🔄 Galleri                                      |
| Kopiera ett inlägg                                                                                         | A Request Feedback                                                                                                    |                                                  |
| Use an existing post as a template.                                                                        | Get feedback on this draft before publishing.                                                                          | Kategorier *                                     |
|                                                                                                    |                                                                                                    | Alla kategorier Mest använda                     |
| Skicka trackbacks                                                                                          |                                                                                                    | Uncategorized                                    |
| Skirka trackbarks till:                                                                                    |                                                                                                    | Artikel                                          |
|                                                                                                    |                                                                                                    |                                                  |
| (Separera flera URLer med mellanslag)                                                                      |                                                                                                    |                                                  |
| Trackbacks are a way to notify legacy blog systems that you'v                                              | e linked to them. If you link other WordPress sites they'll be notified automatically using pingbacks, no other action | <ul> <li>Lagg till ny kategori</li> </ul>        |

När du klickar på kedjan dyker en ruta upp över din text. Här finns två textfält och en kryssruta. I den första textrutan, URL, skriver du in adressen till sidan som du vill länka till. Den andra textrutan, Titel, är valfri. Här kan du skriva in den länkade sidans rubrik eller en annan beskrivning av vart länken leder. När besökarna på din webbplats för muspekaren över länken kommer en ruta att dyka upp under pekaren där texten som du angett som Titel visas.

Slutligen kan du bestämma om ett klick på länken ska öppnas i ett nytt webbläsarfönster eller inte.

Ett klick på triangeln där det står Eller länka till befintligt innehåll öppnar en lista där du kan söka och välja bland dina egna inlägg och sidor, om du vill länka till någon av dem.

När du är klar trycker du på Lägg till länk. Rutan där du fyllt i länkadressen försvinner då och texten som du tidigare markerade ska nu ha fått en annan färg än svart: Du har skapat din första länk.

Ångrar du dig och vill ta bort en befintlig länk markerar du den i din text och klickar istället på knappen med kedjan som brister.

#### Länkbiblioteket i Wordpress

Kanske har du lagt märke till menyalternativet Länkar i Adminpanelen. Här kan du skapa en samling länkar till webbplatser som du vill tipsa dina besökare om, utan att behöva skriva inlägg eller sidor om dem. Länkarna skapar du i menyalternativet Länkar och för att visa dem lägger du till en så kallad widget på din webbplats. Vad en widget är och hur de fungerar går vi igenom i kapitel 3.

## Håll webbplatsen för dig själv och dina vänner

Nu har du en fullt fungerande webbplats. I nästa kapitel går vi vidare. Den kommer att få fler funktioner och du kommer att få lära dig mer om hur Adminpanelen fungerar.

Men först en sak till: Om du vill skapa en webbplats som bara utvalda personer kan besöka är det möjligt.

| 🛞 🖏 Barnhack      |                           | 🗘 Prember Nyttinlägg 💷 athoresson 🔟 🤇                                                                                            |
|-------------------|---------------------------|----------------------------------------------------------------------------------------------------|
| a Adminpanel      | Läsinställningar          | Нјар *                                                                                                    |
| ) Store           | 200110101010              |                                                                                                    |
| A                 | Startsidan visar          | Dina senaste inlägg                                                                                                    |
| j≓ inlagg         |                           | 🔘 En <u>statisk sida</u> (välj nedan)                                                                                            |
| 몃ĵ Media          |                           |                                                                                                    |
| P Länkar          |                           | Startsida: Valj — ¢                                                                                                    |
| Sidor             |                           | Inlaggssida: Vāli — \$                                                                                                    |
| Kommentarer       |                           |                                                                                                    |
| E Feedback        |                           |                                                                                                    |
| A 19              | Inlägg per sida           | 10 @ inlägg                                                                                                    |
| )/ Utseende       |                           |                                                                                                    |
| 🛓 Användare       | Syndikeringsflöden visar  | 10 B poster                                                                                                    |
| & Verktyg         |                           |                                                                                                    |
| 🖪 Inställningar 🧹 | Inlägg i flödet visas som | Hel text                                                                                                    |
| Allmänt           |                           | Sammanfattning                                                                                                    |
| Skriva            |                           |                                                                                                    |
| Läsa              | Webbplatsens synlighet    | Tillåt sökmotorer att indexera denna webbplatsen                                                                                 |
| Diskussion        |                           | Be sökmotorer att inte indexera denna webbplatsen                                                                                |
| Media             |                           | Notera: Inget av dessa alternativ blockerar åtkomst till din webbplats - det är upp till sökmotorer att tillmötesgå din begäran. |
| Delning           |                           | I would like my site to be private, visible only to users I choose                                                               |
| Omröstningar      |                           |                                                                                                    |

I Adminpanelen, gå till Inställningar och öppna Läsa. En bit ner på sidan finns alternativet Webbplatsens synlighet. Där väljer du I would like my site to be private, visible only to users I choose och klickar sedan på spara längst ned på sidan.

Därefter måste du bjuda in de personer som du vill ska kunna besöka din webbplats.

| 🛞 🖑 Barnhack    |                                     |                                                                                                    |                               |                              |                                 | o Premium   | Nytt inlägg 📃    | athoresson 📃 🔍 |
|-----------------|-------------------------------------|----------------------------------------------------------------------------------------------------|-------------------------------|------------------------------|---------------------------------|-------------|------------------|----------------|
| Adminpanel      | Invite New Users to                 | Your Blog                                                                                                    |                               |                              |                                 |             |                  | Hjälp 🔻        |
| ) Store         |                                     | -0                                                                                                    |                               |                              |                                 |             |                  |                |
| ,r⊁ Inlägg      | Usernames or Email<br>Addresses     | yourfriendusername, yourfriend@wordpress                                                                                                    | .com                          |                              |                                 |             |                  |                |
| 97 Media        |                                     | Invite up to 10 email addresses and/or WordPres                                                                                                    | s.com usernames, separated    | by commas. Those needing     | a username will be sent instruc | tions on ho | w to create one. |                |
| 🔗 Länkar        |                                     | (minute and a second second se |                               |                              |                                 |             |                  |                |
| Sidor           | Roll                                | Foljare Ceorn more about roles                                                                                                    |                               |                              |                                 |             |                  |                |
| Kommentarer     | Meddelande                          | athoraccon invites you to fill Baroback                                                                                                    |                               |                              |                                 |             |                  |                |
| E Feedback      |                                     | Come check out my blog!                                                                                                    |                               |                              |                                 |             |                  |                |
| ≯ Utseende      |                                     |                                                                                                    |                               |                              |                                 |             |                  |                |
| 🛓 Användare 🛛 🤇 |                                     | (Optional) You can enter a custom message of up                                                                                                    | to 500 characters that will b | e included in the invitation | to the user(s).                 |             |                  |                |
| Alla användare  |                                     |                                                                                                    |                               |                              |                                 |             |                  |                |
| Invite New      |                                     | Send Invitation                                                                                                    |                               |                              |                                 |             |                  |                |
| Personliga      |                                     |                                                                                                    |                               |                              |                                 |             |                  |                |
| instainingar    | Past Invitations                    |                                                                                                    |                               |                              |                                 |             |                  |                |
| ✓ verktyg       |                                     |                                                                                                    |                               |                              |                                 |             |                  |                |
|                 | Invitee                             | Sent By                                                                                                    | Roll                          | Date Sent                    | Date Accepted                   | Atgärd      | ler              |                |
| Minimera meny   | You have not sent out any invitat   | tions for this blog yet.                                                                                                    |                               |                              |                                 |             |                  |                |
|                 | Invitee                             | Sent By                                                                                                    | Roll                          | Date Sent                    | Date Accepted                   | Atgard      | ler              |                |
|                 |                                     |                                                                                                    |                               |                              |                                 |             |                  |                |
|                 |                                     |                                                                                                    |                               |                              |                                 |             |                  |                |
|                 |                                     |                                                                                                    |                               |                              |                                 |             |                  |                |
| ē.              |                                     |                                                                                                    |                               |                              |                                 |             |                  |                |
|                 |                                     |                                                                                                    |                               |                              |                                 |             |                  |                |
|                 |                                     |                                                                                                    |                               |                              |                                 |             |                  |                |
|                 |                                     |                                                                                                    |                               |                              |                                 |             |                  |                |
|                 | Tack för att du skapar med WordPres | s - Support - Forum                                                                                                    |                               |                              |                                 |             |                  |                |

Välj Användare och Invite new. Här kan du bjuda in upp till tio personer åt gången. 1 översta fältet skriver du in dina vänners e-postadresser eller användarnamn på Wordpress.com. Därunder väljer du vilken roll de ska ha. Här finns flera alternativ. Personer du bjuder in som Viewer kan läsa inlägg och lämna kommentarer om du har den funktionen aktiverad. (Om du inte valt att din webbplats ska vara privat finns inte alternativet viewer. För en offentlig webbplats finns istället alternativet Follower som är motsvarande val.) Medarbetare kan skriva egna inlägg men inte publicera dem. Författare kan skriva och publicera egna inlägg samt jobba med webbplatsens sidor. Administratör kan skriva och publicera men också ändra alla inställningar som finns tillgängliga i Adminpanelen. Via inställningarna för Användare går det alltså inte bara att bestämma vem som får besöka en privat webbplats utan också att skapa en webbplats där flera personer skriver tillsammans.

De personer du lägger till får ett mejl där de klickar på en knapp för att acceptera din inbjudan. För att kunna göra det krävs att de redan har eller skapar ett konto på Wordpress.com.

Alternativen under användare är som du kanske förstått användbara också i ett annat sammanhang: Om du bygger en webbplats som flera personer ska hjälpas åt att fylla med innehåll. Lägg då till dem med lämplig behörighet, antingen medarbetare, författare, redaktör eller administratör. Men ge inte högre behörighet än vad som behövs, en person som är administratör men inte kan Wordpress lika bra som du kan i värsta fall ställa till med en hel del oreda på webbplatsen!

#### Svårt att hålla saker hemliga på nätet

Det är svårt att vara säker på att saker du vill hålla hemliga på internet inte sprids till fler än dem du tänkt dig. Den ena möjligheten är att Wordpress.com drabbas av ett säkerhetsproblem som gör privata webbplatser offentliga. Den andra möjligheten är att någon av dem som får besöka din privata webbplats tycker att den där bilden du laddat upp är så fantastiskt söt att de bara måste visa den för sina vänner.

Se därför inte möjligheten att göra en webbplats på Wordpress.com privat som en hundraprocentig garanti för att saker som publiceras där verkligen förblir privata.

## Gör din inloggning säkrare

Genom att gå till inställningarna för ditt konto och välja Säkerhet kan du skydda det ytterligare. Ett bra lösenord är ett sätt att göra det svårare för andra att logga in på dina konton på nätet. Men det finns fler. Många tjänster, bland andra Wordpress.com, erbjuder något som kallas för tvåfaktorsautentisering. Krångligt namn, men idén är enkel: Det vanliga lösenordet kompletteras med ytterligare ett sätt att bekräfta vem man är. Problemet med ett lösenord är att det egentligen inte säger något om att det verkligen är rätt person som försöker logga in till ett konto. Bara att det är någon som kan lösenordet. Man brukar dela in identifieringsmetoder i några olika kategorier:

- → Något man kan, exempelvis ett lösenord.
- $\rightarrow$  Något man är, exempelvis ett fingeravtryck.
- → Något man har, exempelvis en bankdosa.

Genom att kombinera två olika metoder får man tvåfaktorsautentisering, och en bättre koll på att det inte är någon som kommit över lösenordet som försöker logga in.

Wordpress.com använder en app från Google som heter Authenticator och kan laddas ner till både Android och Iphone. Den skapar hela tiden nya sexsiffriga koder som kompletterar användarens vanliga lösenord. Ditt telefonnummer behöver Wordpress. com som skyddsnät. Skulle Google-appen sluta fungera eller om du blir av med din telefon kan du inte ange den sexsiffriga koden och inte heller logga in på ditt konto. Wordpress.com kan i den situationen istället skicka en tillfällig kod via sms.

# Kapitel 3 Jobba vidare med din Wordpress-sajt

#### Ge webbplatsen ett eget domännamn

Varför det är en bra idé att skaffa ett eget eget domännamn till din webbplats gick vi igenom redan i kapitel 1. Nu är det dags att skrida till verket, i en trestegsraket:

- 1. Registrera ett domännamn
- 2. Peka domännamnet till Wordpress.com
- 3. Slutför inställningarna på Wordpress.com

Registrera ditt domännamn gör du hos en så kallad registrar, ett företag som är återförsäljare av domännamn. Om det är en svensk .se-adress du vill ha går det att klicka sig fram till en lista över återförsäljare på www.iis.se/domaner/aterforsaljare.

Men innan du väljer var du ska registrera ditt domännamn behöver du ta reda på om det är ledigt och därmed möjligt för dig att använda. Sökfunktion finns hos de flesta registrarer men också på startsidan på .SE:s webbplats www.iis.se

När du hittat ett domännamn bestämmer du dig för hos vilken registrar du ska bli kund och surfar vidare till det företagets webbplats. Där fyller du sedan i det beställningsformulär som finns. Uppgifterna du behöver mata in är givetvis domännamnet du vill ha och dina kontaktuppgifter som postadress, telefonnummer och e-postadress. Betalning kan ofta ske via kontokort eller faktura. Kontokort kan vara att föredra eftersom registraren slutför beställningen först när betalningen har kommit in. Väljer du faktura finns alltså en liten risk att någon annan hinner registrera domännamnet före dig.

När domännamnet är registrerat är det andra steget att peka det till servrarna hos Wordpress.com. Hur sidan för de inställningarna ser ut beror på vilken registrar du valt för ditt domännamn. Men det du ska leta efter kallas ofta DNSinställningar, Namnservrar eller något liknande. Hittar du inte så ring registrarens kundtjänst och fråga.

| Namnservrar                                        |                       |                                         |                       | « Tillbaka till domäner |
|----------------------------------------------------|-----------------------|-----------------------------------------|-----------------------|-------------------------|
| Du kan ändra va                                    | rt din domän pekar ha | år. Uppmärksamma att ändringarna kan ta | a upp till 24 timmar. |                         |
| Använd standard<br>namnservrar namnservrar (fyll i | Namnserver 1          | NS1.WORDPRESS.COM                       |                       |                         |
| nedan)                                             | Namnserver 2          | NS2.WORDPRESS.COM                       |                       |                         |
|                                                    | Namnserver 3          | NS3.WORDPRESS.COM                       |                       |                         |
|                                                    | Namnserver 4          |                                         |                       |                         |
|                                                    | Nameserver 5          |                                         |                       |                         |
|                                                    |                       |                                         | Än                    | dra Namnservrar         |

Ändra namnservrarna hos din registrar. Observera att detta bara är ett exempel på hur det kan se ut!

Här ska du ersätta de inställningar som finns med ns1.wordpress.com, ns2. wordpress.com och ns3.wordpress.com och klicka på spara.

Med domännamnet pekat mot Wordpress.com är det dags att slutföra inställningarna på Wordpress.com. Det första du behöver göra är att betala för möjligheten att koppla ett eget domännamn till din webbplats på Wordpress.com. Här finns två alternativ. Antingen betalar du 13 dollar per år för att kunna koppla ett eget domännamn till din webbplats. Eller så väljer du att uppgradera ditt konto på Wordpress.com till Premium för 99 dollar per år. Det ger möjlighet att koppla ett eget domännamn, mer lagringsutrymme och annat som vi går igenom senare.

| W Läsare Statistik                                                                                                    | Min blogg                               |                                            |                                                      | 🖉 Nytt inlågg 📮 🔽                                                                                                    |
|----------------------------------------------------------------------------------------------------|-----------------------------------------|--------------------------------------------|------------------------------------------------------|----------------------------------------------------------------------------------------------------|
| Mina bloggar                                                                                                    |                                         |                                            |                                                      |                                                                                                    |
| Here's an overview of your blog.<br>From here, you can manage your<br>posts, pages, comments, and<br>your blog's appearance. | Ba                                      | mhack<br>oresson.wordpress.com             |                                                      | 🖉 Skapa nytt inlägg                                                                                                    |
| Create Another Blog                                                                                                    | Adminpanel - Inläg                      | g - Sidor - Statistik - Delnir             | ng - Byt tema - Anpassa                              | Uppgradera                                                                                                    |
|                                                                                                    |                                         |                                            |                                                      |                                                                                                    |
|                                                                                                    |                                         |                                            |                                                      |                                                                                                    |
| GET UPGRADED                                                                                                    | DO MORE                                 | COMMUNITY                                  | FÖRETAG                                              | FROM OUR BLOGS                                                                                                    |
| GET UPGRADED                                                                                                    | DO MORE<br>Funktioner<br>Store<br>Teman | COMMUNITY<br>Support<br>Forum<br>WordCamps | FÖRETAG<br>Our Story<br>Integritet<br>Användarvilkor | FROM OUR BLOGS<br>Just Published: A Complete Photogr<br>Weekly Writing Challenge: My Funny<br>A New Design for Sharing and Reblo |

l det här exemplet väljer vi att uppgradera till ett Premium-konto eftersom vi behöver fler av funktionerna i det paketet senare. Från Mina bloggar väljer du Uppgradera. Därefter väljer du Upgrade to Wordpress.com Premium och matar in dina kontokortsuppgifter.

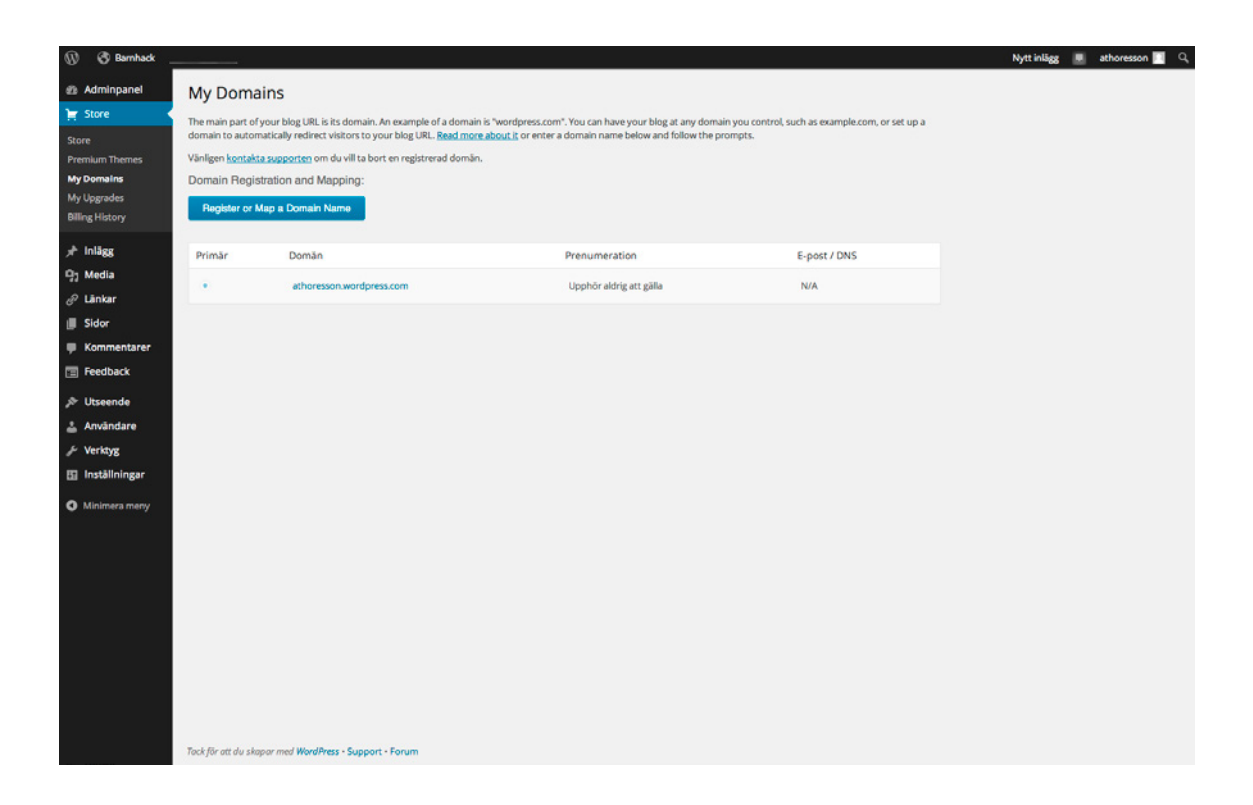

Gå sedan till Adminpanelen och välj Store i menyn till väster. Klicka på My Domains. Med knappen Register or Map a Domain Name tar du dig vidare till nästa steg.

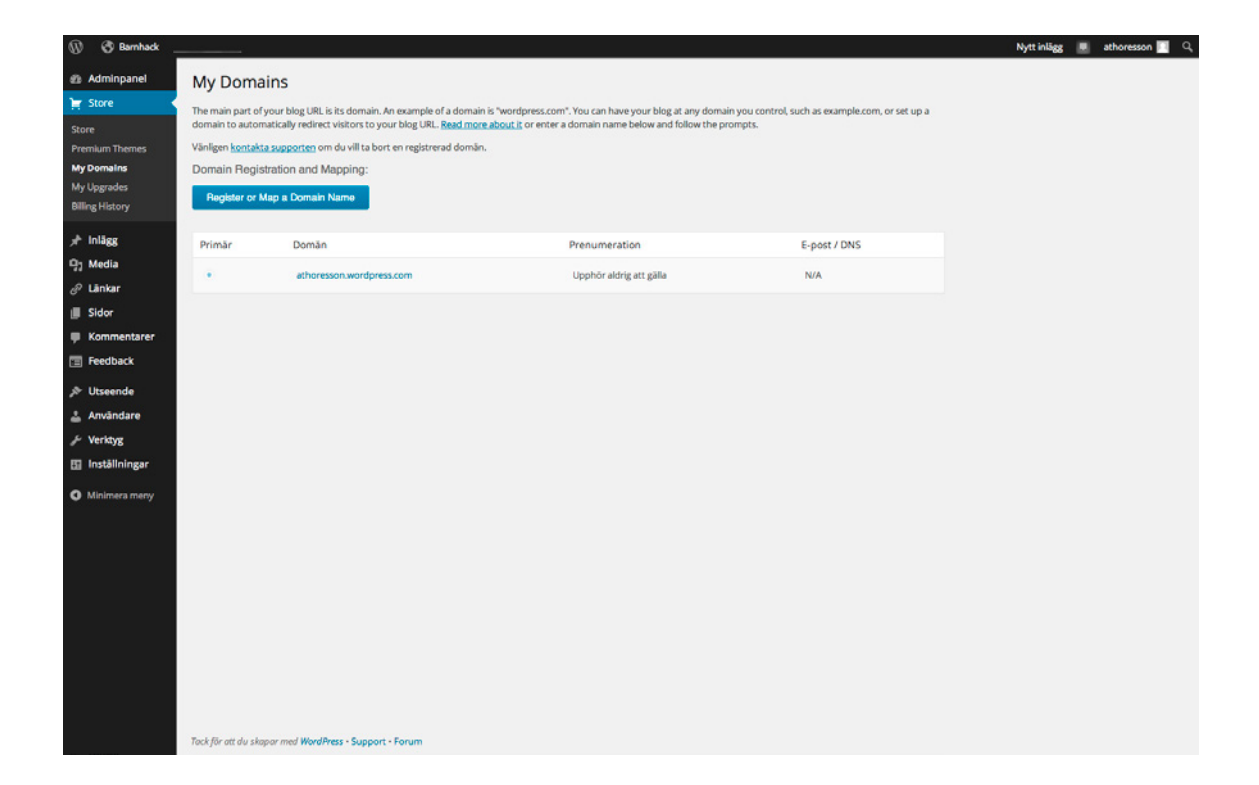

Här skriver du in domännamnet du nyss registrerade och klickar på Kör.

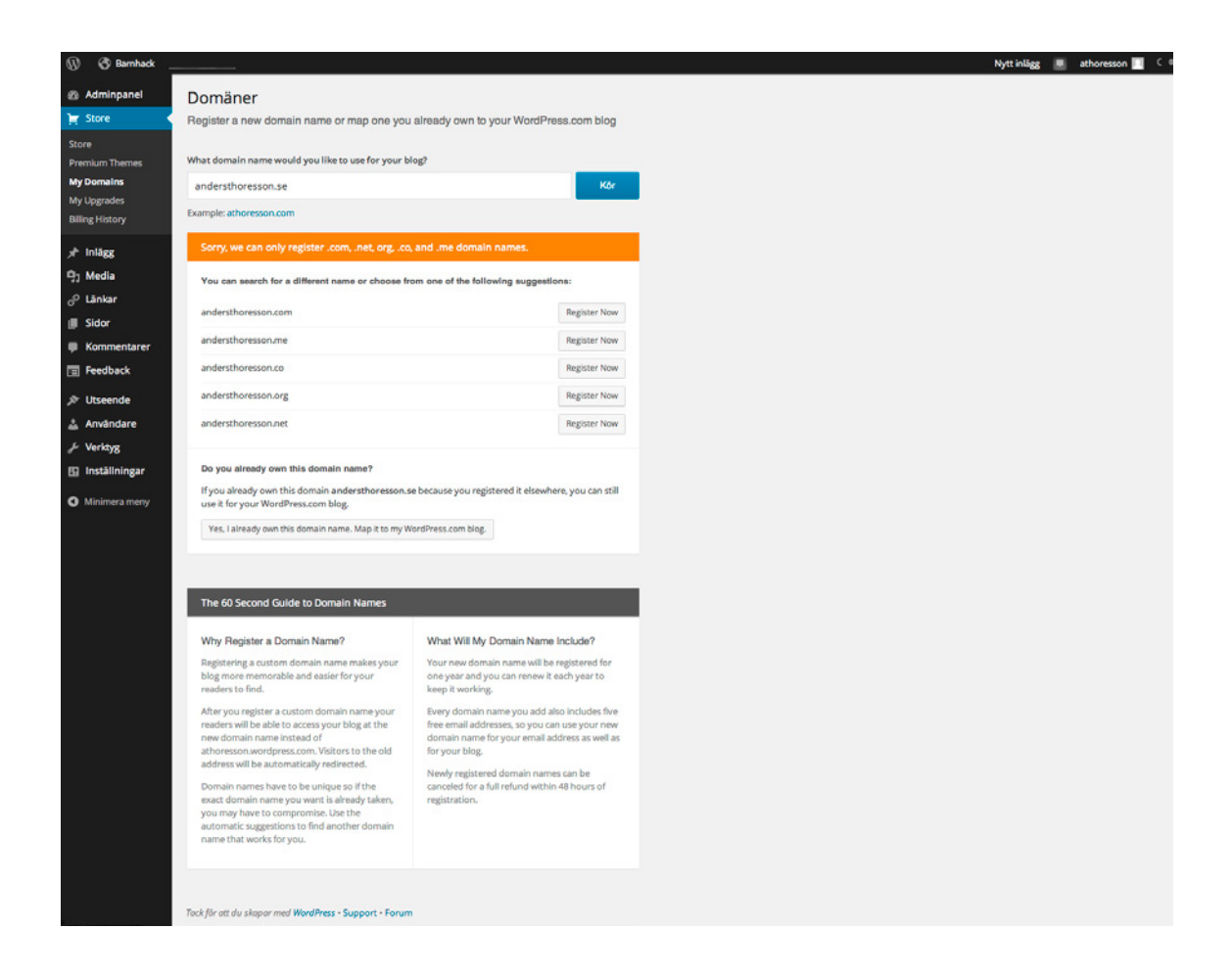

Om det är en .SE-domän kommer du att få upp ett felmeddelande som talar om att det bara är möjligt att registrera .com, .net, .org, .me och .co domäner via Wordpress.com. Men strax under finns en knapp med texten Yes, I already own this domain name. Map it to My Wordpress.com blog. Klicka där.

| 🛞 🔇 Barnhack              |                                |                                                                                             |                                                                                                    |                                                   | Nytt inlägg 📃 athor | resson 🔲 |
|---------------------------|--------------------------------|---------------------------------------------------------------------------------------------|----------------------------------------------------------------------------------------------------|---------------------------------------------------|---------------------|----------|
| Adminpanel                | My Dom                         | nains                                                                                       |                                                                                                    |                                                   |                     |          |
| Store                     | The main part<br>domain to aut | of your blog URL is its domain. An example<br>tomatically redirect visitors to your blog UR | e of a domain is "wordpress.com". You can have your blog at any domain you<br>IL. Read more about it or enter a domain name below and follow the prompt: | i control, such as example.com, or set up a<br>s. |                     |          |
| Premium Themes            | Vänligen <u>kont</u>           | akta supporten om du vill ta bort en registi                                                | rerad domân.                                                                                                    |                                                   |                     |          |
| My Domains<br>My Upgrades | Domain Re                      | gistration and Mapping:                                                                     |                                                                                                    |                                                   |                     |          |
| Billing History           | Register o                     | er Map a Domain Name                                                                        |                                                                                                    |                                                   |                     |          |
| r⊁ Inlägg                 | Primär                         | Domän                                                                                       | Prenumeration                                                                                                    | E-post / DNS                                      |                     |          |
| 9j Media                  | 0                              | athoresson.wordpress.com                                                                    | Upphör aldrig att gälla                                                                                                    | N/A                                               |                     |          |
| ∂ Länkar                  |                                |                                                                                             | Manage Domain Subscriptions                                                                                                    | Andra DNS                                         |                     |          |
| Kommentarer               | . •                            | andersthoresson.se                                                                          | Expiring Will stop functioning on 11 februari, 2015                                                                                                    | Manage Email                                      |                     |          |
| Feedback                  |                                |                                                                                             |                                                                                                    |                                                   |                     |          |
| ル Utseende                | Uppdatera p                    | primardoman                                                                                 |                                                                                                    |                                                   |                     |          |
| 🛓 Användare               | Den primära d                  | fomänen för din blogg är athoresson.word                                                    | Ipress.com. De andra URLerna ovan kommer att dirigeras till den domänen.                                                                                 |                                                   |                     |          |
|                           |                                |                                                                                             |                                                                                                    |                                                   |                     |          |
| Inställningar             |                                |                                                                                             |                                                                                                    |                                                   |                     |          |
| Minimera meny             |                                |                                                                                             |                                                                                                    |                                                   |                     |          |
|                           |                                |                                                                                             |                                                                                                    |                                                   |                     |          |
|                           |                                |                                                                                             |                                                                                                    |                                                   |                     |          |
|                           |                                |                                                                                             |                                                                                                    |                                                   |                     |          |
|                           |                                |                                                                                             |                                                                                                    |                                                   |                     |          |
|                           |                                |                                                                                             |                                                                                                    |                                                   |                     |          |
|                           |                                |                                                                                             |                                                                                                    |                                                   |                     |          |
|                           |                                |                                                                                             |                                                                                                    |                                                   |                     |          |
|                           | Tack för att du                | skapar med WordPress - Support - Forum                                                      |                                                                                                    |                                                   |                     |          |

Nu ska du komma till en sida med en tabell som innehåller två domännamn: Dels den wordpress.com-adress du valde när du skapade din webbplats och dels ditt eget. Flytta den blå pricken så att den är framför ditt eget domännamn istället för framför wordpress.com-domänen. Klicka sedan på Uppdatera primärdomän.

Det kan nu hända att din webbplats inte fungerar. Det beror på att ditt nya domännamn ska "sprida sig" i domänsystemet runt om på internet. Om allt inte är som det ska inom ett dygn är det dags att försöka hitta vad som blivit fel.

l väntan på att den nya adressen fungerar för din webbplats kan du passa på att göra inställningar för e-post. För att kunna ta emot e-post som skickas till adresser som använder ditt domännamn måste du tala om för Wordpress.com hur den ska hanteras. I tabellen med dina domäner klickar du på Manage Email.

| <ul> <li>Advingance</li> <li>Advingance</li></ul>                             | Adminpanel Store winham Thamas y Domains y Uoppades ing History Inlagg History History Kommentarer Feedback Utseende Användare                       | My Domains           The main part of your blog URL is domain to automatically redirect           Vanigen kontakta susponten om Domain Registration and Mt           Register of Map a Domain N           Primär         Domain N                • andersthoress                 • andersthoress                 • andersthoress                 • atheressonweither and Mt | its domain. An example of a domain is "wordpress.com". You can have your blog vietors to your blog URL. <u>Beed more about it</u> or enter a domain name below and it du vill to bort en registeread domain.<br>pping:<br>anno<br>Prenumeration<br>Manage Email for andersthoressoo<br>You are using 0 of 5 available email forwards<br>Add an Email Forward<br>Emails sent to | at any domain you control, such as example<br>follow the prompts.<br>E-pos<br><b>n.se</b> | k.com, or set up a<br>t / DNS<br>+ Email |  |
|----------------------------------------------------------------------------------------------------|----------------------------------------------------------------------------------------------------|----------------------------------------------------------------------------------------------------|----------------------------------------------------------------------------------------------------|-------------------------------------------------------------------------------------------|------------------------------------------|--|
| <ul> <li>Inlagg</li> <li>Mindia</li> <li>Bidor</li> <li>Sidor</li> <li>Sidor</li> <l< th=""><th><ul> <li>Inlägg</li> <li>Media</li> <li>Länkar</li> <li>Sidor</li> <li>Kommentarer</li> <li>Feedback</li> <li>Utseende</li> <li>Användare</li> </ul></th><th>Primär Domän<br/>andersthoress<br/>dentersson<br/>Uppdatera primärdomän</th><th>Prenumeration<br/>Manage Email for andersthoresso<br/>You are using 0 of 5 available email forwards<br/>Add an Email Forward<br/>Emails sent to</th><th>n.se</th><th>it / DNS<br/>WS<br/>Email</th><th></th></l<></ul> | <ul> <li>Inlägg</li> <li>Media</li> <li>Länkar</li> <li>Sidor</li> <li>Kommentarer</li> <li>Feedback</li> <li>Utseende</li> <li>Användare</li> </ul> | Primär Domän<br>andersthoress<br>dentersson<br>Uppdatera primärdomän                                                                                                    | Prenumeration<br>Manage Email for andersthoresso<br>You are using 0 of 5 available email forwards<br>Add an Email Forward<br>Emails sent to                                                                                                    | n.se                                                                                      | it / DNS<br>WS<br>Email                  |  |
| Media   Lakar   Sidor   Komentarer   Losenda   Losenda   Mañade   Dor primkra dominen för din blogg ist anderstor   Mit Arrive at   Exstillningar   Meinner arrery     Mola     Mola     Mola     Mola     Mola     Mola     Mola     Mola     Manderstoresson.se     Manderstoresson.se     Manderstoresson.se     Manderstoresson.se     Manderstoresson.se     Mola at the primate dominen för din blogg ist anderstoresson.se     Mit Arrive at     Existing Email     Double check to make sure your email address is correct.     Add ts                                                                                                    | ) Media<br>Clankar<br>Sidor<br>Kommentarer<br>Feedback<br>Utseende<br>Användare                                                                      | andersthorest     athoreson.w      Uppdatera primärdomän                                                                                                    | on se Manage Email for andersthoresso<br>You are using 0 of 5 available email forwards<br>Add an Email Forward<br>Emails sent to                                                                                                    | n.se 🛞                                                                                    | NS<br>• Email                            |  |
| Sidor     indentessonswordpresson       Kommentarer     Uppdaters primårdomån       Detsende     Nivindrare       Anvåndare     Den primårs domånen för din blogg är anderstri       Kerkyg     Instilliningar       Minimesa meny     And an Email Forward                                                                                                    | Sidor<br>Kommentarer<br>Feedback<br>Utseende<br>Användare                                                                                            | Uppdatera primärdomän                                                                                                    | Add an Email Forward<br>Emails sent to                                                                                                    |                                                                                           |                                          |  |
| Feedback Uppdatura primårdomån   Utspende Den primåra domånen för din blogg är andersten   Verkogg Installiningar   Minimea meny Lining in din blogg är andersten                                                                                                    | Feedback<br>Utseende<br>Användare                                                                                                    | Uppdatera primärdomän                                                                                                    | Emails sent to                                                                                                    |                                                                                           |                                          |  |
| Användare     Den peimärs domänen för din blogg är anderster     Will Arrive at       Verktyg     Exbisting Email       Inställningar     Double check to make sure your email address is correct.                                                                                                    | Användare                                                                                                    |                                                                                                    | New Address                                                                                                    | @andersthoresson.se                                                                       |                                          |  |
| Verdags Existing Email Installiningar Jouble check to make sure your email address is correct. Add It                                                                                                    |                                                                                                    | Den primära domänen för din blo                                                                                                    | gg är andersthor Will Arrive at                                                                                                    |                                                                                           |                                          |  |
|                                                                                                    | Verktyg<br>nstållningar<br>Minimera meny                                                                                                    |                                                                                                    | Existing Email                                                                                                    | Add It                                                                                    |                                          |  |

I rutan som dyker upp behöver du göra två inställningar:

- 1. Välja en e-postadress till ditt domännamn (till exempel info@dittdomännamn.se)
- 2. Mata in en befintlig e-postadress dit e-post som skickas till info@dittdomännamn.se ska vidarebefodras.

Wordpress.com skickar nu ett testmejl till e-postadressen du matat in, för att du ska kunna bekräfta att den verkligen är din. Klicka på länken i mejlet som dyker upp. Eftersom Wordpress.com i första hand är en tjänst för webbplatser är det bara möjligt att lägga till fem e-postadresser på det här sättet. Förhoppningsvis räcker det för dig. Om du behöver fler går det att ordna, men de inställningarna är mer komplicerade. Gör man fel finns en risk att både e-post och webbplats slutar att fungera. Vi lämnar därför den möjligheten utanför den här guiden, men behöver du fler e-postadresser sök på Custom DNS i hjälpen på Wordpress.com.

#### Hitta till Adminpanelen

En liten men viktig detalj för dig som väljer att koppla ett eget domännamn till din webbplats på Wordpress.com: Adressen till den är fortfarande dinwebbplats. wordpress.com/wp-admin/.

## Att peka domänen vidare är en gratislösning

Om du inte vill betala för att kunna koppla ditt domännamn till din webbplats på Wordpress.com finns det en gratislösning du kan ta till. Hos de flesta registrarer går det att skapa så kallade redirects. Det innebär att den som skriver in www. dittdomännamn.se i webbläsaren skickas vidare till dinwebbplats.wordpress.com.

Nackdelen med den här lösningen är att det kommer att stå dinwebbplats.wordpress.com i adressfältet i webbläsaren när dina besökare kommit till din webbplats. När de tipsar sina vänner om artiklar och blogginlägg som du skrivit är det alltså stor risk att de använder dinwebbplats.wordpress.com istället för www.dittdomännamn.se.

Så länge du har kvar din webbplats hos Wordpress.com är det inget problem. Men om du en dag väljer att flytta den till en annan plats på nätet kommer alla gamla länkar som pekar till din wordpress.com-adress att sluta fungera.

#### Åtta typer av inlägg

De inlägg som vi skapade i kapitel 2 var så kallade standardinlägg. I Wordpress finns ytterligare sju varianter:

- → Notering
- → Bild
- → Video
- → Ljud
- → Citat
- → Länk
- → Galleri

De teman som ger en webbplats byggd med Wordpress sitt utseende kan visa olika typer av inlägg på olika sätt. När du vill byta utseende från TwentyFourteen som vi använder i den här guiden och letar bland alla teman som finns på Wordpress.com ska du hålla ögonen öppna efter dem som har funktionen Post Formats. Det är teman som anpassar utseendet efter vilken typ ett inlägg är.

#### STANDARD

Standardinläggen är de "vanliga" blogginläggen som kan innehålla text, bild, länkar och så vidare.

# NOTERING

En notering är oftast ett väldigt kort inlägg som visas utan rubrik.

# BILD, GALLERI, VIDEO OCH LJUD

Inlägg som innehåller multimedia brukar visas på ett sätt som lyfter fram innehållet. Galleri är en samling med bilder som på ett eller annat sätt hör ihop.

## CITAT

När du läst något riktigt bra och vill dela med dig av det citatet med inte något mer.

## LÄNK

Inlägg som tipsar om intressanta länkar.

Du kan själv experimentera med de olika typerna av inlägg och hur de visas i Twenty Fourteen och andra teman.

## Kategorier och etiketter

I takt med att du skriver allt fler inlägg på din webbplats kan du behöva hjälpa dina besökare att hitta det de är intresserade av. Till din hjälp har du kategorier och etiketter.

Kategorier handlar om helikopterperspektiv, etiketter om detaljer. Med kategorier kan du till exempel dela in inläggen i blogg, artiklar, tips medan etiketterna (ibland också kallade för taggar) kan användas för att tala om vilka ämnen respektive inlägg handlar om: barnhack, programmering, Scratch, Wordpress och så vidare.

Varje inlägg måste höra till minst en kategori, gör du inget aktivt val hamnar de i uncategorized. Etiketter är däremot helt valfria.

Dessutom är det bara webbplatsens inlägg som kan använda kategorier och etiketter. Sidorna får klara sig utan.

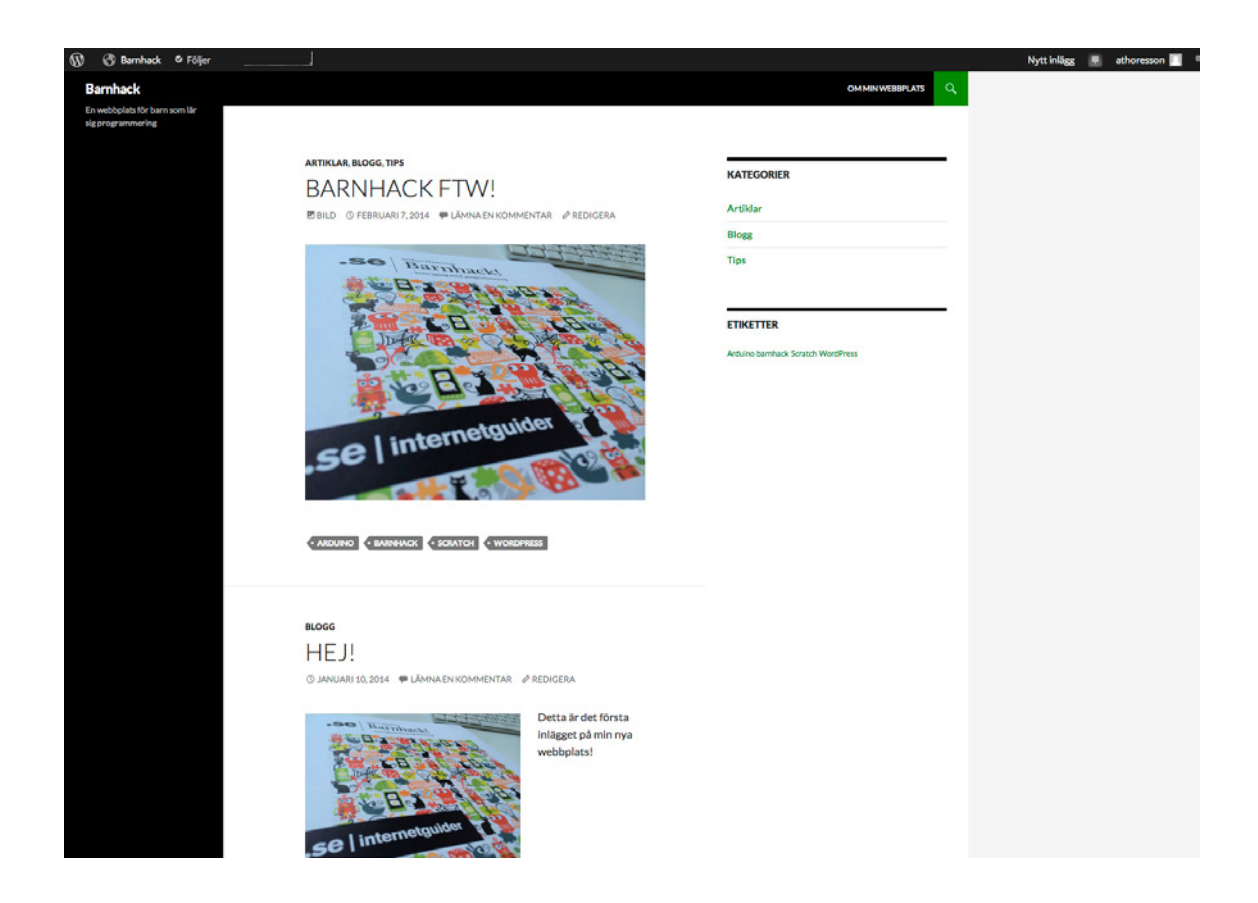

Så här vill vi att det ska se ut. I högerspalten har två nya saker dykt upp: En lista som heter Kategorier och en som heter Etiketter. Genom att klicka på en kategori eller en etikett kan besökaren filtrera i innehållet på din webbplats. De två listorna är exempel på det som kallas för widgets. Mer om dem alldeles strax, men först måste vi skapa kategorier och etiketter.

Vi börjar med kategorierna. Gå till Adminpanelen och klicka på Kategorier, ett av alternativen under Inlägg i menyn till vänster.

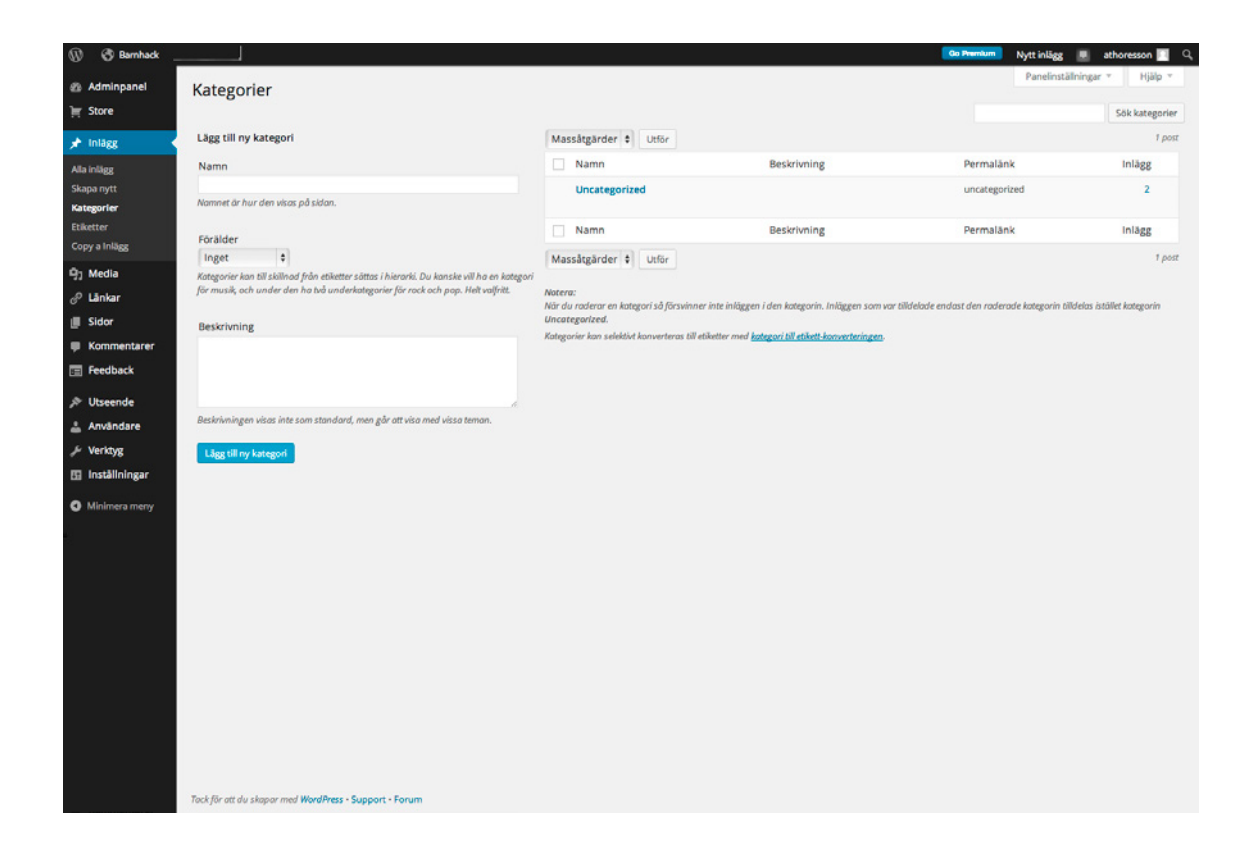

På den här sidan skapar du kategorierna till din webbplats. Varje kategori måste få ett namn. Om du vill går det att skapa en struktur med huvud- och underkategorier. Slutligen kan varje kategori få en beskrivning. Precis som det står under rutan för beskrivningen visas den inte alltid för dina besökare, men används av vissa av de teman som finns att välja bland.

Ta en stund och fundera igenom vilka kategorier som passar för din webbplats. När du skapat dem är det dags att stoppa in de inlägg du hittills skrivit i rätt kategori. Klicka på Alla inlägg under Inlägg i menyn till vänster. Upp kommer då en lista med de inlägg som finns på din webbplats.

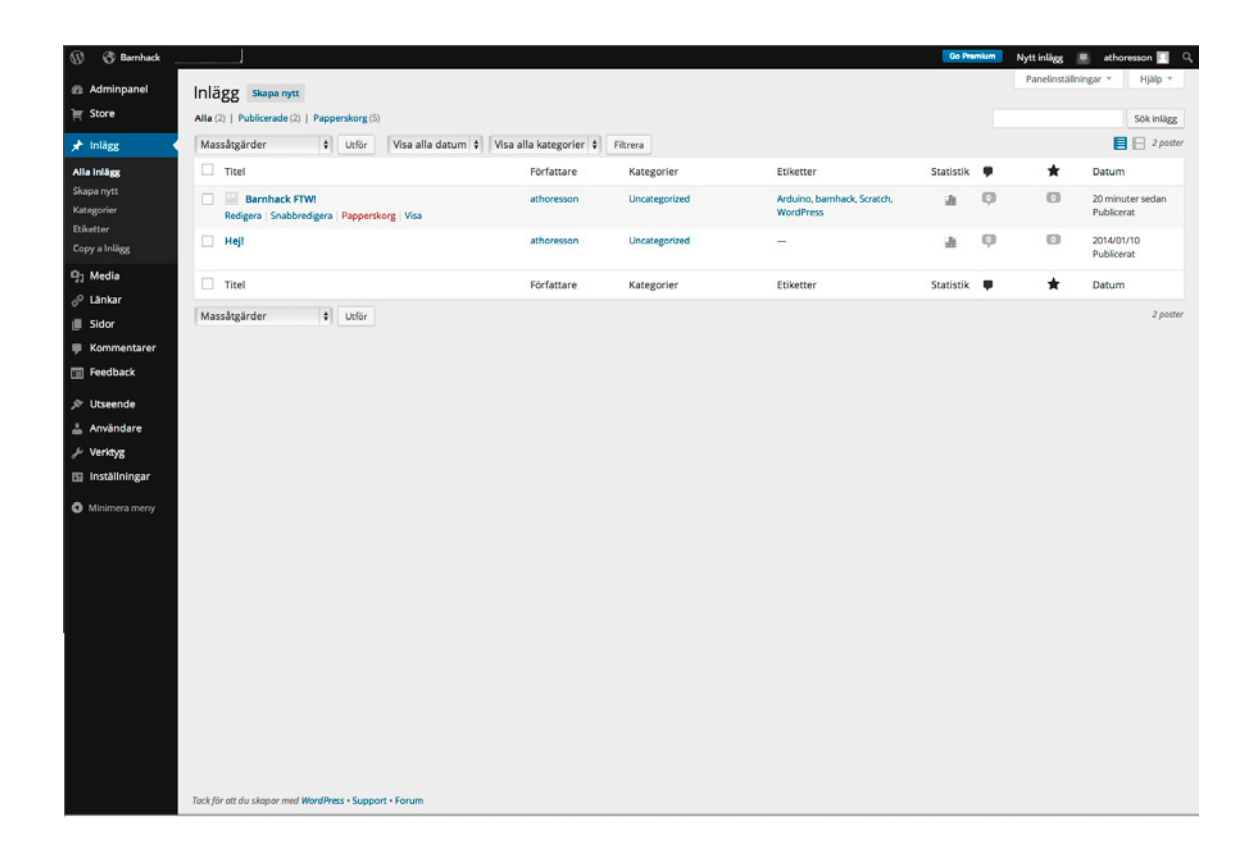

Du har nu tre alternativ. Antingen kan du klicka på Snabbredigera som dyker upp under varje inläggs rubrik när du för musen över listan. Du kan välja flera blogginlägg som ska vara i samma kategori genom att markera kryssrutorna på respektive rad och därefter välja Massåtgärder i rutan ovanför. Eller så klickar du på rubriken för att öppna sidan där du tidigare skrev ditt inlägg.

Vi väljer det senare alternativet, eftersom du då också lär dig hur du väljer kategorier när du skapar nya inlägg. Klicka på ett av dina inlägg.

| 🛞 🔇 Barnhack _           |                                                                                                | Go Premit | 💻 Nytt inlägg 🔳 athoresson 🔲 🤇        |
|--------------------------|------------------------------------------------------------------------------------------------|-----------|---------------------------------------|
| Adminpagel               | Padigara inlägg soors                                                                          |           | Panelinställningar * Hjälp *          |
| > Store                  | Redigera mage skape nytt                                                                       |           |                                       |
| H Store                  | Hej!                                                                                           |           | Publicera 🔺                           |
| 🖈 Inlägg                 | Permalänk: http://athoresson.wordpress.com/2014/01/10/hei/ Redigera Visa inlägg Hämta kontlänk |           | Förhandsgranska ändringar             |
| Alla inlägg              | 92 Lägg till media 👜 Lägg till Omröstning 🔄 Add Contact Form                                   | Text      | Status: Publicerat Redigera           |
| Skapa nytt<br>Kategorier | B I ~ 日日 4 日日 5 日日 7 以回 V 回                                                                    |           | (ii) Synlighet: Offentligt Redigera   |
| Etiketter                | Datta Se dat (Secto                                                                            |           | Revisions: 4 Browse                   |
| Copy a Inlägg            | inlägget på min nya                                                                            |           | Dublicerat den: 10 Jan. 2014 @ 10:14  |
| 9) Media                 | webbplats!                                                                                     |           | Redigera                              |
| P Länkar                 |                                                                                                |           | Publicera: Not Connected Visa         |
| Sidor                    |                                                                                                |           | Flytta till papperskorgen Uppdatera   |
| Kommentarer              | Listernetguider                                                                                |           |                                       |
| Feedback                 | ,se land                                                                                       |           | Format A                              |
|                          |                                                                                                |           | standard                              |
| ) Utseende               |                                                                                                |           | O D Notering                          |
| Anvandare                |                                                                                                |           | 🔿 📓 Bild                              |
| ➢ Verktyg                | Sölväg: p = img.size-medium wp-image-14 alignleft                                              |           | O 🗈 Video                             |
| 🖽 Inställningar          | Antal ord: 9 Senast ändrat av athoresson den februari 7, 2014 kl. 1:1:                         | e m       | O 🕼 Ljud                              |
| Minimera meny            | Writing Helper                                                                                 |           |                                       |
|                          |                                                                                                |           | Galleri                               |
|                          | Copy a Inlagg<br>Use an existing inlagg as a template.                                         |           |                                       |
|                          |                                                                                                |           | Kategorier -                          |
|                          |                                                                                                |           | Alla kategorier Mest använda          |
|                          | Versioner                                                                                      | *         | T Incomentation                       |
|                          | Cathoresson, ago (21 januari, 2014 @ 13:25:01)                                                 |           | Artikel                               |
|                          | athoresson, ago ( <u>21 Januari, 2014 @ 13:21:21</u> ) (Autosparat)                            |           | Blogg                                 |
|                          | athoresson, ago ( <u>21 januari, 2014 @ 13:19:02</u> )                                         |           | Tips                                  |
|                          | athoreston, ago (10 Jenuari, 2014 (e) 1011 36)                                                 |           | + Lägg till ny kategori               |
|                          |                                                                                                |           |                                       |
|                          | Skicka trackbacks                                                                              | *         | Etiketter +                           |
|                          | Skicka trackbacks tilt:                                                                        |           | Lägg till                             |
| ~                        | Revenue Rais (Revenue das Revolutions)                                                         |           | Canorero atikatter med kommoterkan    |
|                          | (separe's new units metallings)                                                                |           | Väli från de mest använda etiketterna |
| -                        | necessary.                                                                                     |           |                                       |
| -                        |                                                                                                |           | Utvald bild                           |
|                          | Diskussion                                                                                     |           | Anze utvald bild                      |
| Minimera meny            | ✓ Tillåt kommentarer.                                                                          |           |                                       |
|                          | ✓ Tillåt <u>tradibacks and pingar</u> till den här sidan.                                      |           |                                       |
|                          | Kammanturar                                                                                    |           |                                       |
|                          | Kommencarer                                                                                    | -         |                                       |
|                          | Lägg till kommentar                                                                            |           |                                       |
|                          | Inga kommentarer ännu.                                                                         |           |                                       |
|                          |                                                                                                |           |                                       |
|                          | Silia & Deta                                                                                   | *         |                                       |
|                          | Show likes.                                                                                    |           |                                       |
|                          | Show sharing buttons.                                                                          |           |                                       |
|                          |                                                                                                |           |                                       |
|                          |                                                                                                |           |                                       |
|                          | Tack för att du skapar med WordPress - Support - Forum                                         |           |                                       |

I spalten till höger finns en ruta som heter Kategori. Där ska nu de kategorier du nyss skapade finnas att välja bland. Kommer du på att just det inlägg du valt egentligen hör till en annan kategori går det att skapa nya också här, genom att klicka på Lägg till ny kategori under listan. Välj en eller flera av dina kategorier och tryck på den blå knappen Uppdatera lite längre upp i högerspalten. Även dina etiketter kan du skapa på tre olika sätt: Antingen under menyalternativet Etiketter under Inlägg i menyn längst till vänster. Eller direkt i rutan som finns under Etiketter när du jobbar med ett enskilt inlägg. Eller genom att välja Snabbredigera i listan över webbplatsens alla inlägg.

Nu upptäcker du också ytterligare en skillnad mellan etiketter och kategorier. Till skillnad från kategorier har etiketterna ingen inbördes relation till varandra, en etikett kan inte vara en underetikett till en annan.

När du är klar med att ge dina inlägg etiketter och kategorier är det dags för nästa steg: Att visa dem för besökarna.

#### Använd widgets för att visa mer

Din webbplats består av olika sidor och inlägg, var och en med sitt eget innehåll. Men ofta finns det saker som du vill ska synas oavsett var på webbplatsen en besökare befinner sig. Menyn är ett uppenbart exempel på detta, men det kan vara andra saker också. Etiketterna och kategorierna som vi precis har skapat, en topplista över de mest lästa inläggen eller ett bildspel med fotografier är ytterligare några alternativ.

Verktyget för att göra detta är det som kallas för widgets. Widget är en slags färdiga byggblock med olika funktioner. Dessa byggblogg kan placeras ut i det som kallas för widgetfält. Var dessa finns beror på vilket tema du valt till din webbplats. I Twenty Fourteen som vi använder i den här guiden finns tre widgetfält: Ett i den svarta kolumnen till vänster på alla sidor, ett till höger om sidans eller inläggets innehåll och ett längst ned.

För att bestämma vad de tre widgetfälten ska innehålla går väljer du Utseende och därefter Widgets i Adminpanelen.

Till höger ser du de tre fält som finns i temat Twenty Fourteen, till vänster finns alla de widgetar du kan välja bland. Leta upp Etikettmoln och Kategorier och dra de två rutorna till fältet som heter Content Sidebar.

| 🛞 ổ Barnhack                                |                                                                                                    |                                                                                                    |                                                            |                  | Go Premium Nytt inlägg | 🖳 athoresson 🛄 🔍 |
|---------------------------------------------|----------------------------------------------------------------------------------------------------|----------------------------------------------------------------------------------------------------|------------------------------------------------------------|------------------|------------------------|------------------|
| Adminpanel     Store                        | Widgets                                                                                             |                                                                                                    |                                                            |                  | Panelinställn          | ingar • Hjälp •  |
| ri<br>⊫rilägg<br>©j Media                   | Tillgängliga widgets<br>To activate a widget drag it to a sidebar or cli<br>settings, drag it back. | ick on it. To deactivate a widget and delete its                                                                                                    | Primär sidopanel<br>Main sidebar that appears on the left. | *                | Widgetfält för sidfot  | *                |
| 🖉 Länkar                                    | About.me Widget                                                                                     | Akismet widget                                                                                                    |                                                            |                  |                        |                  |
| <ul><li>Sidor</li><li>Kommentarer</li></ul> | Display your about me profile with thumbnail                                                        | Visa antalet skräpkommentarer som<br>Akismet har fångat                                                                                                    | Content Sidebar                                            |                  |                        |                  |
| E Feedback                                  | Anpassad meny                                                                                       | Arkiv                                                                                                    | Additional sidebar that appears on the n                   | gne.             |                        |                  |
| 🔊 Utseende                                  | Add a custom menu to your sidebar.                                                                  | A monthly archive of your site's Posts.                                                                                                    | Etikettmoln                                                | *                |                        |                  |
| Teman                                       | Author Grid                                                                                         | BandPage                                                                                                    | Titel:                                                     |                  |                        |                  |
| Anpassa<br>Widgets                          | Visa ett rutnät av avatarer.                                                                        | Display your BandPage content                                                                                                    | Number of Tags:                                            |                  |                        |                  |
| Menyer                                      | Bild                                                                                                | Bloggar jag följer                                                                                                    | 75<br>Maximum number of tags displayed                     | :                |                        |                  |
| Bakgrund<br>Anpassad design                 | Visa en bild i sidopanelen                                                                          | Visa länkade bilder för bloggar du följer                                                                                                    | Uteslut:                                                   |                  |                        |                  |
| Mobile                                      | Bloggstatistik                                                                                      | Box File Sharing                                                                                                    | Tag IDs, separated by commas                               |                  |                        |                  |
| 🚢 Användare<br>🎤 Verktyg                    | Show a hit counter for your blog.                                                                   | Share your Box.com uploads with your<br>visitors directly on your blog.                                                                                    | Radera   Stäng                                             | fsibility Spara  |                        |                  |
| 🖽 Inställningar                             | del.icio.us                                                                                         | Display WordPress Posts                                                                                                    | Kategorier                                                 | v                |                        |                  |
| Minimera meny                               | Adds a sidebar widget to display<br>del.icio.us links.                                              | Displays a list of recent posts from<br>another WordPress.com or jetpack-<br>enabled blog.                                                                 | Titel:                                                     |                  |                        |                  |
|                                             | Etikettmoln                                                                                         | Eventbrite: Event Calendar/Listing                                                                                                    | Visa som dropdown                                          |                  |                        |                  |
|                                             | Your most-used tags in cloud format.                                                                | Displays a list and calendar of upcoming<br>events from Eventbrite — the world's<br>largest self-serve event ticketing and<br>event registration platform. | Visa inleggiraknare<br>Visa hierarki<br>Radera   Stäng V   | fisibility Spara |                        |                  |
|                                             | Facebook Like Box                                                                                   | Flickr                                                                                                    |                                                            |                  |                        |                  |
|                                             | Display a Facebook Like Box to connect<br>visitors to your Facebook Page                            | Display your recent Flickr photos.                                                                                                    |                                                            |                  |                        |                  |
|                                             | Follow Button                                                                                       | Följ blogg                                                                                                    |                                                            |                  |                        |                  |
|                                             | Add a WordPress.com follow button to<br>allow people to follow your blog easier                     | Add an email signup form to allow people<br>to follow your blog                                                                                            |                                                            |                  |                        |                  |

Lägg till en titel i widgeten för kategorierna och klicka sedan på de båda blåa spara-knapparna. Gå sedan till din webbplats, där de två widgetarna nu ska finnas i högerspalten.

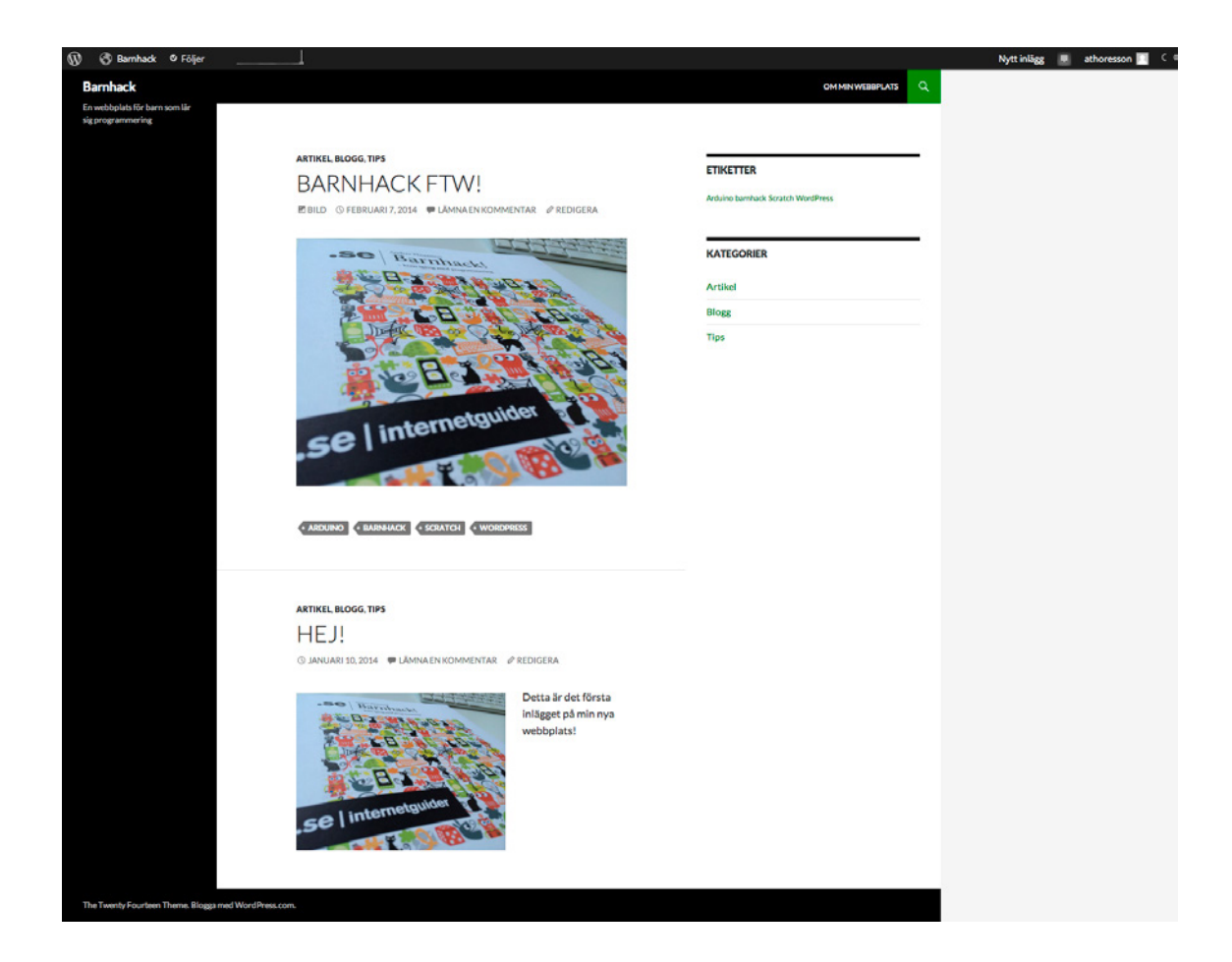

På sidan för widgetar i Adminpanelen kan du nu själv experimentera med de som finns. Det är enkelt att flytta widgetar mellan olika fält genom att dra och släppa dem med musen. På samma sätt ändrar man ordningen på de som finns i varje fält.

Beroende på vilka du lägger till finns olika inställningar att göra. Värt att notera är också att samma widget kan användas i flera widgetfält. Dra bara en ny etikettwidget från listan till vänster till ett av de andra två fälten.

## Om du inte kunde välja Twenty Fourteen

Fanns inte Twenty Fourteen att välja på från början och du ändrat till det utseendet i efterhand kan det hända att det redan finns massor av widgetar utplacerade i ditt tema. I så fall kan du ta bort eller ändra i dem efter eget tycke och smak.

#### Menyer

Precis som du kan placera ut widgets på din webbplats kan du också skapa menyer för att hjälpa dina besökare att navigera. I Adminpanelen finns alternativet Menyer under Utseende.

| 🛞 🖑 Barnhack                      |                            |                               |                            |                                                                          | Nytt inlägg 💻 athoresson 🔲 🔍 |
|-----------------------------------|----------------------------|-------------------------------|----------------------------|--------------------------------------------------------------------------|------------------------------|
| a Adminpanel                      | Edit Menus M               | lanage Locations              |                            |                                                                          | Panelinställningar * Hjälp * |
| ) Store                           |                            |                               |                            |                                                                          |                              |
| ,∲ Inlägg                         | Edit your menu below,      | or <u>create a new menu</u> . |                            |                                                                          |                              |
| 93 Media                          | Sidor                      | *                             | Namn för meny Sidomen      |                                                                          | Spara meny                   |
| ∂ <sup>o</sup> Lankar<br>∭ Sidor  | Senaste Visa alla          | sök                           | Menu Structure             |                                                                          |                              |
| Kommentarer     Feedback          | Om min webb                | plats                         | Add menu items from the co | dumn on the left.                                                        |                              |
| 🔊 Utseende                        | <u>Vālj alla</u>           | Lägg till i meny              | Menyinställningar          |                                                                          |                              |
| Teman                             | Länkar                     | *                             | Auto add pages             | Automatically add new top-level pages to this menu     Top galaxies menu |                              |
| Anpassa<br>Widgets                | Kategorier                 |                               | mane necessary             | Secondary menu in left sidebar                                           |                              |
| Menyer<br>Bakgrund                |                            |                               | Radera meny                |                                                                          | Spara meny                   |
| Anpassad design<br>Mobile         |                            |                               |                            |                                                                          |                              |
| 🚢 Användare                       |                            |                               |                            |                                                                          |                              |
| ℱ Verktyg                         |                            |                               |                            |                                                                          |                              |
| Inställningar                     |                            |                               |                            |                                                                          |                              |
| <ul> <li>Minimera meny</li> </ul> |                            |                               |                            |                                                                          |                              |
|                                   |                            |                               |                            |                                                                          |                              |
|                                   |                            |                               |                            |                                                                          |                              |
|                                   |                            |                               |                            |                                                                          |                              |
|                                   |                            |                               |                            |                                                                          |                              |
|                                   |                            |                               |                            |                                                                          |                              |
|                                   |                            |                               |                            |                                                                          |                              |
|                                   | Tack för att du skapar med | WordPress - Support -         | Forum                      |                                                                          |                              |

Varje tema har bestämda platser för menyer, precis som det finns bestämda platser för widgetar. Under Menyinställningar i den stora rutan till höger ser du att Twenty Fourteen har två menyplaceringar, theme locations: överst på sidan och i spalten till vänster. Samma meny kan visas på en eller flera av de platser som finns tillgängliga i det tema du använder. Var väljer du med kryssrutorna.

Men innan du kan placera menyn där du vill ha den måste du skapa den. Alternativen på dina menyer kan vara:

- → En eller flera av sidorna som finns på din webbplats
- → Valfria länkar, antingen till inlägg på din webbplats eller länkar till vilken sida som helst på webben
- → Genvägar till en eller flera av kategorierna på din webbplats

Vad din meny ska innehålla väljer du i de tre rutorna till vänster, Sidor, Länkar och Kategorier.

| 최 Adminpanel<br>) Store                         | Edit Menus Ma              | anage Locations       |                                     |                                                                              |                                                         |                              |
|-------------------------------------------------|----------------------------|-----------------------|-------------------------------------|------------------------------------------------------------------------------|---------------------------------------------------------|------------------------------|
| ) Store                                         |                            |                       |                                     |                                                                              |                                                         | Panelinställningar * Hjälp * |
|                                                 |                            |                       |                                     |                                                                              |                                                         |                              |
| ,r⊧ Inlägg                                      | Edit your menu below,      | or create a new menu. |                                     |                                                                              |                                                         |                              |
| 및 Media<br>중 Länkar                             | Sidor                      | *                     | Namn för meny Sidomen               | У                                                                            |                                                         | Spara meny                   |
| Sidor                                           | Senaste Visa alla          | Sök                   | Menu Structure                      | er you prefer. Click the arrow on the right                                  | of the item to reveal additional configuration options. |                              |
| Feedback                                        | Om min webby               | plats                 | Blogg                               | Kategori +                                                                   |                                                         |                              |
| 🔊 Utseende                                      | <u>Vālj alla</u>           | Lägg till i meny      |                                     | Eida -                                                                       |                                                         |                              |
| Teman                                           | Länkar                     |                       | Uni min webopiats                   | 2108 4                                                                       |                                                         |                              |
| Anpassa<br>Widgets                              | Kategorier                 |                       | .SE                                 | Anpassad +                                                                   |                                                         |                              |
| Menyer<br>Bakgrund<br>Anpassad design<br>Mahila |                            |                       | Menyinställningar<br>Auto add pages | Automatically add new top-level                                              | pages to this menu                                      |                              |
| 🚢 Användare                                     |                            |                       | Theme locations                     | <ul> <li>Top primary menu</li> <li>Secondary menu in left sidebar</li> </ul> |                                                         |                              |
| ۶۶ Verktyg                                      |                            |                       | Radera meny                         |                                                                              |                                                         | Spara meny                   |
| 🖽 Inställningar                                 |                            |                       |                                     |                                                                              |                                                         |                              |
| Minimera meny                                   | Tack för att du skanar med | WardPress - Support - |                                     |                                                                              |                                                         |                              |

Här har vi skapat en meny med en kategori, en sida och en länk. Ordningen på menyalternativen går att ändra genom att klicka och dra. Och med ett klick på den lilla pilen till höger om varje menyalternativ går det att öppna inställningarna för respektive.

Med ett kryss i Secondary menu in left sidebar har vi valt var menyn ska placeras.

#### KOM IGÅNG MED WORDPRESS

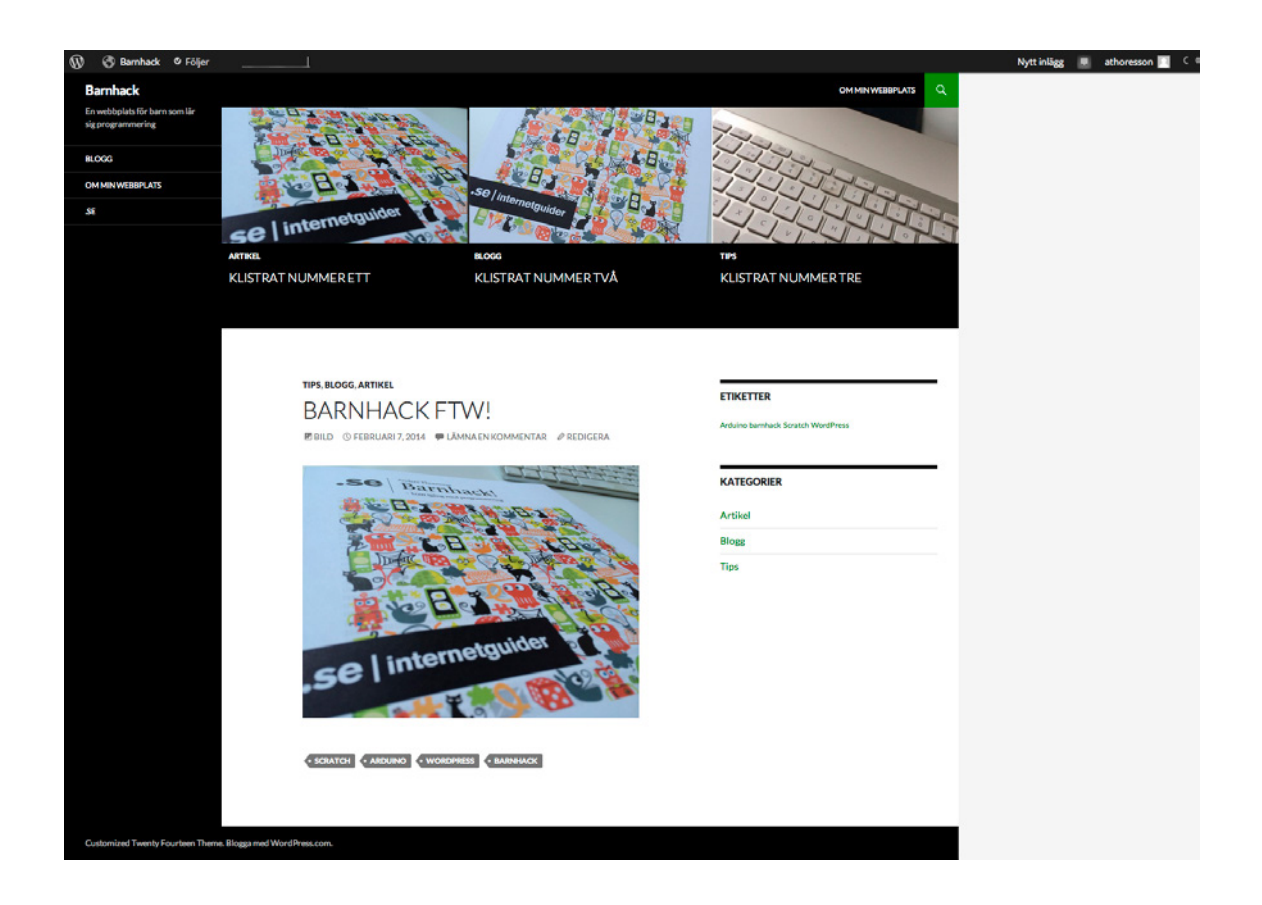

Där i spalten till vänster är den nya menyn!

# Om du inte kunde välja Twenty Fourteen

Fanns inte Twenty Fourteen att välja på från början och du ändrat till det utseendet i efterhand kan det hända att du först måste först skapa en meny. Det gör du genom att ge den valfritt namn i rutan Namn för meny och sedan klicka på den blå knappen Skapa meny.

#### Kommentarer på din webbplats

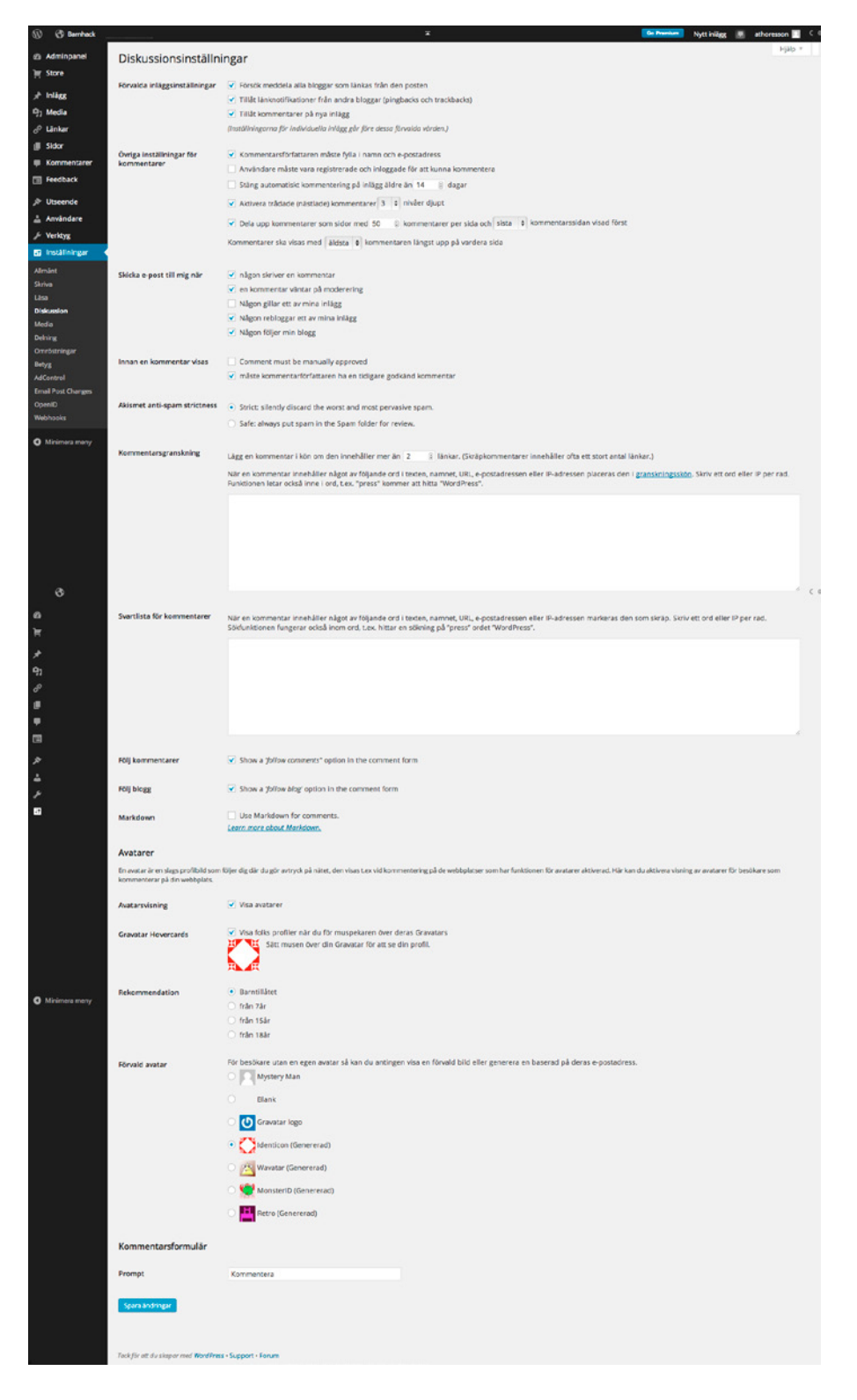

Under Inställningar i Adminpanelen hittar du alternativet Diskussion. Här väljer du hur kommentarer ska fungera på webbplatsen. Vi går igenom alternativen steg för steg:

# FÖRVALDA INLÄGGSINSTÄLLNINGAR

De två första kryssrutorna hanterar hur din webbplats ska förhålla sig till alla andra webbplatser som finns på nätet. Det vanliga är att besökare på din webbplats väljer att använda kommentarsfunktionen som finns under varje inlägg. Men några väljer kanske att skriva om något de läst på din webbplats på sin egen blogg. Om de dessutom väljer att länka till inlägget de läst hos dig kan det visas som en kommentar på din webbplats. Det är detta som kallas för pingbacks och trackbacks.

Med den första kryssrutan väljer du om din webbplats ska försöka meddela dem du länkar till. Med den andra kryssrutan väljer du om din webbplats ska lyssna efter sådana meddelanden.

Med den tredje kryssrutan väljer du om kommentarsfunktionen ska vara på eller avstängd när du skriver nya inlägg.

Observera att dessa tre rutor handlar om standardinställningar. Varje gång du skriver ett nytt inlägg kan du välja vad som ska gälla för just det.

# ÖVRIGA INSTÄLLNINGAR FÖR KOMMENTARER

Här ställer du bland annat in vilka som ska kunna kommentera (vem som helst eller bara de med ett Wordpress-konto), hur länge det ska vara möjligt att kommentera på dina inlägg och hur kommentarerna ska visas.

## SKICKA E-POST TILL MIG NÄR

Om det går långt mellan tillfällena då du är inloggad på Wordpress.com är det här funktioner som är bra att använda. Det är bland annat möjligt att låta Wordpress skicka dig e-post varje gång du får en ny kommentar.

#### INNAN EN KOMMENTAR VISAS

Det här är två funktioner som minskar risken för bland annat kommentarsspam. Den första innebär att nya kommentarer aldrig kommer att publiceras på din webbplats innan du godkänt dem. Den andra att den första kommentaren från en ny besökare kräver ditt godkännande. Därefter publiceras de automatiskt.

#### AKISMET ANTI-SPAM STRICTNESS

Om din webbplats blir populär riskerar du att drabbas av spam i kommentarsfälten. Automattic har en antispam-funktion för kommentarsspam som heter Akismet. Funktionen är alltid aktiverad för webbplatser som använder Wordpress. com, men som användare kan du välja hur den ska fungera. Med inställningen Strict kommer kommentarer som Akismet med stor sannolikhet bedömer som spam att slängas, medan resten hamnar i en spam-korg där du själv kan granska dem. Med inställningen Safe slängs inga kommentarer. Istället läggs alla i spamkorgen där du kan gå igenom dem.

# KOMMENTARSGRANSKNING

Spam i kommentarsfält innehåller ofta länkar till andra webbsidor. Här kan du sätta en gräns för hur många länkar en kommentar får innehålla utan att du först måste granska den innan den publiceras. Här finns också en möjlighet att ange ord, e-postadresser och webbadresser som kräver granskning.

#### SVARTLISTA FÖR KOMMENTARER

Det här är ett ännu hårdare alternativ än rutan ovanför. Ord och adresser som anges här innebär att kommentarer som innehåller dem markeras som spam.

# Publicera från mobiltelefonen

För att publicera nya inlägg och skapa nya sidor på din webbplats måste du inte sitta vid din dator. Det går också att vända mobiltelefon eller surfplatta. Appar finns att ladda ner från appbutikerna för Apples iOS, Android och Windows Phone.

Oavsett vad du har för telefon är support.wordpress.com/go-mobile en bra startpunkt. När appen väl är installerad skiljer sig användningen inte särskilt mycket åt: du fyller i dina användaruppgifter från Wordpress.com och kan sedan använda telefonen för att skapa nya inlägg och sidor men också för att svara på och godkänna kommentarer, ladda upp bilder och filmer och se besöksstatistik.

#### Klistrade inlägg och utvalda bilder

Grundinställningen på en webbplats som använder Wordpress är att senaste inlägget visas först. Men om du skriver ett inlägg som du vill ska ligga överst under en längre tid går detta att ordna med hjälp av funktionen Klistrade inlägg.

| 🛞 😗 Barnhack _                   |                                                                                                    |         | Nytt inlägg 🔳 athoresson 🔟            | C ( |
|----------------------------------|----------------------------------------------------------------------------------------------------|---------|---------------------------------------|-----|
| a Adminpanel                     | Pedigera inlägg timme                                                                                                    |         | Panelinställningar * Hjälp *          | T   |
| ) Store                          |                                                                                                    |         |                                       |     |
|                                  | Inlägg uppdaterat. Visa inlägg                                                                                                    |         |                                       |     |
| Alla Intern                      | Heil                                                                                                    |         | Publicera                             |     |
| Skapa nytt                       | Permallank: http://andersthoresson.se/2014/01/10/hel/ Sedigera Visa inlagz Hama kortlank                                                                                                    |         |                                       |     |
| Kategorier                       | Ot Lise till media en Lise till Områtning en Add Costart Form                                                                                                    |         | Förhandsgranska ändringar             |     |
| Etiketter<br>Koolara att iolijan |                                                                                                    | Text    | Status: Publicerat <u>Redigera</u>    |     |
| contra etc magg                  |                                                                                                    |         | Synagnet: Offenbigt <u>recogera</u>   |     |
| -9] Media                        | inlägget på min nya                                                                                                    |         | Publicerat den: 10 Jan. 2014 @ 10:14  |     |
| JII Sidor                        | webbplats!                                                                                                    |         | Redigera                              |     |
| Kommentarer                      |                                                                                                    |         | Publicera: Not Connected Visa         |     |
| Feedback                         |                                                                                                    |         | Flytta till papperskorgen Uppdatera   | 1   |
| Utseende                         | sel                                                                                                    |         | Format 🔺                              |     |
| <i>⊮</i> Verktyg                 |                                                                                                    |         |                                       |     |
| E Inställningar                  |                                                                                                    |         | O D Bild                              |     |
|                                  | Récolor n » inn site martin un inse. La stontat                                                                                                    |         | O 💽 Video                             |     |
| • Minimera meny                  | Antal ord: 9 Senast ändrat av athoresson den februari 11, 2014 kl. 10                                                                                                    | t03 f m | 🔿 🎜 Ljud                              |     |
|                                  | Without Malour                                                                                                    |         | ○ 66 Citat                            |     |
|                                  |                                                                                                    |         | C Calleri                             |     |
|                                  | Kopiera ett inlage<br>Use an existing post as a template.                                                                                                    |         |                                       |     |
|                                  |                                                                                                    |         | Kategorier                            |     |
|                                  | Skirka trarkharks                                                                                                    |         | Alla kategorier Mest använda          |     |
|                                  |                                                                                                    |         | Artikel                               |     |
|                                  | SACKA ITACKDACKS THE                                                                                                    |         | Blogg                                 |     |
|                                  | (Separera fiera URLer med mellanslag)                                                                                                    |         | Uncategorized                         |     |
|                                  | Trackbacks are a way to notify legacy blog systems that you've linked to them. If you link other WordPress sites they'll be notified automatically using pingbacks, no other action necessary. | n       | + Lägg till ny kategori               |     |
| ~                                |                                                                                                    |         |                                       |     |
| 41                               | Diskussion                                                                                                    |         | Etiketter                             |     |
| <i>a</i> ,                       | ✓ Tilåt kommentarer.                                                                                                    |         |                                       |     |
|                                  | Tilåt <u>trackbacks and pingar</u> till den här sidan.                                                                                                    |         | Lagg till                             |     |
|                                  | Versjoner                                                                                                    |         | Väli från de mest använda etiketterna |     |
| *                                | Nutherstress & durar tass (Telesust 2014 @ 1246/00 (Automated)                                                                                                    |         |                                       |     |
|                                  | Antoninesson, av organ ago ( <u>2. resturant. 2019 02. 1306000</u> (Aucosparat.)                                                                                                    |         | Utvald bild +                         |     |
| _<br>بر                          | athoresson, ago ( <u>21 januari, 2014 @ 13:19:07</u> )                                                                                                    |         | Ange utvald bild                      |     |
| 5                                | athoresson, 1 månad ago (10 januari, 2014 @.10:11:38)                                                                                                    |         |                                       |     |
| O Minimera menu                  |                                                                                                    |         |                                       |     |
|                                  | Kommentarer                                                                                                    | Α.      |                                       |     |
|                                  | Lägg till kommentar                                                                                                    |         |                                       |     |
|                                  | Inga kommentarer ännu.                                                                                                    |         |                                       |     |
|                                  |                                                                                                    |         |                                       |     |
|                                  | Gilla & Dela                                                                                                    |         |                                       |     |
|                                  | Show likes.                                                                                                    |         |                                       |     |
|                                  | Show sharing buttons.                                                                                                    |         |                                       |     |
|                                  |                                                                                                    |         |                                       |     |
|                                  |                                                                                                    |         |                                       |     |
|                                  | Tack för att du skapar med WordPress - Support - Forum                                                                                                    |         |                                       |     |

Öppna inlägget som du vill ska få en extra framträdande plats på din webbplats. Till höger finns en ruta med rubriken Publicera. I den finns ett öga som följs av texten Synlighet. Klicka på Redigera.

| 🛞 ổ Barnhack _                  |                                                                                                    |                  | Nytt inlägg 💻 athoresson 📃 🤇                 |
|---------------------------------|----------------------------------------------------------------------------------------------------|------------------|----------------------------------------------|
| Adminpanel                      | Redigera inlägg skannet                                                                                                    |                  | Panelinställningar * Hjälp *                 |
| ) Store                         |                                                                                                    |                  |                                              |
| A Jolier                        | Inlägg uppdaterat. Visa inlägg                                                                                                    |                  |                                              |
| Alla iniãos                     | Hoil                                                                                                    |                  | Publicera                                    |
| Skapa nytt                      | Permalänic http://andenthoresson.se/2014/01/10/hei/ Rediera Visa inlägz Hämta kortiänk                                                                                                    |                  |                                              |
| Kategorier                      | Ot Liese till media en Liese till Områtning mit Add Contart Form                                                                                                    |                  | Förhandsgranska ändringar                    |
| Etiketter<br>Koniera ett inlägg |                                                                                                    | Visuell Text     | Y Status: Publicerat <u>Recigera</u>         |
| Kopiera ett imagg               |                                                                                                    |                  | Synaghet: Offentligt     Offentligt          |
| -9] Media                       | Detta ar det forsta<br>inlägget på min nya                                                                                                    |                  | Klistra det här inlägget till<br>förstasidan |
| ge Lamar                        | webbplats!                                                                                                    |                  | Lösenordsskyddat     Privat                  |
| Kommentarer                     |                                                                                                    |                  | OK Avbryt                                    |
| Feedback                        |                                                                                                    |                  |                                              |
|                                 | ce linternetguider                                                                                                    |                  | Revisions: 4 Browse                          |
| Anderdare                       |                                                                                                    |                  | Redigera                                     |
| E Verktur                       |                                                                                                    |                  | Publicera: Not Connected Visa                |
| Fil Inställningar               |                                                                                                    |                  | Flytta till papperskorgen Uppdatera          |
| -                               |                                                                                                    |                  |                                              |
| Minimera meny                   | Sölvsäg: p > img atze-medium wp-image-14 alignleft Antal ord: 9 Senast ändrat av athoresson den februari 11, 20                                                                                                    | 14 kl. 10:03 f m | Format +                                     |
|                                 |                                                                                                    |                  | ● 📌 Standard                                 |
|                                 | Writing Helper                                                                                                    | ÷                | 🔿 🐷 Notering                                 |
|                                 | Kopiera ett inlägg                                                                                                    |                  | O D Bid                                      |
|                                 | Use an existing post as a template.                                                                                                    |                  | ○ I Video                                    |
|                                 |                                                                                                    |                  | O 66 Otat                                    |
|                                 | Skicka trackbacks                                                                                                    |                  | O & Länk                                     |
|                                 | Skicka trackbacks till:                                                                                                    |                  | 🔿 🔛 Galleri                                  |
|                                 |                                                                                                    |                  |                                              |
|                                 | (Separera Ilera URLer med mellanslag) Teucharder are a unit to entified automatically union electronic taken from Teuro Tek other WoodPress cites the All to entified automatically using electronic on entities and the entities are attended to the entities are attended to the en | ar action        | Kategorier 🔺                                 |
|                                 | necessary.                                                                                                    |                  | Alla kategorier Mest använda                 |
| 91                              |                                                                                                    |                  | Artikel                                      |
| e                               | Diskussion                                                                                                    | A.               | Blogg     Tips                               |
|                                 | ✓ Tilåt kommentarer.                                                                                                    |                  | Uncategorized                                |
| -                               | <ul> <li>Tinak <u>trackbacks and pingar</u> till den när sidan.</li> </ul>                                                                                                    |                  | + Lägg till ny kategori                      |
|                                 | Versioner                                                                                                    |                  |                                              |
| *                               | Nathorasson 4 datas an (7 februari 2014 @ 1246/00 fautosnarat)                                                                                                    |                  | Etiketter                                    |
|                                 | athoresson, ago (21 januari, 2014 @ 132501)                                                                                                    |                  |                                              |
| -<br>2                          | athoresson, ago (21 januari, 2014 @ 13:19:07)                                                                                                    |                  | Lägg till                                    |
| FD                              | athoresson, 1 månad ago (10 januari, 2014 @ 10:11:38)                                                                                                    |                  | Separera etiketter med kommatecken           |
|                                 |                                                                                                    |                  | Văli frân de mest anvânda etiketterna        |
| Minimera meny                   | Kommentarer                                                                                                    | Α.               | Utvald bild                                  |
|                                 | Läge till kommentar                                                                                                    |                  |                                              |
|                                 | m.00 rul variation and                                                                                                    |                  | Ange utvaid bid                              |
|                                 | inga kommencarer annu.                                                                                                    |                  |                                              |
|                                 | Gilla & Dela                                                                                                    |                  |                                              |
|                                 | Show likes.                                                                                                    |                  |                                              |
|                                 | Show sharing buttons.                                                                                                    |                  |                                              |
|                                 |                                                                                                    |                  |                                              |
|                                 |                                                                                                    |                  |                                              |
|                                 | Tack för att du skapar med WordPress - Support - Forum                                                                                                    |                  |                                              |

Bland alternativen som nu dyker upp finns en ruta för valet Klistra det här inlägget till förstasidan. Genom att kryssa i den hamnar inlägget först. Här finns ytterligare två val du kan göra: Lösenordsskydda eller göra ett inlägg privat. För att kunna se ett inlägg som är skyddat med ett lösenord måste det lösenordet först matas in. Ett inlägg som är privat kan bara visas av användare som du lagt till och gett behörigheten Redaktör eller Administratör.

Passa också på att bläddra lite längre ner på sidan så dyker ytterligare en ruta upp till höger: Utvald bild. Klicka på Ange utvald bild och välj en av dem du redan laddat upp eller ladda upp en ny.

Klistra sedan ytterligare två inlägg och ge dem var sin utvald bild. Besök sedan din webbplats, som nu ska ha fått ett delvis nytt utseende:

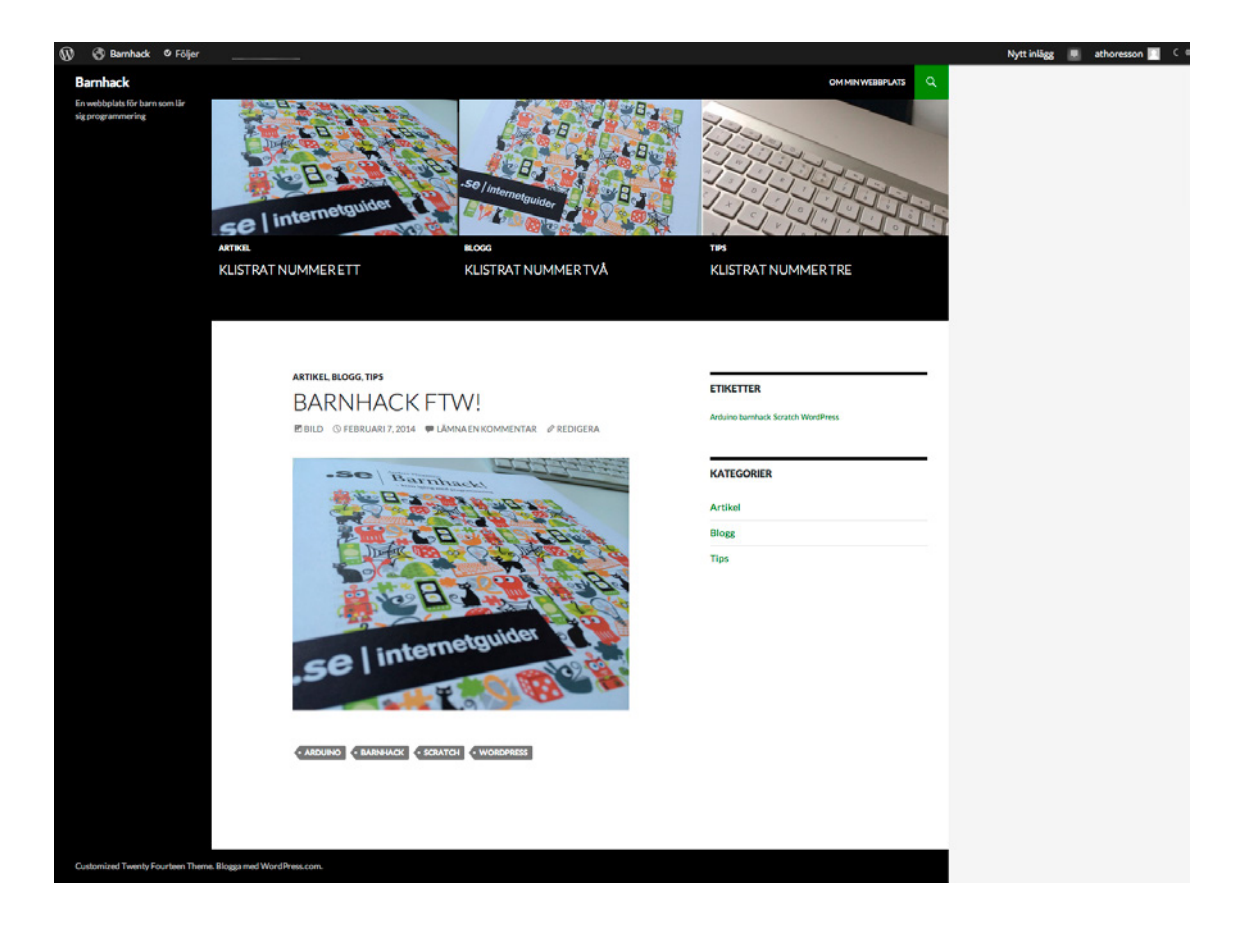

Olika Wordpress-teman visar de klistrade inläggen på olika sätt. Just Twenty Fourteen visar de klistrade inläggen överst på webbplatsens startsida, där den utvalda bilden syns tillsammans med rubriken. Prova också att klicka dig vidare till ett av de tre inläggen som du gett en utvald bild. Du kommer då se att den utvalda bilden ligger överst, som bakgrund till rubriken, i Twenty Fourteen.

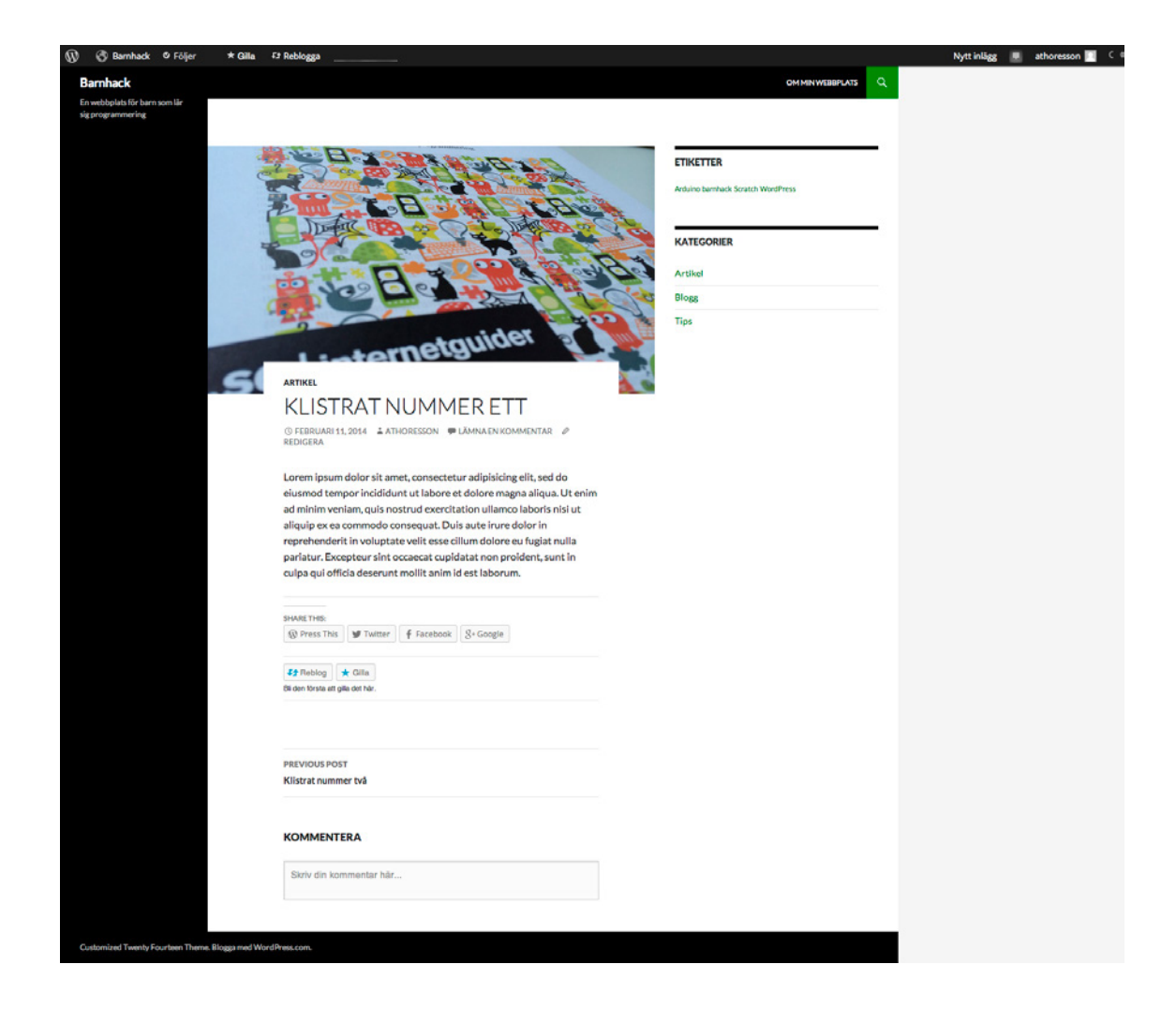

# Mina nya blogginlägg dyker inte upp på webbsidan

Kontrollera att Publicerad är vald som Status och att inlägget eller sidan inte har ett publiceringsdatum i framtiden. Det här är två funktioner du kan använda för att spara utkast och lägga upp inlägg i förväg, som automatiskt publiceras vid en viss tidpunkt.

#### Panelinställningar

Längst upp till höger finns på många av sidorna i Adminpanelen en flik där det står Panelinställningar. Klickar du på den dyker det upp en lista med kryssrutor där du kan välja vad som ska visas och vad som ska vara dolt på de olika sidorna. Möjligheten kan vara bra att känna till av två anledningar.

För det första går det att dölja saker som du aldrig använder. På sidan där du skriver nya inlägg och sidor finns till exempel en funktion som heter Writing helper. Med den kan du enkelt kopiera ett gammalt inlägg och använda som utgångspunkt för ett nytt. Men om du aldrig utnyttjar den funktionen kan den lika gärna döljas med hjälp av panelinställningarna.

För det andra kan det hända att en ruta som brukar finnas på en viss sida plötsligt är borta. Öppna då Panelinställningar och kontrollera att kryssrutan verkligen är ifylld!

#### Slipp annonser

På webbplatser som använder gratisvarianten av Wordpress.com visas annonser. Det är ett sätt för Automattic att finansiera gratistjänsten. Om du vill slippa annonserna är lösningen att bli betalande kund. Kostnaden är antingen 30 dollar per år, eller som en del av Premium-paketet för 99 dollar per år.

## Ge bloggen ett snyggare utseende

Den som kan webbspråk som HTML, CSS och Javascript kan själv bygga en webbplats som ser ut precis som hen vill. För oss som inte kan och har valt att använda Wordpress finns istället det som kallas för teman.

Ett tema är det som ger en webbplats med Wordpress sitt utseende. Temat bestämmer bland annat vilka färger och typsnitt som används, hur bilder och filmer visas, om förstasidan ska ha en, två eller tre kolumner, var det ska finnas plats för widgets och så vidare. På Wordpress.com finns ett stort antal teman som är gratis att använda, men också många som kostar pengar. Om du inte är nöjd med Twenty Fourteen som vi använder i den här guiden, bläddra runt bland alternativen och välj det som är närmast det utseende du vill ha.

Vi har redan sett att just widgets är ett sätt att anpassa en webbplats utseende och funktion utan att kunna programmera. Med hjälp av färdiga byggblock är det möjligt att lägga till delar du behöver där du vill ha dem.

Men det går att göra ytterligare anpassningar.

| 🐼 Läsare Statistik                                                                                                    | Min blogg                    |                               |                                            | 🖉 Nytt inlägg 📮 📃                                                                                              |
|----------------------------------------------------------------------------------------------------|------------------------------|-------------------------------|--------------------------------------------|----------------------------------------------------------------------------------------------------|
| Mina bloggar                                                                                                    |                              |                               |                                            |                                                                                                    |
| Here's an overview of your blog.<br>From here, you can manage you<br>posts, ages, comments, and<br>your blog's appearance. | Bar<br>athor                 | nhack<br>resson.wordpress.com |                                            | 🖉 Skapa nytt inlägg                                                                                            |
| Create Another Blog                                                                                                    | Adminpanel - Inlägg          | · Sidor · Statistik · Delning | Byt tema - Anpassa                         | Uppgradera                                                                                                    |
|                                                                                                    |                              |                               |                                            |                                                                                                    |
| GET UPGRADED                                                                                                    | DO MORE                      | COMMUNITY                     | FÖRETAG                                    | FROM OUR BLOGS                                                                                                 |
| Go Premium                                                                                                    | Funktioner<br>Store<br>Teman | Support<br>Forum<br>WordCamps | Our Story<br>Integritet<br>Användarvillkor | Just Published: A Complete Photogr<br>Weekly Writing Challenge: My Funny<br>A New Design for Sharing and Reblo |
| An AUTOMATTIC Opus                                                                                                    | Developers                   | WordPress.org                 | Matt Mullenweg                             | Daily Post: Take That, Rosettal                                                                                |
|                                                                                                    |                              |                               |                                            |                                                                                                    |
|                                                                                                    |                              |                               |                                            |                                                                                                    |
|                                                                                                    |                              |                               |                                            |                                                                                                    |

Anpassa

Från Mina bloggar, välj Anpassa. Då kommer du till verktyget där du kan ändra en del av de inställningar som styr hur din webbplats ser ut.

| Barnhack                                                                                                    |                               |                                   | ~                      |
|----------------------------------------------------------------------------------------------------|-------------------------------|-----------------------------------|------------------------|
| En webbplats för barn som lår<br>sig programmering                                                                                                    |                               | 17-7-9                            | Snapshots              |
| B A A A                                                                                                    |                               |                                   | Färger                 |
|                                                                                                    | -Se / Internetguid            |                                   | Fonts                  |
| ce linternetguider a                                                                                                    |                               |                                   | Front                  |
| ARTIKEL                                                                                                    | RLOCG                         | TIPS                              | Titel för<br>webbplats |
| KLISTRAT NUMMER ETT                                                                                                    | KLISTRAT NUMMER TVÅ           | KLISTRAT NUMMER TRE               | Featured<br>Content    |
|                                                                                                    |                               |                                   | Sidhuvud               |
|                                                                                                    |                               |                                   |                        |
|                                                                                                    |                               | ETIKETTER                         |                        |
| BARNHACK                                                                                                    | FIVV!                         | Arduino bamhack Scratch WordPress |                        |
| E BILD () FEBRUARI 7, 2014                                                                                                    | LÄMNA EN KOMMENTAR 🖉 REDIGERA |                                   |                        |
| -So Bay                                                                                                    | Thack                         | KATEGORIER                        |                        |
|                                                                                                    | C. C. D. W. B. C. B.          | Artikel                           |                        |
|                                                                                                    | B. B. B. B.                   | Blogg                             |                        |
| To the second second se | Ja Carly and 10               | Tips                              |                        |
|                                                                                                    |                               |                                   |                        |
| .se   inte                                                                                                    | THE USA                       |                                   |                        |
|                                                                                                    |                               |                                   | Sporat<br>Stäng        |
|                                                                                                    |                               |                                   |                        |

Längst till höger dyker ett antal alternativ upp. Vilka som finns här beror dels på vilket tema du valt, dels på om du är betalande Wordpress-användare eller inte. Funktioner som kostar pengar är bland annat möjligheten att välja vilka typsnitt som ska användas och möjligheten att redigera CSS-filerna, som i detalj styr utseendet på din webbplats.

## Det här får du som betalande användare

Väljer du att uppgradera till ett Premium-konto på Wordpress.com får du bland annat följande för cirka 635 kronor per år:

- → Möjligheten att koppla ett eget domännamn till din webbplats.
- $\rightarrow$  En webbplats utan annonser.
- → Fler möjligheter att anpassa webbplatsens utseende.
- $\rightarrow$  Mer lagringsutrymme.
- → Möjlighet att ladda upp och visa filmklipp.
- → Support via e-post.

# Locka fler läsare

Via Adminpanelen kan du ta dig vidare till Statistik för webbplats. Överst ser du hur många besökare din webbplats har, fördelat efter dagar, veckor eller månader beroende på vilken flik du väljer.

Under grafiken finns ett antal tabeller som visar vilka inlägg och sidor på din webbplats som är populärast, hur besökarna hittar till din webbplats och vilka sökord de använt för att den ska dyka upp i sökresultaten.

Sannolikt vill du ha besökare till din webbplats. Viktigt är givetvis att se till att den är snygg och har ett bra innehåll. Men det finns också ett antal verktyg som hjälper dig att sprida länkar i sociala medier.

|                                                                     |                                                                                                    |                                                                                                    |                         |                                         |                                   | Nytt inlägg                                 | athoresson 📃 🕻 🕯         |
|---------------------------------------------------------------------|----------------------------------------------------------------------------------------------------|----------------------------------------------------------------------------------------------------|-------------------------|-----------------------------------------|-----------------------------------|---------------------------------------------|--------------------------|
| Adminpanel                                                          | Delningsinställning                                                                                                    | ar                                                                                                    |                         |                                         |                                   |                                             | Hjälp *                  |
| T Store                                                             | Denningsmistanning                                                                                                    | ai                                                                                                    |                         |                                         |                                   |                                             |                          |
|                                                                     | Offentliggör                                                                                                    |                                                                                                    |                         |                                         |                                   |                                             |                          |
| Jr Inlagg                                                           | Connect your blog to popular socia                                                                                                    | I networking sites and automatically share nev                                                                                                    | w posts with your frier | ds. You can make a connection for jus   | st yourself or for all users on y | our blog. Shared connections are marked     | i with the (Shared) text |
| A Länkar                                                            | More information on using Public                                                                                                    | 626                                                                                                    |                         |                                         |                                   |                                             |                          |
| I Sidor                                                             | C. Facabaak                                                                                                    |                                                                                                    |                         | ter Linkedin                            |                                   |                                             |                          |
| Kommentarer                                                         | Facebook                                                                                                    |                                                                                                    | Connect                 | in Linkedin                             |                                   | Connect                                     |                          |
| Feedback                                                            |                                                                                                    |                                                                                                    |                         |                                         |                                   |                                             |                          |
| -                                                                   | 👯 Google+                                                                                                    |                                                                                                    | O Connect               | t Tumblr                                |                                   | Connect                                     |                          |
| * Andodare                                                          |                                                                                                    |                                                                                                    |                         |                                         |                                   |                                             |                          |
| & Verktvg                                                           | Twitter                                                                                                    |                                                                                                    | Connect                 | Path                                    |                                   | Concert                                     |                          |
| 🛐 Inställningar                                                     |                                                                                                    |                                                                                                    | connect                 |                                         |                                   | connect                                     |                          |
| Allmänt                                                             |                                                                                                    |                                                                                                    |                         |                                         |                                   |                                             |                          |
| Skriva                                                              | Google+ Profile                                                                                                    |                                                                                                    |                         |                                         |                                   |                                             |                          |
| Läsa                                                                | Connect your WordPress account t                                                                                                    | to Google+ to add this blog to your Google+ pr                                                                                                    | ofile and improve the   | visibility of your blog posts on Google |                                   |                                             |                          |
| Diskussion<br>Media                                                 | S+ Inloganing                                                                                                    |                                                                                                    |                         |                                         |                                   |                                             |                          |
| Delning                                                             | 0                                                                                                    |                                                                                                    |                         |                                         |                                   |                                             |                          |
| Omröstningar                                                        | Need help?                                                                                                    |                                                                                                    |                         |                                         |                                   |                                             |                          |
| Betyg                                                               | Sharing Buttons                                                                                                    |                                                                                                    |                         |                                         |                                   |                                             |                          |
| Email Post Changes                                                  | Add sharing buttons to your blog a                                                                                                    | and allow up we defense to show anote with their                                                                                                    | bloods                  |                                         |                                   |                                             |                          |
| OpenID                                                              | Aud sharing buttons to your biog a                                                                                                    | nu allow your visitors to share posts with their                                                                                                    | internas,               |                                         |                                   |                                             |                          |
| Webhocks                                                            | Tillgängliga tjänster                                                                                                    | S Const A Christel & Diag Lin Lin                                                                                                    | skadio eli Daddž        | 4. Chumhleilinen 🕴 Tumhle               |                                   |                                             |                          |
| Minimera meny                                                       | Drag and drop the services                                                                                                    |                                                                                                    | wedin                   | C runor                                 | Printerea                         |                                             |                          |
|                                                                     | below.                                                                                                    |                                                                                                    |                         |                                         |                                   |                                             |                          |
|                                                                     | Lägg till en ny tjänst                                                                                                    |                                                                                                    |                         |                                         |                                   |                                             |                          |
|                                                                     | Aktivarada tišortar                                                                                                    |                                                                                                    |                         |                                         |                                   |                                             |                          |
|                                                                     | Services drazzed here will                                                                                                    | @ Blogga det här                                                                                                    | ook 8+ Google           |                                         | 9                                 | iervices dragged here will be hidden behind | d a share button.        |
|                                                                     | appear individually.                                                                                                    |                                                                                                    |                         |                                         |                                   |                                             |                          |
|                                                                     |                                                                                                    |                                                                                                    |                         |                                         |                                   |                                             |                          |
| e                                                                   | Förhandsgranskning live                                                                                                    |                                                                                                    |                         |                                         |                                   |                                             |                          |
|                                                                     |                                                                                                    | Channes Abiles                                                                                                    |                         |                                         |                                   |                                             |                          |
| -                                                                   | 101101000000000000000000000000000000000                                                                                                    | share this.                                                                                                    |                         |                                         |                                   |                                             |                          |
| •                                                                   |                                                                                                    | 🛞 Biogga det hår 🛛 💓 Twitter 🗍 🕈 Facebook                                                                                                    | S+ Google               |                                         |                                   |                                             |                          |
| <b>.</b>                                                            |                                                                                                    | @ Blogga det hår   🐭 Twitter   🛉 Facebook                                                                                                    | g+ Google               |                                         |                                   |                                             |                          |
| ₽<br>©<br>♪                                                         |                                                                                                    | ŵ Biogga det hâr <b>i ₩</b> Twitter <b>i ∳</b> Facebook                                                                                                    | g+ Google               |                                         |                                   |                                             |                          |
| ₽<br>₽<br>&<br>4                                                    | Button style                                                                                                    | Blagga det hår        W Twitter        F Facebook     Ikon + text                                                                                                    | g+ Google               |                                         |                                   |                                             |                          |
| פ<br>ד<br>ג<br>ג<br>ג                                               | Button style                                                                                                    | Blagga det hår   😻 Twitter   🛉 Facebook     [Ron + text 0]                                                                                                    | g+ Google               |                                         |                                   |                                             |                          |
| 。<br>早<br>回<br><i>か</i><br>ふ<br>ノ<br>B                              | Button style                                                                                                    | () Blogga det hår () 🕊 Twitter () 🦸 Facebook<br>() Ron + text ()<br>Share this:                                                                                                    | S+ Google               |                                         |                                   |                                             |                          |
| e 早<br>同<br>ダ ム ナ<br>日                                              | Button style                                                                                                    | (@ Blogga det har      (# Twitter      F Facebook     (kon + text      )     Share this:     Tanuar dettate                                                                                                    | S+ Google               |                                         |                                   |                                             |                          |
| e 早<br>同 か <u>よ</u> ナ 00                                            | Button style<br>Sharing label<br>Öppna länkar i                                                                                                    | © Blogga det hår ♥ Twitter € Facebook Kon + text € Share this: Samma fönster €                                                                                                    | g- Google               |                                         |                                   |                                             |                          |
| □<br>■<br>■<br>□<br>スペ<br>ペ<br>ペ<br>ペ<br>ペ<br>ペ<br>ペ<br>ペ<br>ペ<br>イ | Button style<br>Sharing label<br>Öppna länkar i<br>Show buttons on                                                                                                    | (© Blagga det hår 🔮 Twitter 🔮 Facebook     (Ron + text 0)     Share this:     Samma fünster 0     Front Page, Archive Pages, and Sear                                                                                                    | g- Google               |                                         |                                   |                                             |                          |
| 5<br>甲<br>同<br>ブ<br>ネ<br>・<br>ノ<br>一<br>日                           | Button style<br>Sharing label<br>Öppna länkar i<br>Show buttons on                                                                                                    | (Ø Blagga det hår Ø Twitter 🕴 Facebook     (kon + text 0     Share this:     Samma fönster 0     Front Page, Archive Pages, and Sear     Vinlagg     Sidor                                                                                                    | g- Google               |                                         |                                   |                                             |                          |
| 5<br>甲<br>同<br>ア<br>ネ<br>ト<br>日                                     | Button style<br>Sharing label<br>Öppna länkar i<br>Show buttons on                                                                                                    | (Ø Blagga det hår Ø Twitter € Facebook     [kon + text 0]     Share this:     Samma fünster 0     Front Page, Archive Pages, and Sear     Vinlägg     Media                                                                                                    | &+ Google               |                                         |                                   |                                             |                          |
| 5<br>甲<br>ゴ<br>ゴ<br>ノ<br>ノ<br>こ                                     | Button style<br>Sharing label<br>Öppna länkar i<br>Show buttons on<br>Twitter username to include                                                                                                    | (i) Blogga det har      (iii) Twitter      (iii) Twitter      (iiii) Twitter      (iii) Twitter      (iii) Twitter     (iii) Twitter      (iii) Twitter      (iii) Twitter      (ii | &+ Google               |                                         |                                   |                                             |                          |
| 5<br>甲<br>ブ<br>ム<br>ノ<br>日                                          | Button style<br>Sharing label<br>Öppna länkar i<br>Show buttons on<br>Twitter username to include<br>in tweets when people share<br>using the Twitter button.                                                              | (i) Blogga det har      (iii) Twitter      (iii) Twitter      (iiii) Twitter      (iii) Twitter      (iii) Twitter     (iii) Twitter      (iii) Twitter      (iii) Twitter      (ii | g+ Google               |                                         |                                   |                                             |                          |
| 世<br>甲<br>ブ<br>ム<br>ノ<br>一<br>日                                     | Button style<br>Sharing label<br>Öppna länkar i<br>Show buttons on<br>Twitter username to include<br>in tweets when poople share<br>using the Twitter button.                                                              | Biogga det har     Protect     Front Page, Archive Pages, and Sear     Inlagg     Media                                                                                                    | 8+ Google               |                                         |                                   |                                             |                          |
| □<br>■<br>♪<br>♪<br>↓<br>□                                          | Button style<br>Sharing label<br>Öppna länkar i<br>Show buttons on<br>Twitter username to include<br>in tweets when people share<br>using the Twitter button.<br>WordPress.com Gillar är                                   | Aktiverat for alla inlagg     Aktiverat for varie inlage                                                                                                    | 8+ Google               |                                         |                                   |                                             |                          |
| G<br>■<br>♪<br>♪<br>G<br>Q<br>Minimesumony                          | Button style<br>Sharing label<br>Öppna länkar i<br>Show buttons on<br>Twitter username to include<br>in tweets when people share<br>using the Twitter button.<br>WordPress.com Gillar är                                   | Aktiverat for alla inlagg     Aktiverat for varie inlagg                                                                                                    | 8+ Google               |                                         |                                   |                                             |                          |
| G<br>■<br>♪<br>♪<br>↓<br>G<br>■                                     | Button style<br>Sharing label<br>Öppna länkar i<br>Show buttons on<br>Twitter username to include<br>in tweets when people share<br>using the Twitter button.<br>WordPress.com Gillar är<br>WordPress.com Reblog<br>Button | Aktiverat for alla inlägg     Aktiverat for varje inlägg     Aktiverat for varje inlägg     Aktiverat for varje inlägg                                                                                                    | 8+ Google               | link to you)                            |                                   |                                             |                          |
| © Minimera meny                                                     | Button style<br>Sharing label<br>Óppna länkar i<br>Show buttons on<br>Twitter username to include<br>in tweets when people share<br>using the Twitter button.<br>WordPress.com Gillar är<br>WordPress.com Reblog<br>Button | Aktiverat for alla inlägg     Aktiverat for varje inlägg     Aktiverat for varje inlägg     Aktiverat for alla inlägg     Aktiverat for alla inlägg     Aktiverat for alla inlägg                                                                                                    | g+ Google               | link to you)                            |                                   |                                             |                          |
| © Minimera meny                                                     | Button style<br>Sharing label<br>Öppna länkar i<br>Show buttons on<br>Twitter username to include<br>In tweets when people share<br>using the Twitter button.<br>WordPress.com Gillar är<br>WordPress.com Reblog<br>Button | Aktiverat for alla inlägg     Aktiverat for alla inlägg     Aktiverat for alla inlägg     Reblog button enabled     Reblog button disabled (others can                                                                                                    | g+ Google               | link to you)                            |                                   |                                             |                          |
| © Minimera meny                                                     | Button style<br>Sharing label<br>Óppna länkar i<br>Show buttons on<br>Twitter username to include<br>In tweets when people share<br>using the Twitter button.<br>WordPress.com Gillar är<br>WordPress.com Reblog<br>Button | (i) Biogga det hår      (ii) Twitter      (iii) Accebook     (iii) Accebook     (iii) Accebook     (iii) Accebook     (iiii) Accebook     (iiii) Accebook     (iiii) Accebook     (iiii) Accebook     (iiii) Accebook     (iiii) Accebook     (iiiii) Accebook     (iiiii) Accebook     (iiiiiii) Accebook     (iiiiiiii) Accebook     (iiiiiiii) Accebook     (iiiiiiii) Accebook     (iiiiiiiii) Accebook     (iiiiiiiiii) Accebook     (iiiiiiiiiii) Accebook     (iiiiiiiiiiiiiiiiiiiiiiiiiiiiiiiii                                                                                                    | g+ Google               | link to you)                            |                                   |                                             |                          |
| © Minimera meny                                                     | Button style<br>Sharing label<br>Öppna länkar i<br>Show buttons on<br>Twitter username to include<br>in tweets when people share<br>using the Twitter button.<br>WordPress.com Gillar är<br>WordPress.com Reblog<br>Button | (i) Biogga det hår      (ii) Twitter      (iii) Accebook     (iii) Accebook     (iii) Accebook     (iiii) Accebook     (iiii) Accebook     (iiiiii) Accebook     (iiiiiiii) Accebook     (iiiiiiii) Accebook     (iiiiiiiii) Accebook     (iiiiiiiiiiiiiiiiiiiiiiiiiiiiiiiii                                                                                                    | g+ Google               | link to you)                            |                                   |                                             |                          |

Via Delning under Inställningar kan du koppla din webbplats till sociala medier som Facebook och Twitter. När du gjort kopplingarna dyker nya alternativ upp i rutan Publicera när du skriver nya inlägg. Här kan du då välja att ditt nya inlägg marknadsförs via dina konton på de ansluta tjänsterna.

Under kopplingarna till dina egna konton kan du sedan välja vilka knappar som ska finnas tillgängliga under vart och ett av dina publicerade inlägg. Med knappar för Facebook, Twitter och så vidare gör du det lättare för en besökare som läst något intressant att tipsa sina vänner.

## Säkerhetskopia

Vi börjar nu närma oss slutet på den här introduktionen till Wordpress.com. Successivt kommer du att fylla din nya webbplats med allt mer innehåll. Därför är det dags att påminna om hur viktigt det är med säkerhetskopior.

Sannolikheten att Wordpress.com ska krascha så totalt att din webbplats försvinner eller blir av med inlägg och sidor är inte särskilt stor. En risk som kanske är större är att du själv eller någon av dem som hjälper dig med webbplatsen av misstag råkar radera ett eller flera inlägg.

l Adminpanelen finns en exportfunktion under Verktyg. Där kan du skapa en så kallad XML-fil som innehåller alla dina inlägg och sidor och alla kommentarer som du fått från dina besökare. Den innehåller däremot inte bilder och andra dokument som du laddat upp till Wordpress.com.

Genom att med jämna mellanrum göra en export och spara XML-filen på din egen dator har du möjlighet att återskapa inlägg och sidor som försvunnit.

## Lär dig mer om Wordpress.com

Hjälpsidorna på Wordpress.com är en bra hjälp som kan ta dig vidare. Tyvärr är sidorna inte översatta till svenska, men där finns svar på de flesta frågor. En annan bra källa är diskussionsforumen, där Wordpress.com-användare hjälper varandra.

Hjälpsidorna finns på support.wordpress.com, forumet på forums.wordpress.com.